# **BiGuard 30**

V1.10 (FW2.05)

|    |      |           |          |                | 日            | 录    |       |      |             |    |
|----|------|-----------|----------|----------------|--------------|------|-------|------|-------------|----|
| 1. | 前言   | ••••••••• |          |                |              |      |       |      | <br>        | .1 |
| 2. | 概述   |           |          |                |              |      |       |      | <br>        | .1 |
|    | 2.1. | 主要        | 要特性      |                |              |      |       |      | <br>        | .1 |
|    |      | 2.1.1.    | 全面支      | 持虚拟专用网络        |              |      |       |      | <br>        | .1 |
|    |      | 2.1.2.    | 高级防      | 火墙             |              |      |       |      | <br>        | .1 |
|    |      | 2.1.3.    | 智能带      | 宽管理            |              |      |       |      | <br>        | .1 |
|    |      | 2.1.4.    | 负载均      | 衡和链路备份         |              |      |       |      | <br>        | .2 |
|    |      | 2.1.5.    | 多样化      | 的工作模式          |              |      |       |      | <br>        | .2 |
|    |      | 2.1.6.    | 高级NA     | <b>、</b> T功能   |              |      |       |      | <br>        | .2 |
|    |      | 2.1.7.    | SIP电话    | f和IPTV的支持.     |              |      |       |      | <br>        | .2 |
| 3. | 详细   | 功能描       | 述        |                |              |      |       |      | <br>        | .2 |
|    | 3.1. | 系统        | 充结构描     | 述              |              |      |       |      | <br>        | .2 |
|    | 3.2. | 面材        | 反描述      |                |              |      |       |      | <br>        | .3 |
|    |      | 3.2.1.    | 面板指定     | 示灯功能表          |              |      |       |      | <br>        | .3 |
|    |      | 3.2.2.    | RESET    | 按钮设置           |              |      |       |      | <br>        | .3 |
|    | 3.3. | 功負        | 能描述      |                |              |      |       |      | <br>        | .3 |
|    |      | 3.3.1.    | 状态       |                |              |      |       |      | <br>        | .3 |
|    |      | 3.        | .3.1.1.  | 设备信息           |              |      |       |      | <br>        | .3 |
|    |      | 3.        | .3.1.2.  | 网口状态           |              |      |       |      | <br>        | .4 |
|    |      | 3.        | .3.1.3.  | ARP 表          |              |      |       |      | <br>        | .5 |
|    |      | 3.        | .3.1.4.  | 路由表            |              |      |       |      | <br>        | .5 |
|    |      | 3.        | .3.1.5.  | 连接表            |              |      |       |      | <br>        | .6 |
|    |      | 3.        | .3.1.6.  | DHCP表          |              |      |       |      | <br>        | .6 |
|    |      | 3.        | .3.1.7.  | IPsec 状态       |              |      |       |      | <br>        | .7 |
|    |      | 3.        | .3.1.8.  | PPTP 状态        |              |      |       |      | <br>        | .7 |
|    |      | 3.        | .3.1.9.  | 系统状态           |              |      |       |      | <br>        | .8 |
|    |      | 3.        | .3.1.10. | 系统日志           |              |      |       |      | <br>        | .8 |
|    |      | 3.        | .3.1.11. | 流量统计           |              |      |       |      | <br>····· ′ | 10 |
|    |      | 3.3.2.    | 快速开      | 启              |              |      |       |      | <br>····· ′ | 12 |
|    |      | 3.        | .3.2.1.  | 快速开启 WAN       | <b> 1</b>    |      |       |      | <br>····· ′ | 12 |
|    |      |           | 3.3.2    | .1.1.自动获得一     | 个IP步         | 地址   |       |      | <br>····· ′ | 12 |
|    |      |           | 3.3.2    | .1.2.静态 IP 设   | 置            |      |       |      | <br>····· ′ | 13 |
|    |      |           | 3.3.2    | .1.3.PPPoE 设   | 置            |      |       |      | <br>····· ′ | 13 |
|    |      |           | 3.3.2    | .1.4.PPTP 设置   | <u>1</u><br> |      |       |      | <br>····· ′ | 14 |
|    |      |           | 3.3.2    | .1.5.Big Pond  | 2置           |      |       |      | <br>····· ′ | 15 |
|    |      | 3.        | .3.2.2.  | Quick Start WA | AN2 (†       | 央速开如 | 给WAN2 | 配置). | <br>····· ′ | 15 |
|    |      | 3.3.3.    | 配置       |                |              |      |       |      | <br>·····   | 15 |
|    |      | 3.        | .3.3.1.  | LAN            |              |      |       |      | <br>····· ′ | 16 |
|    |      |           | 3.3.3    | .1.1.以太网       |              |      |       |      | <br>····· ′ | 16 |
|    |      |           | 3.3.3    | .1.2.DHCP 服多   | 5器           |      |       |      | <br>····· ′ | 16 |
|    |      |           | 3.3.3    | .1.3.LAN地址映    | 射            |      |       |      | <br>····· ′ | 18 |
|    |      | 3.        | .3.3.2.  | WAN            |              |      |       |      | <br>        | 20 |

3.3.3.2.1.ISP 设置......20

## H

| 3.3.3.          | 2.2.带宽设置           | .27        |
|-----------------|--------------------|------------|
| 3.3.3.          | 2.3.WAN IP 别名      | .28        |
| 3.3.3.3.        | Dual WAN           | .28        |
| 3.3.3.          | 3.1.一般设置           | .28        |
| 3.3.3.          | 3.2.出站负载均衡         | .29        |
| 3.3.3.          | 3.3.入站负载均衡         | .31        |
| 3.3.3.          | 3.4.协议绑定           | .33        |
| 3.3.3.4.        | 系统                 | .34        |
| 3.3.3.          | 4.1.时区             | .34        |
| 3.3.3.          | 4.2.远程访问           | .35        |
| 3.3.3.          | 4.3.固件升级           | .36        |
| 3.3.3.          | 4.4.备份/复原          | .36        |
| 3.3.3.          | 4.5.重启             | .37        |
| 3.3.3.          | 4.6.账户             | .38        |
| 3.3.3.          | 4.7.Ping&tracert   | .38        |
| 3.3.3.5.        | 防火墙                | .39        |
| 3.3.3.          | 5.1.包过滤            | .39        |
| 3.3.3.          | 5.2.URL过滤          | .42        |
| 3.3.3.          | 5.3.Ethernet MAC过滤 | .45        |
| 3.3.3.          | 5.4.阻塞 WAN 请求      | .46        |
| 3.3.3.          | 5.5.入侵侦测           | .47        |
| 3.3.3.          | 5.6.ALG 开关         | .48        |
| 3.3.3.6.        | VPN                | .49        |
| 3.3.3.          | 6.1.IPSec          | .49        |
| 3.3.3.          | 6.2.PPTP.虚白机       | .55        |
| 3.3.3.          | 0.3.PPTP 各广机       | .57        |
| 3.3.3.7.        | 版务原重               | .58        |
| 3.3.3.<br>2.2.2 | 7 . T. WAIN T      | .59        |
| 3338<br>3338    | 7.2.WANZ<br>走扪昭久哭  | .05<br>65  |
| 333             | 81%加力#F            | 60.<br>66  |
| 3339            | 6.1.11加77 及采帕      | .00.<br>88 |
| 333             | 回须                 | .00<br>88  |
| 3.3.3.<br>3.3.3 | 9.2 动本DNS          | .00.<br>69 |
| 333             | 93 设备管理            | .00        |
| 333             | 9.4 IGMP           | 71         |
| 3.3.3.          | 9.5.VLAN 网桥        | .72        |
| 3.3.3.          | 9.6.计划             | .73        |
| 3.3.3.          | 9.7. 网口设定          | .74        |
| 3.3.4. 日志&E-    | -mail报警            | .75        |
| 3.3.4.1.        | 日志配置               | .75        |
| 3.3.4.2.        | 系统日志服务器            | .75        |
| 3.3.4.3.        | E-Mail报警           | .76        |
| 3.3.5. 保存配置     | <br>置到闪存中          | .77        |
| 3.3.5.1.        | Save Config(保存配置)  | .77        |
|                 | -                  |            |

|    | 3.3.5.2. Restart (重启系统) | .77 |
|----|-------------------------|-----|
|    | 3.3.5.3. Logout(退出系统)   | .77 |
| 4. | 使用说明                    | .77 |
|    | 4.1. 软件说明               | .77 |
|    | 4.1.1. VPN 特性           | .78 |
|    | 4.1.2. 防火墙特性            | .78 |
|    | 4.1.3. 设备管理特性           | .78 |
|    | 4.1.4. QoS 特性           | .79 |
|    | 4.1.5. 网络特性             | .79 |
|    | 4.2. 硬件规格说明             | .79 |
|    | 4.2.1. 物理接口             | .79 |
|    | 4.2.2. 电源要求             | .79 |
|    | 4.2.3. 环境要求             | .79 |
| 5. | 常见FAQ                   | .80 |
| 6. | 推荐方案                    | .82 |
|    | 6.1. IPsec VPN 应用案例     | .82 |
|    | 6.1.1. IPsec VPN 的基本应用  | .82 |
|    | 6.1.2. IPsec VPN 中继应用   | .84 |
|    | 6.2. PPTP VPN 应用案例      | .89 |
|    | 6.3. 双WAN口的应用案例         | .90 |
|    | 6.4. 多业务应用案例            | .93 |
| 7. | 缩略语                     | .94 |

## 1. 前言

随着 Internet 的爆炸性增长, IP 业务的蓬勃发展,网络应用成指数级增长,同时网络安全的需求也越来越大,传统路由器的安全性已满足不了企业成长的需求,新一代的 BiGuard 30 企业级防火墙路由器提供了强大的数据安全性和极高的可靠性、可用性,满足 了当前市场的需求,适应了未来的技术发展趋势。

本手册着重介绍了 BiGuard 30 企业级防火墙路由器的技术特点、性能指标、配置细节,为广大用户和网络技术人员深入掌握产品提供帮助。

#### 2. 概述

随着 Internet 业务量呈指数级增长, IP 已成为全球新一代网络基础设施的首选传输 方式,基于 IP 协议的业务已经完全主宰服务供应商的网络,通信网络正处于深刻的变革之 中。这一变革,为企业提供了数据、语音和视频等多业务的宽带网络,企业在应用这些业务 的同时,也带来了诸如数据传输不安全、企业网络受攻击、语音质量不高等网络问题。企业 迫切需要一种解决方案来改善这种状况,为此我们推出了这款集防火墙、路由器、 IPQoS 、IPsec VPN 于一体的企业级安全网关设备——BiGuarad 30。

## 2.1. 主要特性

#### 2.1.1. 全面支持虚拟专用网络

BiGuard 30 支持全面的 IPsec VPN 协议,强大的数据加密和数据完整性校验为企业 在多个站点之间通信的时候提供安全的隧道,保证数据传输的安全性,即使站点在 NAT 设 备后面,隧道也能够透明的穿越过去,并且创新实现了 VPN 中转,即站点只需和中心站点 建立隧道连接,即可与其他站点进行通信。

#### 2.1.2. 高级防火墙

高级的防火墙保护企业内部不受外来攻击,能有效防止七类二十多种 DoS 攻击;通过 状态检测机制来限制对企业内部网络的访问,以及控制企业内部员工数据外发,包括代理过 滤,域名过滤,智能内容过滤等多种策略,而且在内部网络有问题的时候可以用邮件来通知 管理人员。

## 2.1.3. 智能带宽管理

BiGuard 30 具有粒度细致、方便灵活的带宽管理功能。采用 IPQoS 来提供可靠的带宽服务,特别是语音业务,视频业务,需要较高的时实传输性能,即使在负载很高的情况下,系统能够智能的决定为这些服务提供转发优先级和可用带宽,以保证服务质量。

## 2.1.4. 负载均衡和链路备份

BiGuard 30 提供了两个 WAN 接口,使得企业宽带接入更具灵活性,并且专门为企业 网络做了负载均衡和链路备份的解决方案,大大提供了企业网络的可用性和可靠性。

## 2.1.5. 多样化的工作模式

BiGuard 30 支持路由模式、透明网桥模式、混合模式三种模式,以适应不同复杂情况的网络拓扑结构。透明网桥模式无须改变网络拓扑,就可以让 BiGuard 30 和带 VLAN 功能的交换机互联,混合模式则提供透明网关的功能;

## 2.1.6. 高级 NAT 功能

BiGuard 30 提供了 4K 容量的 NAT 表,对于各种报文能够智能的应用地址转换还是端口转换,不仅支持多对一的映射,还支持多对多的映射,诸如不同子网对应不同的出口地址映射。

## 2.1.7. SIP 电话和 IPTV 的支持

BiGuard 30 支持 SIP 电话的穿透以及 IPTV、VOD 等组播业务;

### 3. 详细功能描述

#### 3.1. 系统结构描述

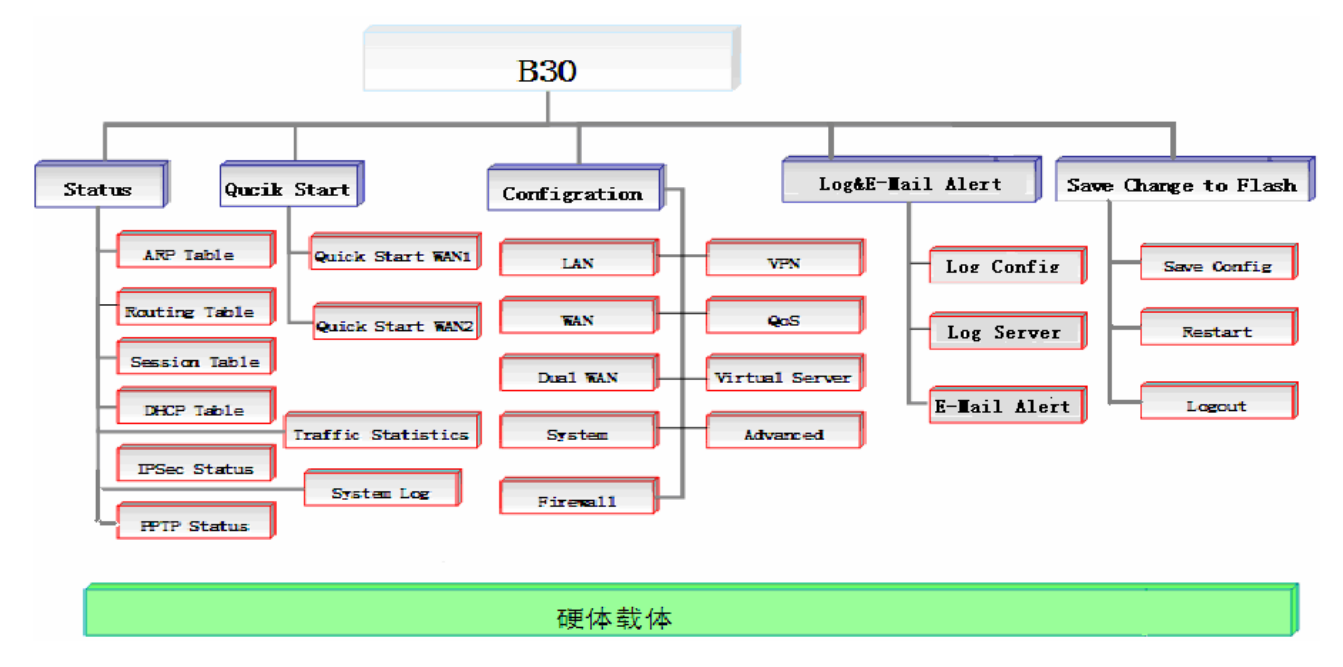

2

## 3.2. 面板描述

## 3.2.1. 面板指示灯功能表

| 指示灯        | 功能                                                |
|------------|---------------------------------------------------|
| 电源灯        | 设备上电后,电源灯保持长亮,显示绿色;                               |
| 状态灯        | 设备上电后,系统未启动完毕时显示橙黄色,启用完毕后状态灯熄<br>灭;               |
| LAN 1-8 端口 | 10/100M: 端口工作在 100Mbps 时,显示绿色,工作在 10Mbps 时,指示灯不亮; |
|            | Link/Act: 端口连接后,显示长亮; 有流量经过时绿灯闪烁;                 |
| WAN1       | 10/100M: 端口工作在 100Mbps 时,显示绿色,工作在 10Mbps 时,指示灯不亮; |
|            | Link/Act: 端口连接后,显示长亮;有流量经过时绿灯闪烁;                  |
| WAN2       | 10/100M: 端口工作在 100Mbps 时,显示绿色,工作在 10Mbps 时,指示灯不亮; |
|            | Link/Act: 端口连接后,显示长亮;有流量经过时绿灯闪烁;                  |

## 3.2.2. RESET 按钮设置

面板上的 RESET 按钮,在设备上电的情况下,按住持续 10 秒,设备能够恢复到出 厂默认设置;

#### 3.3. 功能描述

## 3.3.1. 状态

状态信息记录了一些系统参数列表以及统计信息、日志信息等。

## 3.3.1.1. 设备信息

设备信息界面显示了设备的基本信息,分为三个部分:

| BILLION      | Biguard 50 iBusine                    | ess Security Gateway SMB |      |
|--------------|---------------------------------------|--------------------------|------|
| No. 1        | 状态                                    |                          |      |
| 大态           | 设备信息                                  |                          |      |
| 网口状态         | 设备名称                                  | BiGuard30                |      |
| ARP 表        | 系统 启动时间                               | 0: 0: 3: 4 (天:时:分:秒)     |      |
| 路由 表         | 注册                                    | 未注册                      | 注册   |
| 连接 表         | 失效切换状态                                | 失效切换(WAN2活动中)            |      |
| DHCP 表       | 当前时间⊙                                 | Mon Aug 1 12:02:45 2005  | 现在同步 |
| PSec 状态      | 私有 LAN MAC 地址                         | 00.04 ed aa bb de        |      |
| PPTP 状态      | 公有 WAN1 MAC 地址                        | 00.04 ed aa bb.df        |      |
| 系统 状态        | 公有 WAN2 MAC 地址                        | 00.11.22.33.44.57        |      |
| 系统日志         | 版本信息                                  | 2.05                     |      |
| 充量统计         | 「商主页                                  | Billion Electric Co. Ltd |      |
| 速开启          | LAN                                   |                          |      |
| 置<br>        | P地址 O                                 | 192 168 1 254            |      |
| 志& E-mail 报警 | 网络摧码                                  | 255 255 255 0            |      |
| 存配置到闪存中      | DHCP 服务器 O                            | 2.6.2.00.2.00.0          |      |
| 言            | WAN1                                  | C/H/U                    |      |
|              | ····································· |                          |      |

**第一部分为设备的基本信息:**包括设备名称、系统正常运行的时间、设备的系统时间,私有 LAN MAC 地址、公有 WAN1 MAC 地址、公有 WAN2 MAC 地址、版本信息、厂商主 页;

**第二部分为 LAN 的基本信息:**包括 IP 地址、网络掩码、DHCP 服务器; **第三部分为 WAN1 和 WAN2 的基本信息:**包括 WAN 连接方式,IP 地址、网络掩码、 网关、DNS 服务器、启动时间;

#### 3.3.1.2. 网口状态

| BILLION                               | BiGu   | ard 30 | iBusiness | Security | Gateway | SMB   |             |         |      |
|---------------------------------------|--------|--------|-----------|----------|---------|-------|-------------|---------|------|
| 115-                                  | 网口状    | 态      |           |          |         |       |             |         |      |
| 大な                                    | WAN P  | 1状态    |           |          |         |       |             |         |      |
| 四日状念                                  | 端口     | WAN1   | WAN2      |          |         |       |             |         |      |
| ARP 表                                 | 状态     | 断开     | 连接        |          |         |       |             |         |      |
| 路由 表                                  | LAN 网口 | 状态     |           |          |         |       |             |         |      |
| 连接 表                                  | 端口     | LAN1   | LAN2      | LAN3     | LAN4    | LAN5  | LAN6        | LAN7    | LAN8 |
| DHCP 表                                | 状态     | 断开     | 断开        | 断开       | 连接      | 断开    | 断开          | 断开      | 断开   |
| IPSec 状态                              | , vou  | wird i | - Sector  | Stort    | ALL DA  | Sec.1 | and a large | and a d |      |
| PPTP 状态                               |        |        |           |          |         |       |             |         |      |
| 系统 状态                                 |        |        |           |          |         |       |             |         |      |
| 系统日志                                  |        |        |           |          |         |       |             |         |      |
| 流量统计                                  |        |        |           |          |         |       |             |         |      |
| 快速开启                                  |        |        |           |          |         |       |             |         |      |
| 配置                                    |        |        |           |          |         |       |             |         |      |
| 日志& E-mail 报警                         |        |        |           |          |         |       |             |         |      |
| 保存配置到闪存中                              |        |        |           |          |         |       |             |         |      |
| ····································· |        |        |           |          |         |       |             |         |      |

网口状态显示了设备当前 WAN1 、WAN2 和 LAN1-8 端口的连接状态。

端口:显示对应的端口号。

状态:显示与端口号对应的端口的状态。断开或者连接。点击断开或连接查看详细信息。

## 3.3.1.3. ARP 表

ARP 表显示了设备缓存中的 ARP 记录,也就是 IP 地址与 MAC 地址的对应关系。

| <b>BILLION</b> <sub>TM</sub> | BiGua     | ard 30 <sub>iBusiness</sub> | Security Gateway SMB |      |    |
|------------------------------|-----------|-----------------------------|----------------------|------|----|
|                              | ARP 表     |                             |                      |      |    |
| 状态                           | IP <> MAC | 列表                          |                      |      |    |
| 网口状态                         | 编号        | IP 地址                       | MAC 地址               | 接口   | 静态 |
| ARP 表                        | 1         | 172.16.1.254                | 00:04:ED:44:14:FC    | WAN2 | no |
| 路由 表                         | 2         | 192 168 1 100               | 00 1A A0 AD 1F 21    | LAN  | no |
| 连接 表                         |           |                             |                      |      |    |
| DHCP 表                       |           |                             |                      |      |    |
| IPSec 状态                     |           |                             |                      |      |    |
| PPTP 状态                      |           |                             |                      |      |    |
| 系统 状态                        |           |                             |                      |      |    |
| 系统日志                         |           |                             |                      |      |    |
| 流量统计                         |           |                             |                      |      |    |
| ·速开启                         |           |                             |                      |      |    |
|                              |           |                             |                      |      |    |
| 古& E-mail 报警                 |           |                             |                      |      |    |
| R存配置到闪存中                     |           |                             |                      |      |    |
| 2,20                         |           |                             |                      |      |    |

**静态**: IP 地址与 MAC 地址的对应关系有静态的,也有动态的,"yes" 表明是静态的对应 关系,"no" 表示是动态的对应关系。静态的对应关系能有效防止 ARP 欺骗攻击。动态对 应关系系统能够自己获得。

#### 3.3.1.4. 路由表

下图显示了路由表条目,路由表显示出报文如何被转发的。

| BILLION,          | BiGua                  | ard 30 <sub>iBusii</sub> | ness Security Gatew | ay SMB             |      |
|-------------------|------------------------|--------------------------|---------------------|--------------------|------|
| 状态                | 路由表                    | ŧ                        |                     |                    |      |
| 网口状态              | 路田 衣<br><sup>油 日</sup> |                          | att/24+*70          |                    | -# # |
| ARP 表             | 調支                     | 目的地                      | 网络推坞                | 网天/按口              | 化坎   |
| 路由 表              | 1                      | 192.168.1.0              | 255.255.255.0       | 0.0.0.0/ LAN       | 0    |
| 连接 表              | 2                      | 1/2.16.1.0               | 255.255.255.0       | 0.0.0.0/ WAN2      | 0    |
| DHCP 表            | 3                      | 0.0.0.0                  | 0.0.0               | 172.16.1.254/ WAN2 | 0    |
| IPSec 状态          |                        |                          |                     |                    |      |
| PPTP 状态           |                        |                          |                     |                    |      |
| 系统 状态             |                        |                          |                     |                    |      |
| 系统日志              |                        |                          |                     |                    |      |
| 流量统计              |                        |                          |                     |                    |      |
| 快速开启              |                        |                          |                     |                    |      |
|                   |                        |                          |                     |                    |      |
| <br>日志& E-mail 报警 |                        |                          |                     |                    |      |
| 保存配置到闪存中          |                        |                          |                     |                    |      |
| 语言                |                        |                          |                     |                    |      |

网关/接口: 网关是报文的接收, 接口表明了从哪个接口发送出去; 花费:路由好坏的一个度量指标,路由器能智能的根据开销来选择路由;

#### 3.3.1.5. 连接表

| BILLION TH    | BiG  | lard       | 30 iBusiness                          | Security Gatew | vay SMB          |       |
|---------------|------|------------|---------------------------------------|----------------|------------------|-------|
|               | 连接   | 表          |                                       |                |                  |       |
| 状态            | 连接 表 | ŧ          |                                       |                |                  |       |
| 网口状态          | 编号   | 协议         | 源IP                                   | 源端口            | 目的IP             | 目的端口  |
| ARP 表         | 1    | TCP        | 192.168.1.100                         | 2045           | 192.168.1.254    | 80    |
| 路由表           | 2    | TCP        | 192.168.1.100                         | 2049           | 192.168.1.254    | 80    |
| 连接 表          | 3    | TCP        | 192.168.1.100                         | 1672           | 64.4.34.123      | 1863  |
| DHCP 表        | 4    | TCP        | 192.168.1.100                         | 2043           | 192.168.1.254    | 80    |
| IPSec 状态      | 5    | TCP        | 192.168.1.100                         | 1824           | 122.224.192.130  | 16000 |
| PPTP 状态       | 6    | UDP        | 192.168.1.100                         | 1863           | 221.131.187.31   | 1473  |
| 系统 状态         | 7    | UDP        | 192,168,1,100                         | 4001           | 219.133.48.56    | 8000  |
| 系统日志          | 8    | TCP        | 192.168.1.100                         | 2041           | 121.14.98.187    | 8000  |
| 流量统计          | 9    | TCP        | 192,168,1,100                         | 1972           | 221, 176, 31, 39 | 8080  |
| 快速开启          | 10   | TCP        | 192 168 1 100                         | 2047           | 192 168 1 254    | 80    |
| 配置            | 连接 1 | - 10 of 25 | . 1/3.                                | NI.            |                  | 1.000 |
| 日志& E-mail 报警 | 过    | 5          | ; ; ; ; ; ; ; ; ; ; ; ; ; ; ; ; ; ; ; | 海港口            | 目的ID             | 日的港口  |
| 保存配置到闪存中      | 第    |            |                                       | 最后             | は利佐格             | 跳转    |
| 语言            |      |            |                                       |                |                  |       |

## 法拉圭 目二乙亚会现权上五左去的矿力法拉

## 3.3.1.6. DHCP 表

动态主机配置列表,从这张表中可以找到哪些主机被分配了哪些 IP 地址。

| BILLION,      | BiGu    | ard 30 <sub>iBusin</sub> | ess Security Gateway S | SMB               |        |
|---------------|---------|--------------------------|------------------------|-------------------|--------|
| 华太            | DHCP    | 表                        |                        |                   |        |
|               | DHCP IP | 分配 表                     |                        |                   |        |
| 四日状念          | 编号      | IP 地址                    | 设备名称                   | MAC 地址            | 租期     |
| ARP 表         | 1       | 192,168,1,100            | 73968B4B9487482        | 00:1a:a0:ad:1f:21 | 257415 |
| 路由 表          |         |                          |                        |                   |        |
| 连接 表          | 刷新      |                          |                        |                   |        |
| DHCP 表        |         |                          |                        |                   |        |
| IPSec 状态      |         |                          |                        |                   |        |
| PPTP 状态       |         |                          |                        |                   |        |
| 系统 状态         |         |                          |                        |                   |        |
| 系统日志          |         |                          |                        |                   |        |
| 流量统计          |         |                          |                        |                   |        |
| 快速并启          |         |                          |                        |                   |        |
| 配置            |         |                          |                        |                   |        |
| 日志& E-mail 报警 |         |                          |                        |                   |        |
| 保存配置到闪存中      |         |                          |                        |                   |        |
| 语言            |         |                          |                        |                   |        |

## 3.3.1.7. IPsec 状态

IPsec 的通道状态显示,当在设备上面建立了 IPsec VPN 后,可以在这个界面查看建立的 通道以及通道的状态。

| BILLION.      | BiGu    | ard 3 | iBusin | ess Security ( | Gateway SMB |       |    |         |
|---------------|---------|-------|--------|----------------|-------------|-------|----|---------|
|               | IDEas   | 午午    |        |                |             |       |    |         |
| 状态            | IF Sec  | 化态    |        |                |             |       |    |         |
|               | IPSec 連 | ē.    |        |                |             |       |    | 4000000 |
| ARP 表         | 名称      | 启用    | 状态     | 本地 网络          | 远程 网络       | 远程 网关 | SA | 动作      |
| 路由 表          |         |       |        |                |             |       |    |         |
|               |         |       |        |                |             |       |    |         |
| DHCP 表        |         |       |        |                |             |       |    |         |
| IPSec 状态      |         |       |        |                |             |       |    |         |
| PPTP 状态       |         |       |        |                |             |       |    |         |
| 系统 状态         |         |       |        |                |             |       |    |         |
| 系统日志          |         |       |        |                |             |       |    |         |
| 流量统计          |         |       |        |                |             |       |    |         |
| 快速开启          |         |       |        |                |             |       |    |         |
| 配置            |         |       |        |                |             |       |    |         |
| 日志& E-mail 报警 |         |       |        |                |             |       |    |         |
| 保存配置到闪存中      |         |       |        |                |             |       |    |         |
| 语言            |         |       |        |                |             |       |    |         |

**启用:**该通道是否被启用;

**状态:** 当处于启用状态时显示为"**激活**", 否则显示"**未激活**"; SA: 通道连接成功时显示"Phase 1 建立, Phase 2 建立", 未成功不显示; 动作: 对于该通道连接可以做的两个动作, 一个是断开连接, 一个是发起连接;

## 3.3.1.8. PPTP 状态

PPTP 状态显示了远程用户拨入的情况;最大支持4个远程用户同时拨入;

| BILLION       | BiGua    | ard 30 <sub>iE</sub> | Business Se | ecurity G | ateway SMB    |           |      |
|---------------|----------|----------------------|-------------|-----------|---------------|-----------|------|
|               | PPTP     | Server 状态            |             |           |               |           |      |
| 状念            | PPTP 帐户  | 3                    |             |           |               |           |      |
| 四口状态          | 名称       | 启用                   | 状态          | 类型        | 对端 网络         | 被连接       | 动作   |
| ARP 表         | PPTP     | 客户机 状态               |             |           |               |           |      |
| 路由表           |          |                      |             |           |               |           |      |
| 连接 表          | рш<br>рш | Client ID            | 安白却         | ID        | 业本            | 动端 网络     | テカイド |
| DHCP 表        | лала     | Glient IP            | 18-7 174    |           | Net Conserved | STAM LUSH | SOLE |
| IPSec 状态      | *        |                      |             |           | Not Connected |           |      |
| PPTP 状态       |          |                      |             |           |               |           |      |
| 系统 状态         |          |                      |             |           |               |           |      |
| 系统日志          |          |                      |             |           |               |           |      |
| 流量统计          |          |                      |             |           |               |           |      |
| 快速开启          |          |                      |             |           |               |           |      |
| 配置            |          |                      |             |           |               |           |      |
| 日志& E-mail 报警 |          |                      |             |           |               |           |      |
| 保存配置到闪存中      |          |                      |             |           |               |           |      |
| 语言            |          |                      |             |           |               |           |      |

**名称:** PPTP 帐号的连接名称,在配置 PPTP 帐号的时候会要求输入一个连接名称来标识 该帐号;

**启用**: 帐号是否有效;

状态:使用该帐号拨入成功后,显示"激活",否则显示"未激活";

**类型:** 用户类型, 主要有两种: 远程访问用户和 LAN to LAN, 前者不对拨入用户的网络做 限制, 后者会受到限制;

对端网络:只有用户类型为 LAN to LAN 的时候才会显示拨入用户的网络;

被连接:远程用户拨入时建立连接使用的 IP 地址;

动作: PPTP 服务器可以断开远程用户拨入的连接;

#### 3.3.1.9. 系统状态

系统状态显示了 BiGuard 30 的硬件系统状态。

| ILLION         | BiGuard 30 iB  | usiness Security Gateway SMB    |  |
|----------------|----------------|---------------------------------|--|
|                |                |                                 |  |
|                | 系统 统计          |                                 |  |
|                | 统计             |                                 |  |
| 状态             | 处理器            | Intel XScale-IXP425 rev 1 (v5b) |  |
| 表              | 内存总数           | 30500 kB                        |  |
| 日表             | 剩余内存           | 7180 kB                         |  |
| <sub>亲 表</sub> | 虚拟硬盘           | 109 kB                          |  |
| ICP 表          | CPU狀态          | 8 81%                           |  |
| Sec 状态         | OT OTVICE      | 0.0170                          |  |
| PTP 状态         |                |                                 |  |
|                |                |                                 |  |
| 统日志            |                |                                 |  |
|                |                |                                 |  |
| 开启             |                |                                 |  |
|                |                |                                 |  |
| & E-mail 报警    |                |                                 |  |
| F配置到闪存中        |                |                                 |  |
| 5              |                |                                 |  |
| 器:显示了 B        | iGuard 30 的处理器 | 器芯片型号;                          |  |
| <b>总数</b> 显示了  | BiGuard 30 的内衣 | <b>室总数</b> :                    |  |
|                |                |                                 |  |

**剩余内存:**显示了 BiGuard 30 的剩余内存; **虚拟硬盘:**显示了 BiGuard 30 的虚拟硬盘总数; **CPU 状态:**显示了 BiGuard 30 的处理器使用率;

3.3.1.10. 系统日志

系统日志显示了设备在运行过程中产生的事件,包括受到外来攻击的事件。

| BILLION       | BiGuard 30 iBusiness Security Gateway SMB |
|---------------|-------------------------------------------|
|               | 医统 日士                                     |
| 状态            | 示现 口心 新有日本                                |
| 网口状态          |                                           |
| ARP 表         |                                           |
| 路由 表          | 显示 所有日志                                   |
| 连接 表          | 编 所有日志 源 目的地                              |
| DHCP 表        |                                           |
| IPSec 状态      |                                           |
| PPTP 状态       | LAN MAC过滤                                 |
| 系统 状态         | URL过滤<br>入得你测                             |
| 系统日志          | 调用数据记录                                    |
| 流量统计          | 点对点<br>试程访问                               |
| 快速并启          | IPSEC                                     |
| 配置            |                                           |
| 日志& E-mail 报警 |                                           |
| 保存配置到闪存中      |                                           |
| 语言            |                                           |

可以通过选择"**显示**"下拉列表的事件种类来显示关心的内容,可供选择的事件种类有以下 11 种:

- 1. 同时显示所有种类的事件;
- 2. 系统维护事件:需要在日志&E-mail报警->日志配置里面启用记录该事件;
- 3. 系统错误事件:同样需要在日志&E-mail报警->日志配置里面启用记录该事件;
- 4. 访问控制事件: 该事件包含了防火墙所有事件,同样需要在日志&E-mail 报警-> 日志配置里面启用记录该事件;
- 5. 包过滤事件: 需要在防火墙->包过滤和日志&E-mail 报警->日志配置里面同时启 用记录该事件;
- 6. LAN MAC 过滤事件: 需要在防火墙->LAN MAC 过滤和日志&E-mail 报警->日 志配置里面同时启用记录该事件;
- 7. 入侵侦测事件: 需要在防火墙->入侵侦测和日志&E-mail 报警->日志配置里面同时启用记录该事件;
- 8. 调用数据记录事件;
- 9. 点对点连接事件:包括 PPPoe 和 PPTP 连接事件,需要日志&E-mail 报警->日 志配置里面启用记录该事件;
- 10. 远程访问事件: 需要日志&E-mail 报警->日志配置里面启用记录该事件;

11. IPsec VPN 事件: 需要日志&E-mail 报警->日志配置里面启用记录该事件; 同时提供三个按钮来处理日志记录:

"刷新"、"清除日志"、"发送日志";

### 3.3.1.11. 流量统计

流量统计包括了 WAN 流量统计,LAN 流量统计和管制流量统计,并且配以图表显示时实 流量变化;

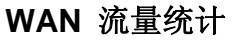

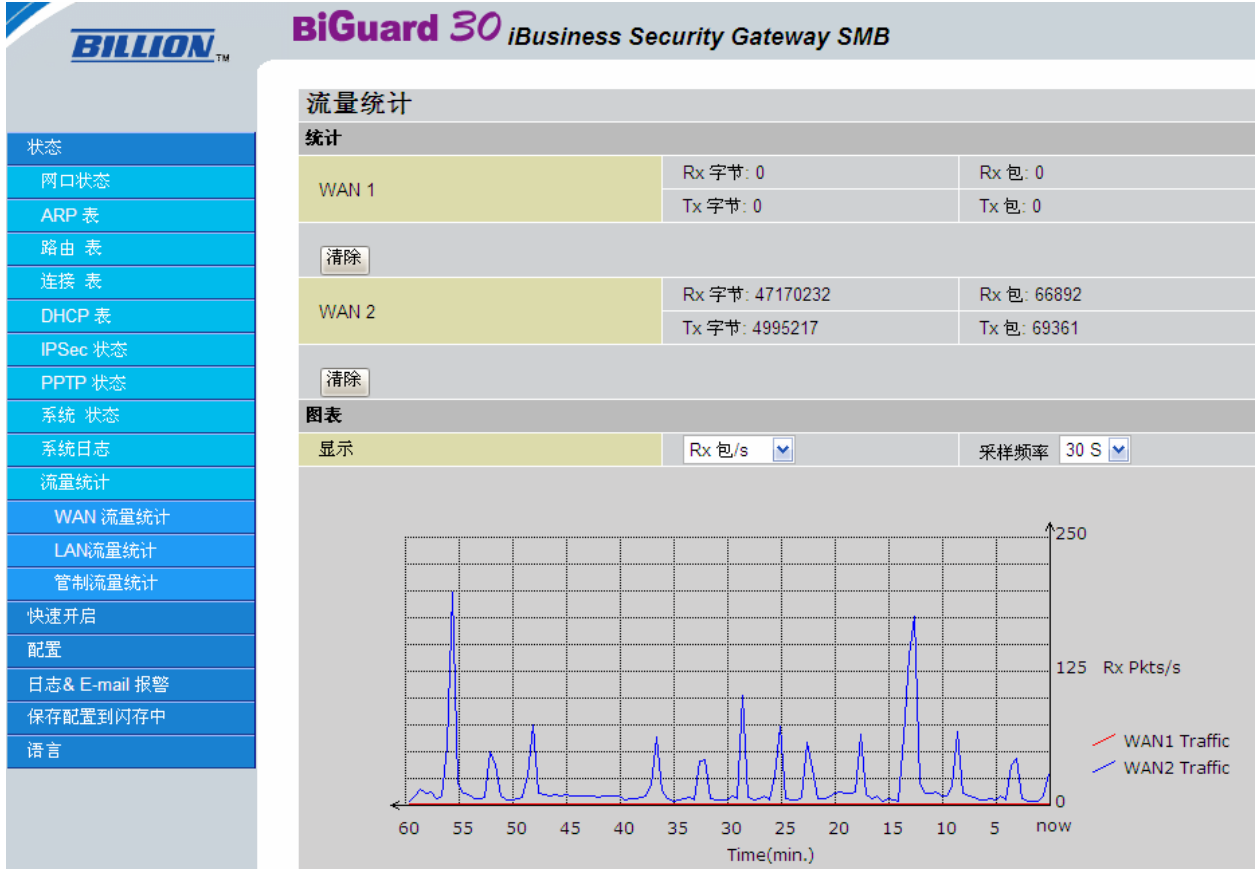

在 WAN1 和 WAN2 接口上面做如下统计:

Rx 字节: 接收字节总数;

**Rx 包:** 接收报文总数;

Tx 字节:发送字节总数;

Tx 包:发送报文总数;

可以通过选择以上四个统计参数,查看以图表形式展现的时实流量变化;

#### LAN 流量统计

| BILLION,                                     | BiGuard 30 iBusiness | Security Gat | eway SMB |      |
|----------------------------------------------|----------------------|--------------|----------|------|
| 状态                                           | LAN流量统计              |              |          |      |
| 网口状态                                         | 快速设置                 | 2 /=/.       | - Jul -  |      |
| ARP 表                                        | 连接限制                 | 人1定10        | 1964 O   |      |
|                                              | IP阻塞                 | 2.114        | ©        | Ditr |
|                                              | LAN流量统计(单击表头排序)      | 对内           | P流量 M    | 柳新   |
| DHCP 表                                       | IP地址                 | IP地址         |          | %    |
| IPSec 壯态                                     | 192.168.1.100        |              | 70788    | 100  |
| PPTP 壮杰                                      | TOTAL 1              |              |          |      |
|                                              |                      |              |          |      |
| 系统日志                                         | -                    |              |          |      |
| 流雷统计                                         | -                    |              |          |      |
| MAN 流费统计                                     |                      |              |          |      |
|                                              | -                    |              |          |      |
| 管制态景统计                                       | -                    |              |          |      |
| 日中が進歩がり                                      |                      |              |          |      |
| 「「「「「」」」「「」」」「「」」」「「」」」「「」」」」「「」」」」「」」」「」」」」 | -                    |              |          |      |
|                                              | -                    |              |          |      |
| 口心& C-mail 派者                                |                      |              |          |      |

```
保存配置到闪存中语言
```

连接限制:当用户在 LAN 流量统计中发现问题时可以点击入侵侦测进行策略调整。

IP 阻塞: 当用户在 LAN 流量统计中发现问题时可以点击包过滤进行策略调整。

**IP 地址:** 内部主机的 **IP** 地址。

**字节/秒**:数据流量的大小。

%:显示每个连接的数据流量的百分比。

#### 包过滤流量设置

| BILLION.          | BiGua | rd 30 | iBusiness : | Security Gat | eway SMB |     |      |
|-------------------|-------|-------|-------------|--------------|----------|-----|------|
|                   |       |       |             |              |          |     |      |
| 状态                | 包过滤流  | 量设置   |             |              |          |     |      |
| 网口状态              | 配置    |       |             |              |          |     |      |
|                   | 启用    | ID    | 激活          | 动作           | 方向       | 源IP | 目的IP |
| 路由 表              | 应用初   | 图     |             |              |          |     |      |
|                   |       |       |             |              |          |     |      |
| DHCP 表            |       |       |             |              |          |     |      |
| IPSec 状态          | 8     |       |             |              |          |     |      |
| PPTP 状态           |       |       |             |              |          |     |      |
| 系统 状态             |       |       |             |              |          |     |      |
| 系統日志              |       |       |             |              |          |     |      |
| 流量统计              |       |       |             |              |          |     |      |
| WAN 流量统计          |       |       |             |              |          |     |      |
| LAN流量统计           |       |       |             |              |          |     |      |
| 管制流量统计            |       |       |             |              |          |     |      |
| ID:显示包过滤条         | 目的ID。 |       |             |              |          |     |      |
| <b>→</b> 由二 白 4 3 | s=+-+ | 나바락ㅋ  | こうチト        |              |          |     |      |

ID:显示包过滤条目的 ID。
方向:显示包的流动方向,出战或者入站。
源 IP:显示包的源 IP 地址。
目的 IP:显示包的目的 IP 地址。

## 3.3.2. 快速开启

快速开启旨在指导用户进行简单的配置,即可融入用户网络;

## 3.3.2.1. 快速开启 WAN1

快速开启 WAN1 的配置,能够迅速完成与用户现有网络的融合;

| BILLION       | <b>BiGuard</b> 30 iBusiness Security Gateway SMB |           |       |      |  |  |  |
|---------------|--------------------------------------------------|-----------|-------|------|--|--|--|
|               |                                                  |           |       |      |  |  |  |
| 状态            | 快速开启 WAN1                                        |           |       |      |  |  |  |
|               |                                                  |           |       |      |  |  |  |
| 快速开启 WAN1     | 连接万式                                             | 静态IP设置    | ×     |      |  |  |  |
|               | 由你的ISP分配的IP                                      | 172 . 16  | . 1   | , 55 |  |  |  |
| ·厌困开启 WANZ    | IP 子网掩码                                          | 255 . 255 | . 255 | . 0  |  |  |  |
| 【11]          | ISP 网关 地址                                        | 172 16    | . 1   | 254  |  |  |  |
| 日志& E-mail 报警 | 首诜DNS                                            | 172 16    | 1     | 240  |  |  |  |
| 保存配置到闪存中      | 冬田DNS                                            |           |       |      |  |  |  |
| 语言            |                                                  | 0,0       | . U   |      |  |  |  |
|               | 应用「重置」                                           |           |       |      |  |  |  |

WAN1 接口的连接方式有以下 5 种:

- 1. 自动获得一个 IP 地址;
- 2. 静态 IP 设置;
- 3. PPPoE 设置;
- 4. PPTP 设置;
- 5. Big Pond 设置;

3.3.2.1.1. 自动获得一个 IP 地址

| BILLION,      | <b>BiGuard 30</b> iBusiness Security Gateway SMB |             |  |  |  |  |
|---------------|--------------------------------------------------|-------------|--|--|--|--|
|               |                                                  |             |  |  |  |  |
| J Darla       | 快速开启WAN1                                         |             |  |  |  |  |
| 状念            | DHCP                                             |             |  |  |  |  |
| 快速开启          | 连接方式                                             | 自动获得一个旧地址 🗸 |  |  |  |  |
| 快速并启 WAN1     | 主机名                                              |             |  |  |  |  |
| 快速并启 WAN2     |                                                  |             |  |  |  |  |
| 配置            | 应用 重置                                            |             |  |  |  |  |
| 日志& E-mail 报警 |                                                  |             |  |  |  |  |
| 保存配置到闪存中      |                                                  |             |  |  |  |  |
|               |                                                  |             |  |  |  |  |

## 3.3.2.1.2. 静态 IP 设置

| BILLION           | BiGuard 30 iBusiness Security Gateway SMB |        |             |          |     |  |  |
|-------------------|-------------------------------------------|--------|-------------|----------|-----|--|--|
|                   |                                           |        |             |          |     |  |  |
| d D-+++           | 快速开启 WAN1                                 |        |             |          |     |  |  |
|                   | 静态IP                                      |        |             |          |     |  |  |
| 快速开启              | 连接方式                                      | 静态IP设置 | <br>L       | ~        |     |  |  |
| 快速开启 WAN1         | 由你的ISP分配的IP                               | 172    | 16          | 1        | 55  |  |  |
| 快速并启 WAN2         |                                           | 255    | 265         |          | 0   |  |  |
| 配置                |                                           | 470    | 200 .<br>40 | 200 .    | 0   |  |  |
| <br>日志& E-mail 报警 | ISP M天 地址                                 | 172 .  | 16 .        | <u> </u> | 254 |  |  |
|                   | 自选DNS                                     | 172 .  | 16 .        | 1        | 240 |  |  |
| (法) (3222-37777)  | 备用DNS                                     | 0.     | 0.          | 0.       | 0   |  |  |
|                   | 应用重置                                      |        |             |          |     |  |  |

3.3.2.1.3. PPPoE 设置

| BILLION           | BiGuard 30 iBusiness Security Gateway SMB |          |  |  |  |  |  |
|-------------------|-------------------------------------------|----------|--|--|--|--|--|
|                   |                                           |          |  |  |  |  |  |
| d base            | 快速开启WAN1                                  |          |  |  |  |  |  |
| -                 | ΡΡΡοΕ                                     |          |  |  |  |  |  |
| 快速开启              | 连接方式                                      | PPPoE 设置 |  |  |  |  |  |
| 快速开启 WAN1         | 用户名                                       |          |  |  |  |  |  |
| 快速开启 WAN2         | 家和                                        |          |  |  |  |  |  |
| 配置                | 山ro<br>新於次和                               |          |  |  |  |  |  |
| <br>日志& E-mail 报警 | 里潮密吗                                      |          |  |  |  |  |  |
| 保存配置到闪存中          | 连接                                        | ◎ 总是连接 ⊻ |  |  |  |  |  |
|                   | 空闲时间                                      | 10 分钟 🔽  |  |  |  |  |  |
|                   | 应用」(重置)                                   |          |  |  |  |  |  |

连接的两种方式:

- 1. **总是连接:** 一旦 PPPoE 连接建立后,连接总是存在,当"**连接**"选择该种 方式时,"**空闲时间**"无需配置;
- 2. 按需触发: 连接并不总是存在,但可以由用户流量来触发连接的重建,此时需要配置"空闲时间";

**空闲时间**: 表示连接空闲一段时间后自动断开连接,可以通过下拉列表来选择空闲的时间;

| 快速开启WAN1 |                                  |
|----------|----------------------------------|
| PPPoE    |                                  |
| 连接方式     | PPPoE 设置                         |
| 用户名      |                                  |
| 密码       |                                  |
| 重输密码     |                                  |
| 连接       | 按需触发 🔽                           |
| 空闲时间     | 10 分钟 🚽                          |
| 应用 重置    | 5 分钟<br>10 分钟<br>15 公钟           |
|          | 15 万种<br>30 分钟<br>60 分钟<br>90 分钟 |
|          | 120 分钟<br>无空闲超时                  |

#### 3.3.2.1.4. PPTP 设置

| BILLION       | BiGuard 30 iBusiness Security Gateway SMB |         |  |  |  |  |  |  |
|---------------|-------------------------------------------|---------|--|--|--|--|--|--|
|               | <b>也</b> 速 王 白 W Δ N 1                    |         |  |  |  |  |  |  |
| 状态            | РРТР                                      |         |  |  |  |  |  |  |
| 快速并启          | 连接方式                                      | PPTP 设置 |  |  |  |  |  |  |
| 快速开启 WAN1     | 用户名                                       |         |  |  |  |  |  |  |
| 快速开启 WAN2     | 密码                                        |         |  |  |  |  |  |  |
|               | 重輸密码                                      |         |  |  |  |  |  |  |
| 日志& E-mail 报警 | PPTP 客户 IP                                | 0 0 0   |  |  |  |  |  |  |
| 保存配置到闪存中      | PPTP 客户 IP 网络掩码                           | 0 0 0 0 |  |  |  |  |  |  |
| 语言            | PPTP 客户 IP 网关                             | 0 0 0   |  |  |  |  |  |  |
|               | PPTP 服务器 IP                               | 0 0 0   |  |  |  |  |  |  |
|               |                                           | 总是连接 ▼  |  |  |  |  |  |  |
|               | 空闲时间                                      | 10 分钟   |  |  |  |  |  |  |
|               | (成田) 重要                                   |         |  |  |  |  |  |  |

**PPTP 客户 IP:** PPTP 客户端 IP 地址,主要是为了能够与 PPTP 服务器建立连接; **PPTP 客户 IP 网络掩码:** 子网掩码;

PPTP 客户 IP 网关: PPTP 客户端网关;

**PPTP 服务器 IP:** ISP 提供的 PPTP 服务器的 IP 地址; **连接的两种方式:** 

- 3. **总是连接:** 一旦 PPTP 连接建立后,连接总是存在,当"**连接**"选择该种方 式时,"**空闲时间**"无需配置;
- 4. 按需触发: 连接并不总是存在,但可以由用户流量来触发连接的重建,此时需要配置"空闲时间";

空闲时间:表示连接空闲一段时间后自动断开连接,可以通过下拉列表来选择空闲的时间;

| BILLION BiGuard 30 iBusin | ess Security Gateway                                          | SMB |     |
|---------------------------|---------------------------------------------------------------|-----|-----|
| 快速开启 WAN 1                |                                                               |     |     |
| 快速开启 连接方式                 | PPTP 设置                                                       | ~   |     |
| 快速并启 WAN1 用户名             |                                                               |     |     |
| 央速开启 WAN2 密码              |                                                               |     |     |
| 置                         |                                                               |     |     |
| 志& E-mail 报警 PPTP 客户 IP   | 0 0                                                           | 0   | 0   |
| 配置到闪存中 PPTP 客户 IP 网络掩码    | 0 0                                                           | 0   | . 0 |
| PPTP 客户 IP 网关             | 0 0                                                           | . 0 | 0   |
| PPTP 服务器 IP               | 0 0                                                           | 0   | 0   |
| 连接                        | 按需触发 🖌                                                        |     |     |
| 空闲时间                      | 10 分钟 🔽                                                       |     |     |
| 应用重置                      | 5分钟<br>10分钟<br>15分钟<br>30分钟<br>60分钟<br>90分钟<br>120分钟<br>开空闲相时 |     |     |

3.3.2.1.5. Big Pond 设置

| BILLION       | BiGuard 30 iBusiness Security Gateway SMB |             |  |  |  |  |
|---------------|-------------------------------------------|-------------|--|--|--|--|
|               | ~                                         |             |  |  |  |  |
| - Ib-ta       | 快速开启 WAN1                                 |             |  |  |  |  |
| 状态            | Big Pond                                  |             |  |  |  |  |
| 快速开启          |                                           | Big Pond 设置 |  |  |  |  |
| 快速开启 WAN1     | 田户夕                                       |             |  |  |  |  |
| 快速开启 WAN2     | 家和                                        |             |  |  |  |  |
| 配置            | 玉 吗<br>香 输 宓 码                            |             |  |  |  |  |
| 日志& E-mail 报警 | · ⊥ m u r v<br>※r± m a st                 |             |  |  |  |  |
|               | 豆种 加分箱                                    |             |  |  |  |  |
|               | 应用 重置                                     |             |  |  |  |  |

连接方式:连接方式选择"Big Pond Settings",该种方式目前只有澳大利亚的 ISP 支持;

## 3.3.2.2. Quick Start WAN2 (快速开始 WAN2 配置)

对 WAN2 接口进行配置,请参考快速开始 WAN1 配置;

## 3.3.3. 配置

BiGuard 30 包含了相当丰富的功能,有宽带接入、负载均衡、链路备份、策略路由、防火墙、服务质量保证、组播管理、VLAN、IPsec VPN、PPTP VPN、DDNS 等等非常强大的功能,以满足用户各种应用,下面就这些功能做详细的配置说明。

#### 3.3.3.1. LAN

LAN 配置主要为 LAN 侧主机提供网关服务以及动态地址分配。

#### 3.3.3.1.1. 以太网

默认的 LAN 网段为 192.168.1.0/24,但可以通过**配置->LAN->LAN 地址映射**章节的配置 说明来增加其他网段。

| <b>BILLION</b> <sub>TM</sub> | BiGuard 30 IE | Business Security | Gate | way SM    | В      |  |
|------------------------------|---------------|-------------------|------|-----------|--------|--|
| 华太                           | 以太网           |                   |      |           |        |  |
| 14.465                       | 参数            |                   |      |           |        |  |
| '快速开启                        | IP 地址         | 192               | 168  | 1         | 254    |  |
| 配置                           | 子网摧码          | 255               | 255  | 255       | 0      |  |
| LAN                          | DID           | 林田山               |      | 00 0 0    |        |  |
| 以太网                          | RIF           | 示用   ▲            |      | -28 () RI | 2-21VI |  |
| DHCP 服务器                     | 应用重置          |                   |      |           |        |  |
| LAN 地址映射                     |               |                   |      |           |        |  |
|                              |               |                   |      |           |        |  |

IP 地址: LAN 侧 IP 地址,通常被 LAN 侧主机设置为它的网关;

**子网掩码:** 与 IP 地址一起作用来决定 LAN 侧所属的网段;

RIP: 路由信息协议,一种动态路由选择协议,LAN 侧接口如果连接一台路由器,那么

- 1. 禁用:不发送路由更新信息,丢弃接收到路由器发出的更新信息;
- 2. 发送: 只发送路由更新信息, 丢弃接收的路由更新信息;
- 3. 接收:只接收路由更新信息,不发送路由更新信息;
- 4. 兼有: 接收同时发送路由更新信息;
- 5. **RIP-2B**: **RIP-2** 指示采用路由信息协议第二个版本,并以广播方式发送路由更新信息;
- 6. RIP-2M: 以组播方式发送路由更新信息;

#### 3.3.3.1.2. DHCP 服务器

DHCP 服务器主要为 LAN 侧主机分配动态 IP 地址。

#### 3.3.3.1.2.1. DHCP 服务器参数

| BILLION,    | BiGuard 30 iBusiness Security Gateway SMB |               |  |
|-------------|-------------------------------------------|---------------|--|
|             |                                           |               |  |
|             | DHCP 服务器                                  |               |  |
| 状态          | 参数                                        |               |  |
|             | DHCP 服务器 功能                               | ◎ 启用 ○ 禁用     |  |
| 配置          | IP 池 范围开始                                 | 192 168 1 100 |  |
| LAN         |                                           | 192 168 1 199 |  |
| 以太网         | 首选 DNS 服务器                                |               |  |
| DHCP 服务器    | 各田 DNS 服务 <del>期</del>                    |               |  |
| LAN 地址映射    |                                           |               |  |
| LAN NAT LAN |                                           |               |  |
| WAN         |                                           |               |  |
| Dual WAN    |                                           |               |  |
|             | 现石                                        |               |  |
| <br>防火墙     | 应用 重置 主机继定 🗅                              |               |  |

IP 池范围开始: 规定一个 IP 地址范围用于分配给 LAN 侧主机使用,该参数指定起始 IP 地址;

IP 池范围结束: 该参数指定 IP 地址范围的结束 IP 地址;

#### 3.3.3.1.2.2. 主机绑定

通过建立主机 MAC 地址和 IP 地址的对应关系,来指派给主机固定的 IP 地址,下图是关系表:

| BILLION            | BiGuard 30 iBusiness Security Gateway SMB |     |  |  |
|--------------------|-------------------------------------------|-----|--|--|
|                    |                                           |     |  |  |
| .u⊵ <del>.×.</del> | 主机绑定                                      |     |  |  |
|                    | 主机绑定列表                                    |     |  |  |
| 快速开启               | 名称                                        |     |  |  |
| 配置                 |                                           | ◎启田 |  |  |
| LAN                | <b>淑</b> 沽                                | ○禁用 |  |  |
| 以太网                | IP 地址                                     |     |  |  |
| DHCP 服务器           | MAC 地址                                    |     |  |  |

建立一个主机 MAC 地址和 IP 地址的对应关系,这样的对应关系在 ARP 表里面显示为静态关系。

| THURN         | <b>BiGuard</b> 30 | iBusiness Security Ga | teway SMB |  |
|---------------|-------------------|-----------------------|-----------|--|
| DILLIUN       |                   |                       |           |  |
|               | 主机绑定              |                       |           |  |
| 状态            | 主机绑定列表            |                       |           |  |
| 快速开启          | 名称                |                       |           |  |
| 配置            |                   | ● 启用                  |           |  |
| LAN           | 激活                | 〇禁用                   |           |  |
| 以太网           | IP 地址             |                       |           |  |
| DHCP 服务器      | MAC 地址            |                       |           |  |
| LAN 地址映射      | 增加 取消 候选 C        | >                     |           |  |
| LAN NAT LAN   |                   |                       |           |  |
| WAN           |                   |                       |           |  |
| Dual WAN      |                   |                       |           |  |
| 系統            |                   |                       |           |  |
| 防火墙           |                   |                       |           |  |
| VPN           |                   |                       |           |  |
| QoS           |                   |                       |           |  |
| 虚拟服务器         |                   |                       |           |  |
| 高级            |                   |                       |           |  |
| 日志& E-mail 报警 |                   |                       |           |  |
| 保存配置到闪存中      |                   |                       |           |  |
| 语言            |                   |                       |           |  |
|               |                   |                       |           |  |
|               | 删除                |                       |           |  |
|               | 提交                |                       |           |  |

- 名称: 该对应关系的名称;
- 激活:该对应关系是否处于有效状态;
  - 1. 启用: 启用该对应关系;
  - 2. 禁用:禁用该对应关系;
- **IP 地址:** 指派 **IP** 地址给主机;
- **MAC 地址:** 主机的 MAC 地址;
- 增加:把该对应关系添加到下面列表框内;

取消:取消输入的字符;

**侯选:** 提供了主机 MAC 地址和 IP 地址的对应关系,如果该侯选表中存在某个主机的 MAC 地址和 IP 地址的对应关系,可以直接选择来应用,无需手工输入 IP 地址和 MAC 地址; 侯选表的形式如下图:

| LAN中的活动PC     |                   |    |    |  |
|---------------|-------------------|----|----|--|
| 主机绑定 候选       |                   |    |    |  |
| IP 地址         | MAC 地址            | 名称 | 激活 |  |
| 192.168.1.103 | 00:17:A4:E5:4E:85 |    |    |  |
| 192.168.1.53  | 00:1A:A0:AD:1F:21 |    |    |  |
| 192.168.1.51  | 00:E0:4C:98:E3:2E |    |    |  |
| 都选择都          | 青除 増加 关闭          |    |    |  |

#### 3.3.3.1.3. LAN 地址映射

LAN 地址映射,主要有两个应用目的:

① 在 LAN 侧添加新的子网,只要是除了 192.168.1.0/24 网段的子网都可以添

加;

② 为新的子网指派报文的 WAN 侧出接口,可以是 WAN1 接口,也可以是 WAN2 接口:

|             | ,,,,,,,,,,,,,,,,,,,,,,,,,,,,,,,,,,,,,,, |             |                   |                 |        |  |
|-------------|-----------------------------------------|-------------|-------------------|-----------------|--------|--|
| BILLION     | BiGuar                                  | d 2 iBusine | ess Security Gate | way Home-Office |        |  |
|             |                                         |             |                   |                 |        |  |
|             | LAN 地址                                  | 映射          |                   |                 |        |  |
|             | LAN 地址映射                                | 表           |                   |                 |        |  |
| 快速并启        | 编号                                      | 夕称          | ID thitle         | 网络描码            | WAN ID |  |
| 配置          | - প্রায় ২                              | -Hukh       | 1 ABAL            | 1.15414642      | WANT   |  |
| LAN         | 创建 💿                                    |             |                   |                 |        |  |
| 以太网         |                                         |             |                   |                 |        |  |
| DHCP 服务器    |                                         |             |                   |                 |        |  |
| LAN 地址映射    |                                         |             |                   |                 |        |  |
| IP 地址: 必须是- | 子网的网关                                   | 告地址,该担      | 也址是被配置。           | 在系统上的:          |        |  |

IP 地址: 必须是于网的网天地址, 该地址是被能直往系统工的; WAN IP: 被指派的 WAN 侧出接口;

WAN IF: 被指派的 WAN 侧击按口; 占丰后面的"**创建**" 进入规则配罢更面。

| 点击后面的 <b>"创建</b> ", | 进入规则配置界面: |
|---------------------|-----------|
|                     |           |

| BILLION  | BiGuard 30 iBusiness Se | BiGuard 30 iBusiness Security Gateway SMB |  |  |
|----------|-------------------------|-------------------------------------------|--|--|
|          |                         |                                           |  |  |
| 10-14    | LAN 地址映射                |                                           |  |  |
| 状态       | 増加 子网                   |                                           |  |  |
| 快速开启     | 名称                      |                                           |  |  |
| 配置       | ID that                 | 0 0 0                                     |  |  |
| LAN      | 网络描码                    |                                           |  |  |
| 以太网      | WAN IP 抽抽 健洗 ●          |                                           |  |  |
| DHCP 服务器 |                         |                                           |  |  |
| LAN 地址映射 | 应用                      |                                           |  |  |

**名称:** 该规则的名称, 或者说新增子网的名称;

**IP 地址:** 必须是子网的网关地址,与下面的子网掩码相结合在系统上产生一个新的网段, LAN 侧主机需要把该地址配置为它的网关地址;

WAN IP 地址: WAN1 接口或者 WAN2 接口的 IP 地址,只能通过"候选"来选择,如下图 所示,图中的"名称"和"IP 地址"由 WAN IP别名配置而来,具体配置请参照配置->WAN->WAN IP 别名章节的配置说明;WAN IP别名(WAN接口别名配置)

| h | ttp://192.168.1.254 | - WAN IP 地     |   |
|---|---------------------|----------------|---|
|   |                     |                | ~ |
|   | WAN IP 地址           |                |   |
|   |                     |                |   |
|   | 名称                  | IP 地址          |   |
|   | O WAN1 ALL          | *.*.*.* (WAN1) |   |
|   | O WAN2 ALL          | *.*.*.* (WAN2) |   |
|   |                     |                |   |
|   |                     |                |   |
|   |                     |                |   |
|   |                     |                |   |
|   |                     |                |   |

## 3.3.3.1.4. LAN NAT LAN

通过 NAT 功能,指定 LAN 口的某个特定 IP 的设备以指定 WAN IP 去访问网络。

| BILLION, | BiGuard 30 iBusiness Security Gateway SMB |    |       |        |  |
|----------|-------------------------------------------|----|-------|--------|--|
|          |                                           |    |       |        |  |
| مله وال  | LAN NAT L                                 | AN |       |        |  |
|          | LAN NAT LAN 表                             |    |       |        |  |
|          | 编号                                        | 名称 | IP 地址 | WAN IP |  |
|          | A Josh                                    |    |       |        |  |
| LAN      | 創建 🗅                                      |    |       |        |  |

**名称:**子网的名称。 IP 地址:子网的 IP 地址。 WAN IP 地址:WAN 端的 IP 地址。

#### 3.3.3.2. WAN

WAN 配置包含 ISP 参数配置和接口带宽配置。

## 3.3.3.2.1. ISP 设置

| BILLION   | BiGuard 3 | <i>O</i> iBusiness Security Gatewa | y SMB  |  |
|-----------|-----------|------------------------------------|--------|--|
|           | ISP 投署    |                                    |        |  |
| 状态        | WAN 服备 表  |                                    |        |  |
| 快速开启      | 全称        | 描述                                 |        |  |
| 配置        | WANI1     | DHCP                               | 编辑。    |  |
| LAN       | MAND      | Statia ID                          | 编辑。    |  |
| WAN       | VVAINZ    | Static IP                          |        |  |
| ISP 设置    |           |                                    |        |  |
| 带宽 设置     |           |                                    |        |  |
| WAN IP 别名 |           |                                    | N 11 1 |  |

WAN 服务表:显示了 WAN 接口的与 ISP 网络的连接方式,比如 DHCP , PPPoE,静态 IP 等等;

**编辑:** 进入 WAN 接口的连接方式的配置界面; 如下图显示了 WAN1 接口的配置界面:

| BILLION,                              | BiGuard  | 30 iBusiness Security Gateway SMB            |
|---------------------------------------|----------|----------------------------------------------|
| 壮杰                                    | WAN 1    |                                              |
| ————————————————————————————————————— | DHCP     |                                              |
|                                       | 连接方式     | 自动获得一个旧地址 💌                                  |
| 配面                                    | 主机名      |                                              |
| LAN                                   | MAC that | □ 你的ISP要求你输入WAN以太网MAC                        |
| WAN                                   | 候选 O     |                                              |
| ISP 设置                                |          |                                              |
| 带宽 设置                                 |          |                                              |
| WAN IP 别名                             | DNS      | 首选 DNS 0 _ 0 _ 0 _ 0 _ 0 _ 0 _ 0 _ 0 _ 0 _ 0 |
| Dual WAN                              |          | 备用 DNS 0 . 0 . 0 . 0                         |
| 玉统                                    | RIP      | 禁用 ¥ ◎ RIP-2B ○ RIP-2M                       |
| art and                               | MTU      | 1500                                         |
| 防火墙                                   | 网络 地址    | ◎ 启用 ○ 禁用                                    |
| VPN                                   | 邗伊       |                                              |
| QoS                                   | 应用重置     |                                              |

连接方式,可选项有:

- 1. 自动获得一个 IP 地址,也就是 DHCP 方式;
- 2. 静态 IP 地址;
- 3. PPPoE 设置;
- 4. PPTP 设置;
- 5. Big Pond 设置;
- 3.3.3.2.1.1. 自动获得一个 IP 地址

| BILLION,  | BiGuard 30 iBusiness Security Gateway SMB |                                  |  |
|-----------|-------------------------------------------|----------------------------------|--|
|           | WAN 1                                     |                                  |  |
| 状态        | WAN I                                     |                                  |  |
|           | DHCP                                      |                                  |  |
|           | 连接万式                                      | 自动获得一个旧地址 💌                      |  |
|           | 主机名                                       |                                  |  |
| LAN       | MAC 地址                                    | □ 你的ISP要求你输入WAN以太网MAC            |  |
| WAN       | 候选 ⊙                                      | MAC 18011 00 .00 .00 .00 .00 .00 |  |
| ISP 设置    |                                           |                                  |  |
| 带宽 设置     | 2112                                      |                                  |  |
| WAN IP 别名 | DNS                                       | 首选 DNS 0 _ 0 _ 0 _ 0             |  |
| Duel MAN  |                                           | 备用 DNS 0 _ 0 _ 0 _ 0             |  |
|           | RIP                                       | 禁用 ✔ ④ RIP-2B 〇 RIP-2M           |  |
| 系統        | MTU                                       | 1500                             |  |
| 防火墙       | 网络 地址                                     |                                  |  |
| VPN       | 转换                                        | ● 月用 ○ 宗州                        |  |
| QoS       | 应用 重署                                     |                                  |  |
|           | (22/0) <b>王</b> 臣                         |                                  |  |

主机名:用来标识 WAN 接口,对应于 DHCP 协议里面的一个选项参数;

**MAC 地址:** 通常在 ISP 要求锁定 MAC 的时候使用,目的是 ISP 分配给用户的 IP 地址 与 WAN1 接口的 MAC 地址绑定,该 MAC 地址也可以通过"**候选**"来获得;

DNS: ISP 提供的域名服务器的 IP 地址,一般会在获得 IP 地址的同时获得域名服务器的 IP 地址,或者手工输入 ISP 提供的两个域名服务器的 IP 地址,一个作为首选,另一个为

备用;

RIP: 路由信息协议,一种动态路由选择协议, LAN 侧接口如果连接一路由器,那么

1. 禁用:不发送路由更新信息,丢弃接收到路由器发出的更新信息;

2. 发送: 只发送路由更新信息, 丢弃接收的路由更新信息;

3. 接收: 只接收路由更新信息,不发送路由更新信息;

4. 兼有: 接收同时发送路由更新信息;

**5. RIP-2B**: **RIP-2** 是指采用路由信息协议第二个版本,并以广播方式发送路由更新信息;

6. RIP-2M: 以组播方式发送路由更新信息;

**MTU**:接口的最大传输单元,单位是字节,以太网接口的默认 MTU 是 1500,一般为了避免报文分片带来的问题,MTU 的值要求不能大于默认值 1500;

网络地址转换: 报文从 WAN1 接口发送出去之前, 对报文源 IP 地址和源端口号的处理;

1. 启用: 启用该功能;

2. 禁用:禁用该功能;

3.3.3.2.1.2. 静态 IP 设置

| BILLION         | BiGuard 30 iBusiness Security Gateway SMB |                                   |  |
|-----------------|-------------------------------------------|-----------------------------------|--|
|                 |                                           |                                   |  |
| ·毕 <del>太</del> | WAN 1                                     |                                   |  |
| 14565           | 静态IP                                      |                                   |  |
| 快速开启            | 连接方式                                      | 静态IP 设置                           |  |
| - 配置            | 由你的ISP分配的IP                               | 0 0 0                             |  |
| LAN             | IP 子网摧码                                   |                                   |  |
| WAN             | ISP 网关 with                               |                                   |  |
| ISP 设置          | IOT PAC AGAI                              |                                   |  |
| 带宽 设置           | MAC 地址<br>候选                              | □ WINISP要求你和人WANKAMWAC            |  |
| WAN IP 别名       |                                           | MAC地址 00 - 00 - 00 - 00 - 00 - 00 |  |
|                 | 首选 DNS                                    | 0 . 0 . 0                         |  |
|                 | 备用 DNS                                    | 0 . 0 . 0 . 0                     |  |
| <u> </u>        | RIP                                       | 禁用 🖌 ⊙ RIP-2B ○ RIP-2M            |  |
| 防火墙             | MTU                                       | 1500                              |  |
| VPN             | 网络 地址                                     |                                   |  |
| QoS             | 转换                                        | ⊙ил Ожл                           |  |
| 虚拟服务器           | 应用重置                                      |                                   |  |

IP 子网掩码: ISP 提供的子网掩码, 与 IP 地址联合使用;

ISP 网关地址: ISP 提供的网关 IP 地址;

**MAC 地址:** 通常在 ISP 要求锁定 MAC 的时候使用,目的是 ISP 分配给用户的 IP 地址 与 WAN1 接口的 MAC 地址绑定,该 MAC 地址也可以通过"**候选**"来获得;

首选 DNS: 首选域名服务器的 IP 地址, 由 ISP 提供;

备用 DNS: 备用域名服务器的 IP 地址,由 ISP 提供;

- RIP: 路由信息协议,一种动态路由选择协议,LAN 侧接口如果连接一路由器,那么
  - 1. 禁用:不发送路由更新信息,丢弃接收到路由器发出的更新信息;
  - 2. 发送: 只发送路由更新信息, 丢弃接收的路由更新信息;

3. 接收: 只接收路由更新信息,不发送路由更新信息;

4. 兼有: 接收同时发送路由更新信息;

**5. RIP-2B**: RIP-2 是指采用路由信息协议第二个版本,并以广播方式发送路由更新信息;

6. RIP-2M: 以组播方式发送路由更新信息;

**MTU**:接口的最大传输单元,单位是字节,以太网接口的默认 MTU 是 1500,一般为了避免报文分片带来的问题,MTU 的值要求不能大于默认值 1500;

网络地址转换: 报文从 WAN1 接口发送出去之前, 对报文源 IP 地址和源端口号的处理;

1. 启用: 启用该功能;

2. 禁用:禁用该功能;

#### 3.3.3.2.1.3. PPPoE 设置

BiGuard 30 iBusiness Security Gateway SMB BILLION ... WAN 1 **PPPoE** 快速开启 连接方式 PPPoE 设置 ~ 配置 用户名 密码 重输密码 连接 总是连接 🔽 带宽 设置 空闲时间 10 分钟 ~ WAN IP 别名 ● 动态 (由你的ISP分配的IP) Dual WAN 由你的ISP分配的IP ○固定 (你的ISP要求你输入IP地址) 0 0 0 0 □ 你的ISP要求你输入WAN以太网MAC MAC 地址 VPN 候选 💽 MAC 地址 00 - 00 - 00 - 00 - 00 . 00 □ 你的ISP要求你手工设置DNS设置 虚拟服务器 DNS . 0 首选 DNS 0 . 0 . 0 备用 DNS 0 日志& E-mail 报警 RIP 禁用 🖌 ⊙ RIP-2B ○ RIP-2M 保存配置到闪存中 MTU 1492 语言 网络地址 ● 启用 ○ 禁用 转换 延迟启动时间 10 秒 应用 重置

用户名:在申请 PPPoE 宽带服务时由 ISP 提供;

连接: PPPoE 的连接存在两种方式:

总是连接: 一旦 PPPoE 拨号成功, PPP 连接一直处于激活状态;

按需触发: PPPoE 拨号成功后,如果 LAN 侧到 WAN 侧没有数据流过设备,那么在"空闲时间"指定的时间后, PPP 连接断开,当重新有数据流过时, PPPoE 重新拨号;

PPPoE 拨号有两种方式来获得 IP 地址:

动态:动态方式获得 IP 地址;

静态: ISP 提供的一个固定 IP 地址;

**MAC 地址:** 通常在 ISP 要求锁定 MAC 的时候使用,目的是 ISP 分配给用户的 IP 地址 与 WAN1 接口的 MAC 地址绑定,该 MAC 地址也可以通过"**候选**"来获得;

**DNS**: ISP 提供的域名服务器的 IP 地址,一般会在获得 IP 地址的同时获得域名服务器的 IP 地址,或者手工输入 ISP 提供的两个域名服务器的 IP 地址,一个作为首选,另一个 为备用;

RIP: 路由信息协议,一种动态路由选择协议,LAN 侧接口如果连接一路由器,那么

1. 禁用:不发送路由更新信息,丢弃接收到路由器发出的更新信息;

2. 发送: 只发送路由更新信息, 丢弃接收的路由更新信息;

3. 接收: 只接收路由更新信息,不发送路由更新信息;

4. 兼有: 接收同时发送路由更新信息;

**5. RIP-2B**: **RIP-2** 是指采用路由信息协议第二个版本,并以广播方式发送路由更新信息;

6. RIP-2M: 以组播方式发送路由更新信息;

**MTU**: 接口的最大传输单元,单位是字节,以太网接口的默认 MTU 是 1500,一般为了避免报文分片带来的问题,MTU 的值要求不能大于默认值 1500;

网络地址转换: 报文从 WAN1 接口发送出去之前,对报文源 IP 地址和源端口号的处理;

1. 启用: 启用该功能;

2. 禁用: 禁用该功能;

| 3.3.3.2.1.4.                                                                                                    | PPTP 设置         |                                        |
|----------------------------------------------------------------------------------------------------|-----------------|----------------------------------------|
| BILLION,                                                                                                    | BiGuard 30 iBus | iness Security Gateway SMB             |
|                                                                                                    |                 |                                        |
| 115 <del>-11</del>                                                                                                    | WAN 1           |                                        |
|                                                                                                    | PPTP            |                                        |
|                                                                                                    | 连接方式            | PPTP 设置                                |
| 11111111111111111111111111111111111111                                                                                                    | 用户名             |                                        |
| LAN                                                                                                    | 密码              |                                        |
| WAN                                                                                                    | 重輸密码            |                                        |
| ISP 设置                                                                                                    | PPTP 客户 IP      | 0 0 0                                  |
| 带宽 设置                                                                                                    | PPTP 客户 IP 网络横码 | 0 0 0                                  |
| WAN IP 别名                                                                                                    | PPTP 客户 IP 网关   |                                        |
| Dual WAN                                                                                                    | DDTD III & PI   |                                        |
| 系統                                                                                                    | ···· 加以留 ··     |                                        |
| 防火墙                                                                                                    | 空闲时间            |                                        |
| VPN                                                                                                    | 工程时间            |                                        |
| QoS                                                                                                    |                 |                                        |
| 虚拟服务器                                                                                                    | 田你的ISP分配的IP     | ○固定 (你的ISP要求你输入IP地址)                   |
| 高级                                                                                                    |                 | 0.0.0                                  |
| 日志& F-mail 报弊                                                                                                    | MAC 地址          | □ 你的ISP要求你输入WAN以太网MAC                  |
|                                                                                                    |                 | MAC地址 00 - 00 - 00 - 00 - 00 - 00 - 00 |
| (法) (1977-1977) (1977-1977-1977) (1977-1977-1977) (1977-1977-1977) (1977-1977-1977) (1977-1977-1977) (1977-1977-1977) (1977-1977-1977-1977-1977-1977-1977-1977 |                 | □ 你的ISP要求你手工设置DNS设置                    |
|                                                                                                    | DNS             | <b>首选 DNS</b> 0 . 0 . 0 . 0            |
|                                                                                                    |                 | 备用 DNS 0 . 0 . 0                       |
|                                                                                                    | RIP             | 禁用 🔽 ⊙ RIP-2B ○ RIP-2M                 |
|                                                                                                    | MTU             | 1432                                   |
|                                                                                                    | 网络地址<br>转换      | ◎ 启用 ○ 禁用                              |
|                                                                                                    | 应用重置            |                                        |

用户名:在申请 PPTP 宽带服务时由 ISP 提供;

密码:一般由电话号码组成,也有其他情况;

PPTP 客户 IP: 预先配置的 IP 地址, 主要是为了能够连接 PPTP 服务器;

PPTP 客户 IP 网关: 用于 PPTP 拨号请求的选路路径;

PPTP 服务器 IP: ISP 提供的 PPTP 服务器的 IP 地址;

PPTP 的连接存在两种方式:

- 1. 总是连接: 一旦 PPTP 拨号成功, PPP 连接一直处于激活状态, LAN 和 WAN 一直处于连通状态;
- 2. 按需触发: PPTP 拨号成功后,如果 LAN 侧到 WAN 侧没有数据流过设备,那么在"空闲时间"指定的时间过后,PPP 连接断开,当重新有数据流过时,PPTP 重新拨号;

PPTP 拨号需要一个 IP 地址来与服务器建立连接, 然后进行拨号建立 PPP 链路, 有两种 方式来获得 IP 地址:

- 1. 动态: 动态方式获得 IP 地址,;
- 2. 静态: ISP 提供的一个固定 IP 地址;

**MAC 地址:** 通常在 ISP 要求锁定 MAC 的时候使用,目的是 ISP 分配给用户的 IP 地址 与 WAN1 接口的 MAC 地址绑定,该 MAC 地址也可以通过"**候选**"来获得;

**DNS**: ISP 提供的域名服务器的 IP 地址,一般会在获得 IP 地址的同时获得域名服务器的 IP 地址,或者手工输入 ISP 提供的两个域名服务器的 IP 地址,一个作为首选,另一个为备用;

RIP: 路由信息协议,一种动态路由选择协议,LAN 侧接口如果连接一路由器,那么

1. 禁用:不发送路由更新信息,丢弃接收到路由器发出的更新信息;

2. 发送: 只发送路由更新信息, 丢弃接收的路由更新信息;

3. 接收: 只接收路由更新信息,不发送路由更新信息;

4. 兼有: 接收同时发送路由更新信息;

5. RIP-2B: RIP-2 是指采用路由信息协议第二个版本,并以广播方式发送路由更新信息;

6. RIP-2M: 以组播方式发送路由更新信息;

**MTU**:接口的最大传输单元,单位是字节,以太网接口的默认 MTU 是 1500,一般为了避免报文分片带来的问题,MTU 的值要求不能大于默认值 1500;

网络地址转换: 报文从 WAN1 接口发送出去之前, 对报文源 IP 地址和源端口号的处理;

1. 启用: 启用该功能;

2. 禁用:禁用该功能;

#### 3.3.3.2.1.5. Big Pond 设置

| BILLION        | BiGuard 2    | iBusiness Security Gateway Home-Office |
|----------------|--------------|----------------------------------------|
| 华太             | WAN          |                                        |
|                | Big Pond     |                                        |
| "快速开启          | 连接方式         | Big Pond 设置                            |
| 配置             | 用户名          |                                        |
| LAN            | 密码           |                                        |
| WAN            | 重输密码         |                                        |
| WAN            | 登陆服备-器       |                                        |
| 带宽 设置          | SEPERATO AR  |                                        |
| WAN IP 别名      | MAC 地址<br>候选 | □ 你的ISP要求你输入WANU太网MAC                  |
| 系统             |              |                                        |
| 防火墙            |              | ☑ 你的ISP要求你手工设置DNS设置                    |
| VPN            | DNS          | 首选 DNS 172 16 178                      |
| 0.0            |              | 备用 DNS 000                             |
| GUO<br>西北印度·理  | RIP          | 禁用 ✔ ③ RIP-2B ○ RIP-2M                 |
| 屋似版分错          | MTU          | 1500                                   |
| 高級             | 网络地址         |                                        |
| 日志 & E-mail 报警 | 转换           |                                        |
| 保存配置到闪存中       | 应用重置         |                                        |

Big Pond 拨号方式是澳大利亚特有的拨号方式。

用户名:在申请 PPPoE 宽带服务时由 ISP 提供;

密码:一般由电话号码组成,也有其他情况;

登录服务器: ISP 提供的登录服务器;

MAC 地址: 通常在 ISP 要求锁定 MAC 的时候使用,目的是 ISP 分配给用户的 IP 地址

与 WAN1 接口的 MAC 地址绑定,该 MAC 地址也可以通过"候选"来获得;

**DNS**: ISP 提供的域名服务器的 IP 地址,一般会在获得 IP 地址的同时获得域名服务器的 IP 地址,或者手工输入 ISP 提供的两个域名服务器的 IP 地址,一个作为首选,另一个为 备用;

RIP: 路由信息协议,一种动态路由选择协议,LAN 侧接口如果连接一路由器,那么

1. 禁用:不发送路由更新信息,丢弃接收到路由器发出的更新信息;

- 2. 发送: 只发送路由更新信息, 丢弃接收的路由更新信息;
- 3. 接收: 只接收路由更新信息,不发送路由更新信息;
- 4. 兼有: 接收同时发送路由更新信息;

5. RIP-2B: RIP-2 是指采用路由信息协议第二个版本,并以广播方式发送路由更新信息;

6. RIP-2M: 以组播方式发送路由更新信息;

**MTU**:接口的最大传输单元,单位是字节,以太网接口的默认 MTU 是 1500,一般为了避免报文分片带来的问题,MTU 的值要求不能大于默认值 1500;

网络地址转换: 报文从 WAN1 接口发送出去之前, 对报文源 IP 地址和源端口号的处理;

- 1. 启用: 启用该功能;
- 2. 禁用:禁用该功能;

#### 3.3.3.2.2. 带宽设置

BILLION

BiGuard 30 iBusiness Security Gateway SMB

|           | 带宽 设置                        |                     |        |        |
|-----------|------------------------------|---------------------|--------|--------|
|           | 由你的ISP提供的最大带宽                |                     |        |        |
| 快速并启      |                              | 出站 帶宽               | 102400 | kbps   |
|           | WAN 1                        | 入站 带宽               | 102400 | khns   |
| LAN       |                              | 出站 带宽               | 102400 | khno   |
| WAN       | WAN 2                        | 》 許 奉奉              | 102400 | - KDPS |
| ISP 设置    | A                            | 200 th HACK         | 102400 | корз   |
|           | ( <b>_!</b> 这些带宽设置将会被Qos和负载平 | <sup>2</sup> 衡功能引用) |        |        |
| WAN IP 别名 | 应用                           |                     |        |        |

WAN1: WAN1 接口,百兆以太网接口,带宽配置如下:

出站带宽:数据从 WAN1 接口出去时的总带宽,一般称为上行带宽;
 入站带宽:数据从 WAN1 接口进来时的总带宽,一般称为下行带宽;
 WAN2: WAN2 接口,百兆以太网接口,带宽配置如下:

1. 出站带宽: 数据从 WAN1 接口出去时的总带宽, 一般称为上行带宽;

2. 入站带宽: 数据从 WAN1 接口进来时的总带宽, 一般称为下行带宽;

配置接口总带宽的时候要注意:

1. QoS 的各队列带宽之和由上行或者下行总带宽决定;

2. 负载均衡的吞吐量要受上行或者下行总带宽限制;

## 3.3.3.2.3. WAN IP 别名

WAN IP 别名配置为 WAN1 接口和 WAN2 接口提供好记的名称。

| BILLION   | BiGuard 30 iBusiness Security Gateway SMB |    |       |    |  |
|-----------|-------------------------------------------|----|-------|----|--|
|           |                                           |    |       |    |  |
| . (Basha  | WAN IP 别名                                 | 名  |       |    |  |
| 状态        | WAN IP 别名 表                               | ŧ  |       |    |  |
| 快速并启      | 编号                                        | 名称 | IP 地址 | 接口 |  |
|           |                                           |    |       |    |  |
| LAN       | 创建 ⊙                                      |    |       |    |  |
| WAN       |                                           |    |       |    |  |
| ISP 设置    |                                           |    |       |    |  |
| 带宽 设置     |                                           |    |       |    |  |
| WAN IP 别名 |                                           |    |       |    |  |
| Dual WAN  |                                           |    |       |    |  |
| 系统        |                                           |    |       |    |  |
| 防火墙       |                                           |    |       |    |  |
| VPN       |                                           |    |       |    |  |

**名称:** WAN1 接口或者 WAN2 接口的别名; IP 地址: WAN1 接口或者 WAN2 接口 IP 地址; 接口: 指定该 IP 地址是 WAN1 接口的还是 WAN2 接口的;

#### 3.3.3.3. Dual WAN

这个部分的配置前提是 WAN1 和 WAN2 接口都已经配置好连接,都能够把 LAN 侧的数 据转发出去,那么可以对 WAN1 和 WAN2 做负载均衡,失效切换(链路备份),以及协议绑定(策略路由)的一些配置。

#### 3.3.3.3.1. 一般设置

基本配置决定了 WAN1 和 WAN2 是应用于负载均衡还是失效切换。

| BILLION          | BiGuard 30 iBusiness Security Gateway SMB |                                             |  |
|------------------|-------------------------------------------|---------------------------------------------|--|
|                  |                                           |                                             |  |
| ALS-44           | 一般设置                                      |                                             |  |
| - <del>次</del> 念 | Dual WAN 模式                               |                                             |  |
| · 快速并后           | 模式                                        | ○ 负载均衡 • ● 失效切换                             |  |
| 配盂               | WAN端口服务侦测策略                               |                                             |  |
| LAN<br>WAN       | 服务 侦测<br>(为 负载均衡.)                        | ◎ 启用 ◎ 禁用                                   |  |
| Dual WAN         | 连接决策                                      | 探测失败后不提供服务满足 3 连接次数.                        |  |
| 一般设置             | 探测 周期                                     | 每 30 秒.                                     |  |
|                  | 探测 WAN1                                   | ⊙ 网关                                        |  |
| 入站负载均衡           |                                           | O 主机 0 .0 .0 .0 .0 .0                       |  |
| 协议绑定             | 大田 AVAND                                  | ⊙ 网关                                        |  |
| 系统               | INTRO WANG                                | O主机 0 .0 .0 .0 .0 .0 .0 .0 .0 .0 .0 .0 .0 . |  |
| 防火墙              | 可能时回切到WAN1                                | 〇启用                                         |  |
| VPN              | (对于失效切换)                                  | <ul> <li>○ 禁用</li> </ul>                    |  |
| QoS              | 「田田」                                      |                                             |  |
| 虚拟服务器            | 72/TI                                     |                                             |  |
|                  |                                           |                                             |  |

WAN 接口启用负载均衡或者失效切换时,会需要进行一些配置,来检测 WAN1 和 WAN2 是否是有效的出接口;

#### 两种模式:

- 1. 负载均衡:对于从 WAN1 和 WAN2 接口发送出去的数据做流量分配;
- 2. 失效切换: 又称为链路备份,当 WAN1 接口失效后,报文被切换到从 WAN2 接口出去;

**服务侦测:** WAN 接口有效性检测,可以提前获得数据链路的状态,以此来避免报文的丢弃;当模式选择为**失效切换**的时候,有效性检测总是开启;只有在模式选择**负载均衡**的时候 才会出现下面的配置:

- 1. 启用: 检测两个 WAN 接口的有效性;
- 2. 禁用: 不检测两个 WAN 接口的有效性;

有效性检测是通过配置连接性决策和检测周期来协同工作的:

**连接决策:** 通过设置连接尝试的次数来决定 WAN 接口的状态,以便做 WAN1 和 WAN2 的切换;

探测周期:每个周期都会进行连接尝试;

探测 WAN1: 检测 WAN1 接口的数据链路状态,连接性检测的方式是通过设备内置的 ping 服务来进行的;

- 1. 网关:通过 ping WAN1 接口的网关来做连接性检测;
- 2. 主机:通过 ping WAN1 接口侧的某个主机来做连接性检测;

**探测 WAN2:** 检测 WAN2 接口的数据链路状态,连接性检测的方式是通过设备内置的 ping 服务来进行的;

- 1. 网关: 通过 ping WAN2 接口的网关来做连接性检测;
- 2. 主机:通过 ping WAN2 接口侧的某个主机来做连接性检测;

回切到 WAN1: 这个参数只有在 WAN 模式为失效切换时才有效;

- 1. **启用:** 当 WAN1 接口恢复到有效状态后,报文被切换到从 WAN1 接口发送出去;
- 2. 禁用: 当 WAN1 接口恢复到有效状态后,报文依然从 WAN2 接口发送出去;

#### 3.3.3.3.2. 出站负载均衡

对从 WAN1 和 WAN2 接口出去的数据做负载均衡,主要是利用路由器多路径的优点,在可以利用的路径上发送报文,常用的负载均衡方式是: 基于连接和基于 IP 地址;

| BILLION  | BiGuard 30 iBusiness Security Gateway SMB |                            |                                 |
|----------|-------------------------------------------|----------------------------|---------------------------------|
|          |                                           |                            |                                 |
| - 非太     | Dual Wan                                  |                            |                                 |
|          | 出站负载均衡                                    |                            |                                 |
|          |                                           |                            | ○由连接平衡 (交替策略)                   |
| 能直       |                                           |                            | ● 由连接平衡 (链接容量权重)                |
| LAN      | 负载均衡 策略                                   | <ul> <li>基于连接机制</li> </ul> | ○比重分配策略 :                       |
| WAN      |                                           |                            | ○由流量平衡(链接容量权重)                  |
| Dual WAN |                                           |                            | ○ 由流量权重平衡                       |
| 一般设置<br> |                                           | ○基于旧地址散列机制                 | <ul> <li>● 由链接容量权重平衡</li> </ul> |
| 出站负载均衡   |                                           |                            | ○ 由权重平衡 :                       |
| 入站负载均衡   |                                           |                            |                                 |
| 协议绑定     | 应用                                        |                            |                                 |
| 系统       |                                           |                            |                                 |
| 防火墙      |                                           |                            |                                 |
| VPN      |                                           |                            |                                 |
| QoS      |                                           |                            |                                 |
| 虚拟服务器    |                                           |                            |                                 |

**基于连接机制:**通常会用一个四元组来表示一个连接[源 IP,源端口,目的 IP,目的端口],具体分为下面五种策略;

- 1. 交替策略:从 WAN1 和 WAN2 接口交替的出去连接,并且连接数基本持平,如果 WAN2 接口出去的连接较少,后续的连接会从 WAN2 出去,以维持平衡 状态;
- 链路容量策略:受 WAN 接口设定的带宽所限制,比如说 WAN1 接口带宽设置为 102400Kbps,WAN2 接口带宽设置为 51200Kbps,那么从 WAN1 和 WAN2 发送出去的连接数为维持在 1:2,也就是说从前一个连接的报文从 WAN1 发送出去,后面的两个连接的报文从 WAN2 发送出去;
- 3. 比重分配策略: 设置从 WAN1 和 WAN2 出去的连接的百分比;
- 基于流量的链路容量策略:这种策略也会受 WAN 接口设定的带宽所限制,假定 WAN1 和 WAN2 的带宽设置一样,某个时刻 WAN1 和 WAN2 的连接数比为 3:1,那么后续的连接都会从 WAN2 出去,直到 WAN1 和 WANA2 的连接 数接近相同;
- 5. 基于流量的比重分配策略:这种策略可以由用户指定 WAN1 和 WAN2 的连接数比例,假定用户指定 WAN1 和 WAN2 的比重分配为 2:3,那么在 WAN1 和 WAN2 出去的连接数比就为 2:3;

**基于 IP 地址散列机制:**这种机制使用一个二元组[源 IP,目的 IP]来标识连接双方,可以 看出这种机制比基于连接的机制要粗放;

 基于流量的链路容量策略:这种策略会受 WAN 接口设定的带宽所限制,假定 WAN1 和 WAN2 的带宽设置一样,某个时刻 WAN1 和 WAN2 的去往目的网络 的流量比3:1,那么后续的流量都会从 WAN2 出去,直到 WAN1 和 WANA2 的流量接近相同;

2. 基于流量的比重分配策略:这种策略可以由用户指定 WAN1 和 WAN2 的流量比例,假定用户指定 WAN1 和 WAN2 的比重分配为 2:3,那么在 WAN1 和 WAN2 出去的流量比就为 2:3;

## 3.3.3.3.3. 入站负载均衡

当企业在内部搭建一些服务器,例如 Web 服务器,FTP 服务器等等,提供给 Internet 用 户访问。Internet 用户可以通过访问某个域名来访问这些服务器,那这个部分的配置可以让 一部分服务器的流量从 WAN1 出去,其他一部分服务器流量可以去 WAN2 出去,实现流 量分流;

| BILLION        | BiGuard 30 iBusiness Security Gateway SMB |           |      |
|----------------|-------------------------------------------|-----------|------|
|                |                                           |           |      |
| 状态             | Dual Wan<br>入站负载均衡                        |           |      |
| 快速并启           | 功能                                        | ○ 启用      |      |
| 配置             |                                           | 服务器 设置    | 编辑 ⊙ |
| LAN            | DNS 服务器 1                                 | 主机 URL 映射 | 编辑 ⊙ |
| WAN            |                                           | 服务器 设置    | 編辑 ● |
| Dual WAN       | DNS 服务器 2                                 | 主机 URL 映射 | 编辑 ● |
| 一般设置<br>出站负载均衡 | 应用                                        |           |      |
| 人站负载均衡         |                                           |           |      |
| 协议绑定           |                                           |           |      |
| 系统             |                                           |           |      |
| 防火墙            |                                           |           |      |
| VPN            |                                           |           |      |
| QoS            |                                           |           |      |

#### 3.3.3.3.1.

DNS 服务器

DNS 服务器主要用来为企业内部服务器做域名解析。

| BILLION  | <b>BiGuard 30</b> iBusiness Security Gateway SMB |           |      |
|----------|--------------------------------------------------|-----------|------|
|          |                                                  |           |      |
| 状态       | Dual Wan                                         |           |      |
|          | 入站负载均衡                                           |           |      |
| "快速并后    | 功能                                               | ○启用 ◎禁用   |      |
| 配置       |                                                  | 服务器 设置    | 编辑 • |
| LAN      | DNS 服务器 1                                        | 主机 URL 映射 | 编辑 💿 |
| WAN      |                                                  | 服务器 设置    | 编辑●  |
| Dual WAN | DNS 服务器 2                                        | 主机 URL 映射 | 编辑 ● |
| 一般设置     |                                                  |           |      |
| 出站负载均衡   | 应用                                               |           |      |
| 人站负载均衡   |                                                  |           |      |
| 协议绑定     |                                                  |           |      |
| 系统       |                                                  |           |      |
| 防火墙      |                                                  |           |      |
| VPN      |                                                  |           |      |
| QoS      |                                                  |           |      |

**服务器设置:**每个 DNS 服务器都会建立一个授权资源记录,在这个资源记录里面需要配置 该服务器管理的域名,上级域名服务器,邮件服务器等信息; 点击服务器设置后面的"**编辑**"进入 DNS 服务器的配置页面:

| BILLION  | BiGuard 30 iBusine                   | ess Security Gateway SMB |  |
|----------|--------------------------------------|--------------------------|--|
|          |                                      |                          |  |
| d D-de   | DNS 服务器 1                            |                          |  |
| 次念       | SOA                                  |                          |  |
|          | 域名                                   |                          |  |
|          | *首选 名称 服务器                           |                          |  |
| LAN      | 管理员信箱                                |                          |  |
| WAN      | 序列号                                  |                          |  |
| Dual WAN | 刷新 间隔                                | 36000 #                  |  |
| 一般设置     | 重试 间隔                                | 600 mt                   |  |
| 出站负载均衡   | 花费时间                                 | 86/00 **                 |  |
| 入站负载均衡   | 最小 TTI                               | 180 ***                  |  |
| 协议绑定     | ···································· |                          |  |
| 系统       | * 夕秒 服象聲                             |                          |  |
| 防火墙      |                                      |                          |  |
| VPN      | WALL来<br>* htt/// tt/牛胆ク 99          |                          |  |
| QoS      | 前叶节发版分替                              |                          |  |
|          | IP 地址                                |                          |  |
| 高级       |                                      |                          |  |
|          | * 漏掉会自动消散的这些字题。                      |                          |  |

域名: 首先该域名需要向 ISP 申请, 假定 ISP 的域名为 xxx.cn, 那么申请的域名大概为 yyy.xxx.cn, 就是说需要成为 ISP 域的一个子域, 这样做的目的是 Internet 用户可以向 ISP 的 DNS 服务器请求域名解析, 进而向该 DNS 服务器请求主机域名解析; 首选名称服务器: 配置为自己的主机名称, 例如 ns1;

管理员信箱: 例如 admin@company.cn;

**序列号:** 或者说版本号,每次修改 DNS 服务器上的记录时,序列号都要增加 1; **刷新间隔:** 该参数是告诉辅 DNS 服务器经过多久向主 DNS 服务器请求 DNS 记录列表, 来更新辅 DNS 服务器上面的 DNS 记录;

**重试间隔:** 该参数是告诉辅 DNS 服务器在第一次请求 DNS 记录列表未得到响应后,继续尝试请求的等待时间;

**花费时间:** 该参数是告诉辅 DNS 服务器,经过多久 DNS 记录就变得不可用; **名称服务器:** 指明谁是 yyy.xxx.cn 域的域名解析服务器,这里一般填写自己,例 如:ns1.yyy.xxx.cn;

邮件转发服务器:为企业用户转发邮件,这里可以填写 IP 地址或者域名;

IP 地址: 指定邮件转发服务器的 IP 地址为企业内部网络的还是公网上的,

- 1. 私有:企业内部网络使用的 IP 地址;
- 2. 公有: 公网使用的 IP 地址;

#### 3.3.3.3.3.2. 主机 URL 映射

主机 URL 映射是为了给企业内部的 Web 或者 FTP 服务器指定一个域名,同时配置服务器为虚拟服务器,虚拟服务器通常是指那些放在企业内部网络里面的服务器,但能提供给 Internet 用户访问;

点击"主机 URL 映射"后面的"编辑"进入域名与 IP 地址映射配置界面:
| BILLION  | BiGuard 30 iBusiness Sect | urity Gateway SMB |
|----------|---------------------------|-------------------|
| BILLION  |                           |                   |
|          | 主机 URL 映射                 |                   |
| 状态       | 一个记录                      |                   |
| 快速开启     |                           | fef               |
| 配置       | * 主机 URL                  |                   |
| LAN      | 私有 IP 地址 候选 ⊙             |                   |
| WAN      | 协议                        |                   |
| Dual WAN | 端口范围 助手 📀                 | 1 65535           |
| 一般设置     | 记录名                       |                   |
| 出站负载均衡   | * 名称1                     |                   |
| 入站负载均衡   | * 名称2                     |                   |
| 协议绑定     |                           |                   |
| 系统       | *: 城将会自动追加的这些字段。          |                   |
| 防火墙      | 应用                        |                   |
| VPN      |                           |                   |
| QoS      |                           |                   |
| 虚拟服务器    |                           |                   |

**域名:** DNS 服务器所提供的主域;

- **主机 URL:** 主机名称+主域名称,就成为 Internet 用户访问该服务器的 URL 地址; 私有 IP 地址: 企业内部分配给该服务器的 IP 地址,也可以通过"**候选**"选择;
- 协议:该服务器所提供的应用所对应的协议,有以下3种:
  - 1. Any: 任意的协议,不对协议做特别指定;
  - 2. **TCP:** TCP 协议的应用;
  - 3. **UDP:** UDP 协议的应用;

端口范围:应用协议的端口号,也可以通过"助手"来选择;

记录名: 主机名称的别名, 主机名称假定为 www, 那么可以为主机名称提供最多两个别 名, 假定别名 1 是 webserver1, 别名 2 是 webserver2;

## 3.3.3.3.4. 协议绑定

协议绑定类似于高端路由器上的策略路由功能,用户可以指定哪些协议的报文从 WAN1 接口发送出去,哪些从 WAN2 接口发送出去;

| BILLION  | BiGu | ard 3 | 0 iBusi | iness Security ( | Gateway SM | IB      |    |       |  |
|----------|------|-------|---------|------------------|------------|---------|----|-------|--|
|          |      |       |         |                  |            |         |    |       |  |
|          | 协议绑  | 定     |         |                  |            |         |    |       |  |
| 状态       | 协议绑定 | 表     |         |                  |            |         |    |       |  |
| 快速并启     | 编号   | 接口    | 源 IP    | 源 网络掩码           | 目的 IP      | 目的 网络掩码 | 协议 | 端口 范围 |  |
| 配置       |      |       |         |                  |            |         |    |       |  |
| LAN      | 创建●  |       |         |                  |            |         |    |       |  |
| WAN      |      |       |         |                  |            |         |    |       |  |
| Dual WAN |      |       |         |                  |            |         |    |       |  |
| 一般设置     |      |       |         |                  |            |         |    |       |  |
| 出站负载均衡   |      |       |         |                  |            |         |    |       |  |
| 入站负载均衡   |      |       |         |                  |            |         |    |       |  |
| 协议绑定     |      |       |         |                  |            |         |    |       |  |
| 系统       |      |       |         |                  |            |         |    |       |  |
| 防火墙      |      |       |         |                  |            |         |    |       |  |
| VPN      |      |       |         |                  |            |         |    |       |  |
| QoS      |      |       |         |                  |            |         |    |       |  |

点击"**创建**"进入规则的配置页面:

| LION B | iGuard 30 iBusine    | ss Security Gateway SMB |
|--------|----------------------|-------------------------|
| TM     |                      |                         |
| t d    | 议绑定                  |                         |
| 増      | 加 协议绑定 策略            |                         |
|        | 接口                   | WAN 1 💌                 |
|        | 源 IP 范围              | ●所有源IP ○指定源IP           |
|        | 源 IP 地址              |                         |
|        | 源 IP 网络掩码            |                         |
|        | 目的地 IP 范围            | ●所有目的IP ○指定目的IP         |
|        | 目的地 IP 地址            |                         |
|        | 目的地 IP 网络掩码          |                         |
|        | 协议                   | 任何 🗸                    |
|        | 端口范围 助手 💿            | 1 ~65535                |
|        | (     林议绑定比略由有更高优先权) |                         |
|        |                      |                         |
|        | 应用                   |                         |
|        |                      |                         |
|        |                      |                         |
|        |                      |                         |

接口:选择该规则的报文是从 WAN1 发送出去还是 WAN2 发送出去;

- 源 IP 的范围: 可以有两种配置方式:
  - 1. 所有源 IP: 就是不限制源 IP 地址;
  - 2. 指定源 IP: 就是指定某个 IP 地址或者 IP 地址范围;
- 目的 IP 地址: 可以有两种配置方式:
  - 1. 所有目的 IP: 就是不限制目的 IP 地址;
  - 2. 指定目的 IP: 就是指定某个 IP 地址或者 IP 地址范围;
- 协议: 有以下几个选项:
  - 1. **任何**协议;
  - 2. TCP 协议;
  - 3. UDP 协议;
  - 4. ICMP 协议;
- 端口范围:也可以通过"助手"来选择;

请注意:协议绑定的优先级别比路由要高,也就是说报文做路由选择时先去查找协议绑定规则,没有匹配上时才去查找路由表;

## 3.3.3.4. 系统

系统配置包括系统时间配置、远程访问控制、版本更新、配置文件备份及恢复、系统重启、管理员密码修改等功能。

#### 3.3.3.4.1. 时区

系统时间配置,能够为日志提供精确的事件发生时间。

## BiGuard 30 用户手册

#### Billion(NanJing)

| BILLION      | BiGuard 30 iBusin | ess Security Gatewa | ay SMB                                                                                                    | wering<br>Securit |
|--------------|-------------------|---------------------|----------------------------------------------------------------------------------------------------|-------------------|
|              | 时区                |                     |                                                                                                    |                   |
| 状态           | 参数                |                     |                                                                                                    |                   |
| 快速并启         | 时区                | ● 启用 ○ 禁用           |                                                                                                    |                   |
| 配置           | 本地 时区 (+-GMT 时间)  | (GMT+08:00)Beijing  | a, Chongging, Hong Kong, Urumgi                                                                                |                   |
| LAN          | •                 | carl.css.gov        | india.colorado.edu                                                                                             |                   |
| WAN          | NTP 服务器 地址        | time.nist.gov       | time-b.nist.gov                                                                                                |                   |
| Dual WAN     | 夏令时               | 口自动                 |                                                                                                    |                   |
| 系统           | 重同步周期             | 1440                | 公钟                                                                                                    |                   |
| 时区           |                   |                     | V                                                                                                    |                   |
| 远程访问         |                   |                     |                                                                                                    |                   |
| 固件升级         |                   | 100 100             |                                                                                                    |                   |
| 备份 / 还原      |                   | 2                   |                                                                                                    |                   |
| 重启           |                   |                     | the state of the second second second second second second second second second second second second second se |                   |
| 帐户           |                   |                     |                                                                                                    |                   |
| Ping&tracert |                   |                     |                                                                                                    |                   |
| 防火墙          |                   |                     |                                                                                                    |                   |
| VPN          |                   |                     |                                                                                                    |                   |
| QoS          | 应用取消              |                     |                                                                                                    |                   |

时区: 是否需要启用网络时间服务来同步系统时间;

- ① 启用: 启用该功能, 一般推荐启用该功能;
- ② 禁用:禁用该功能;

**本地时区:**中国的时区为东八区;

NTP 服务器地址:指定时间服务器,以便设备系统时间与此同步,时间服务器可以选择 Internet 上面的服务器,也可以是企业内部自己的时间服务器;

## 3.3.3.4.2. 远程访问

控制对设备进行 web 页面的远程访问。

| BILLION  | BiGuard 30 iBusiness Security Gateway SMB |               |           |  |  |
|----------|-------------------------------------------|---------------|-----------|--|--|
|          | 行程访问                                      |               |           |  |  |
| 状态       | 远程访问 功能                                   |               |           |  |  |
| 快速开启     | 动作                                        |               | ● 启用 ○ 禁用 |  |  |
| 配置       | * HTTPS 端口                                |               | 443       |  |  |
| LAN      |                                           |               |           |  |  |
| WAN      | *:这项设置在你存/                                | 入内存并重启略由器后会有效 |           |  |  |
| Dual WAN | 应用                                        |               |           |  |  |
| 系統       | 法理论员 丰                                    |               |           |  |  |
| 时区       | 地性的門衣                                     | in the late   |           |  |  |
| 远程访问     | 通行                                        | 12 地址         |           |  |  |
| 固件升级     | 创建 💿                                      |               |           |  |  |

动作:是否启用远程访问控制功能,

- ① 启用:允许远程访问,通过 HTTPS 的方式进行访问;
- ② 禁用:不允许远程访问;

HTTPS Port: HTTPS 方式访问设备所使用的端口号;

#### 请注意端口号的修改需要重启系统才能生效;

远程访问表:允许远程访问的主机,点击"创建"进入配置界面:

| BILLION      |      | BiGuard 30  | iBusiness Security Gateway SMB |
|--------------|------|-------------|--------------------------------|
| DILLION      | TM   |             |                                |
|              |      | 远程访问        |                                |
| - 状态<br>     |      | 你可以对这台网络设备远 | 程管理 (HTTPS).                   |
| 快速开启         |      |             | ●每人 (每人)                       |
| 配置           |      |             | O 只这台PC                        |
| LAN          |      | 允许远程访问由     | 〇来自这个子网的PC:                    |
| WAN          |      |             |                                |
| Dual WAN     |      |             |                                |
| 系统           |      |             |                                |
| 时区           |      | 22月         |                                |
| 远程访问         |      |             |                                |
| 固件升级         |      |             |                                |
| 备份 / 还原      |      |             |                                |
| 重启           |      |             |                                |
| 帐户           |      |             |                                |
| Ping&tracert |      |             |                                |
| 远程访问由:       | 允许远和 | 程访问的主机可!    | 以通过下面3种方式来配置,                  |

- ① 每人: 任意主机都可以远程访问;
- ② 只这台 PC: 指定某个主机才可以远程访问;
- ③ 来自这个子网的 PC: 指定某个网段的主机可以远程访问;

## 3.3.3.4.3. 固件升级

版本更新配置界面:

| BILLION  | BiGuard 30 iBusiness Security Gateway SMB |  |  |
|----------|-------------------------------------------|--|--|
|          |                                           |  |  |
| d b - ke | 固件升级                                      |  |  |
| - 状念     | 你可以在你的网络设备上升级系统软件                         |  |  |
| 快速开启     | 来的周华曲条                                    |  |  |
| 配置       |                                           |  |  |
| LAN      | 升级                                        |  |  |

**新的固件映像:**选择新的版本文件的路径; **升级:**点击"**升级**",进行版本文件的上传,系统会自动重启并且加载新的文件系统;

## 3.3.3.4.4. 备份/复原

可以把配置文件保存到某个主机或者是服务器上面,以便以后配置出现问题或者版本更新时,重新导入配置文件,大大减少了配置和管理的复杂程度;

| BILLION      | BiGuard 30 iBus              | iness Security Gate | way SMB                  |        |
|--------------|------------------------------|---------------------|--------------------------|--------|
|              | 备份 / 复原                      |                     |                          |        |
|              | 允许你备份配置设置到你的计算或从你的计算机复原配置信息。 | 章机,                 |                          |        |
|              |                              |                     |                          |        |
| LAN          | 各份 配置<br>冬份配置到位的计算机。         |                     |                          |        |
| WAN          | 用的的面积的的计数的10                 |                     |                          |        |
| Dual WAN     | 备份                           |                     |                          |        |
| 系统           |                              |                     |                          |        |
| 时区           | 还原 配置                        |                     |                          |        |
| 远程访问         | 配置 文件                        |                     | 浏览                       |        |
| 固件升级         | "复原"将会覆盖当前配置并重               | 记启设备 如果你想保持当前配。     | <b>置清使用先使用"备份"来保存当</b> 属 | tee Z. |
| 备份 / 还原      | 「江西」                         |                     |                          |        |
| 重启           | <b>江</b> 床                   |                     |                          |        |
| 帐户           |                              |                     |                          |        |
| Ping&tracert |                              |                     |                          |        |

**备份配置:**把设备上面的配置文件保存到某个主机或者服务器上面;

**还原配置:**把主机或者服务器上面的配置文件导入,设备会自动重启并启用配置文件的配置;

## 3.3.3.4.5. 重启

重新启动设备,可以通过设备上面的硬件开关来控制,也可以通过这里的软件方式来控制。

| BILLION,     | BiGuard 30 iBu                                                                                                  | isiness Security Gateway SMB |  |
|--------------|----------------------------------------------------------------------------------------------------|------------------------------|--|
|              | 重启                                                                                                    |                              |  |
| 状态           | 重启后,请等待几秒钟来使系                                                                                                   | 統重启                          |  |
| 快速开启         | r: chab ↓ at (# □                                                                                               | ● 当前 设置                      |  |
| 配置           | 重后路田器使用                                                                                                    | 〇出厂设置                        |  |
| LAN          | a second and a second a second a second a second a second a second a second a second a second a second a second |                              |  |
| WAN          | 重启                                                                                                    |                              |  |
| Dual WAN     |                                                                                                    |                              |  |
| 系统           |                                                                                                    |                              |  |
| 时区           |                                                                                                    |                              |  |
| 远程访问         |                                                                                                    |                              |  |
| 固件升级         |                                                                                                    |                              |  |
| 备份 / 还原      |                                                                                                    |                              |  |
| 重启           |                                                                                                    |                              |  |
| 帐户           |                                                                                                    |                              |  |
| Ping&tracert |                                                                                                    |                              |  |
| 重启路由器使用:     | 重启设备后加载的配置                                                                                                    | 置可以是:                        |  |
| (1)          | 当前设置;                                                                                                    |                              |  |

② **出厂设置:** 出厂时的默认配置,通常会在配置出现问题而又不清楚具体 是由哪些配置引起,那么可以尝试出厂配置来使设备正常运行;

## 3.3.3.4.6. 账户

| BILLION,     | BiGuard 30                            | Business Security Gateway SMB |  |
|--------------|---------------------------------------|-------------------------------|--|
|              | 帐户                                    |                               |  |
| 状念           | 参数                                    |                               |  |
| 快速开启         | 帐户                                    | *****                         |  |
| 配置           | 确认帐户                                  | ******                        |  |
| LAN          | 密码                                    |                               |  |
| WAN          | 确认密码                                  |                               |  |
| Dual WAN     |                                       |                               |  |
| 系统           | 《···································· | 个学符, 图码最大为32个学符               |  |
| 时区           | 应用 重置                                 |                               |  |
|              |                                       |                               |  |
|              |                                       |                               |  |
| 备份 / 还原      |                                       |                               |  |
| 重启           |                                       |                               |  |
| 帐户           |                                       |                               |  |
| Ping&tracert |                                       |                               |  |

账户:输入用户名。
确认账户:再次输入确认账户名。
密码:新的密码,请注意最大输入的字符数是 32 个字符;;
确认密码:确认新的密码;
应用:应用新的密码;
重置:清空输入的密码,以便重新输入;

## 3.3.3.4.7. Ping&tracert

用户可以通过该功能对现有网络进行诊断。点击 Ping&Tracert 打开 Ping 消息测试界面。可以选择以下两种诊断方式:

**Ping 测试:** 用 Ping 工具可以测试网络是否连接及网络延时,相当于操作系统中的 Ping 命令。

**路由跟踪检测:**用 Trace 工具可以检测路由的状况,相当于操作系统中的 Tracert 或 Traceroute 命令。

| BILLION,     | BiGuard 30 iBusiness Security Gateway SMB                                                                                                    |
|--------------|----------------------------------------------------------------------------------------------------|
|              | Ping消息测试                                                                                                    |
| 状态           |                                                                                                    |
| 快速开启         |                                                                                                    |
| <br>         | 目标IF以吸名 Want M                                                                                                    |
| LAN          | Pingayist                                                                                                    |
| WAN          | 路由跟踪检测                                                                                                    |
|              | 检测目标地址 Wan1 ✔                                                                                                    |
|              | <b>目标跳转最大数目</b> 16 16                                                                                                    |
| 糸統           | 等候应达 3 3                                                                                                    |
| 时区           | Trace测试                                                                                                    |
| 远程访问         | THE CONTRACT OF THE CONTRACT OF THE CONTRACT. |
| 固件升级         |                                                                                                    |
| 备份 / 还原      |                                                                                                    |
| 重启           |                                                                                                    |
| 帐户           |                                                                                                    |
| Ping&tracert |                                                                                                    |

Ping 测试: 输入 Ping 测试的目标 IP 地址或 DNS 名, 然后选择数据包出站接口,WAN1 或 WAN2, 点击 Ping 测试就可以进行测试。

**路由跟踪检测**:输入检测的目标地址,然后选择数据包出站的接口,WAN1 或WAN2,选择路由最大跳数和等候应答时间,然后点击 Trace 测试就可以进行测试。

## 3.3.3.5. 防火墙

防火墙,用来控制企业内部与外部的通信,提高计算机的安全性。我们的防火墙将限制从一些计算机发送另一些到计算机上的信息,这使得企业内部可以更好地控制内部的数据,并针 对那些未经邀请而尝试连接到您的计算机的用户或程序提供了一条防御线。防火墙也被认为 是一道屏障,它检查来自 Internet 或网络的通信信息,然后根据防火墙设置,拒绝信息或 允许信息到达企业的内部网络。

## 3.3.3.5.1. 包过滤

包过滤,方向可以是从企业内部网络到外部网络,或者是外部网络到内部网络;

| BILLION    | BiGuard 30 iBusiness Security Gateway SMB |     |    |    |      |        |    |     |      |  |
|------------|-------------------------------------------|-----|----|----|------|--------|----|-----|------|--|
|            | 包                                         | 讨滤  |    |    |      |        |    |     |      |  |
| 状态         | 包过                                        | 滤 表 |    |    |      |        |    |     |      |  |
| 快速开启       | ID                                        | 启用  | 动作 | 方向 | 源 地址 | 目的地 地址 | 协议 | 源端口 | 目的端口 |  |
| 配置         |                                           |     |    |    |      |        |    |     |      |  |
| LAN        | 创建                                        | 0   |    |    |      |        |    |     |      |  |
| WAN        |                                           |     |    |    |      |        |    |     |      |  |
| Dual WAN   |                                           |     |    |    |      |        |    |     |      |  |
| 系统         |                                           |     |    |    |      |        |    |     |      |  |
| 防火墙        |                                           |     |    |    |      |        |    |     |      |  |
| 包 过滤       |                                           |     |    |    |      |        |    |     |      |  |
| URL 过滤     |                                           |     |    |    |      |        |    |     |      |  |
| LAN MAC 过滤 |                                           |     |    |    |      |        |    |     |      |  |
| 阻塞WAN请求    |                                           |     |    |    |      |        |    |     |      |  |
| 入侵侦测       |                                           |     |    |    |      |        |    |     |      |  |
| ALG 开关     |                                           |     |    |    |      |        |    |     |      |  |
| 包过滤表:报文过   | 滤规则                                       | 列表; |    |    |      |        |    |     |      |  |

ID: 序号或者说标识号;

**启用:**规则是否启用的开关;

动作:对于匹配规则的报文所做的处理,丢弃还是发送;

方向: 报文从企业内部到外部, 或者外部到企业内部;

点击"创建",进入规则具体的配置页面:

| BILLION       | BiGuard 30 iBusin | ness Security ( | Gateway SN | 1B           |                |
|---------------|-------------------|-----------------|------------|--------------|----------------|
|               |                   |                 |            |              |                |
|               | 句 讨波              |                 |            |              |                |
| 状态            | 停加 计法规则           |                 |            |              |                |
| 快速并启          |                   | 1               |            |              |                |
| 配置            | 筆成                |                 |            |              |                |
| LAN           |                   |                 | #          |              |                |
| WAN           | 也能的TF用<br>主白      | 云井 🞽            |            |              |                |
| Dual WAN      |                   | 西坡 🞽            | THOMAS     |              |                |
| 系统            |                   |                 | 并始IP地址     | 00           | . 0 . 0        |
|               | 源 地址              | 任何 💌            | 结束IP地址     | 0 0          | . 0 . 0        |
| 包 过滤          |                   |                 | 网络掩码       | 0 0          | . 0 . 0        |
| URI 计滤        |                   |                 | MAC 地址     | 00 = 00 = 00 | 2 00 2 00 2 00 |
|               |                   |                 | 开始IP地址     | 00           | . 0            |
|               | 目的地 地址            | 任何              | 结束IP地址     | 0 0          | . 0 . 0        |
| □ 產 WAN 用水    | 1                 |                 | 网络掩码       | 0 0          | . 0            |
|               |                   |                 | MAC 地址     | 00 : 00 : 00 | : 00 : 00 : 00 |
| ALG 开天        | 协议                | 任何 🞽            |            |              |                |
| VPN           | 源端口范围 助手 💽        | 1 ~ 6553        | 5          |              |                |
| QoS           | 目的地端口范围 助手 오      | 1 ~ 6553        | 5          |              |                |
| 虚拟服务器         | 计划 候选 💿           | **Always        |            |              |                |
| 高級            | 日志                | ○ 启用 ● 禁        | Ħ          |              |                |
| 日志& E-mail 报警 |                   |                 |            |              |                |
| 保存配置到闪存中      | 应用反向应用            |                 |            |              |                |

ID: 标识该规则;

策略:规则的启用或者禁用开关;

① **启用:** 启用该规则;

② 禁用:禁用该规则,也就是该规则不生效;

### 匹配时作用:对匹配该规则的报文如下处理:

| 匹配时作用 | 三三 王子 🔽                                    |
|-------|--------------------------------------------|
| 方向    | 丢弃<br>———————————————————————————————————— |
|       | 477/2                                      |

1) 丢弃;
 2) 发送;

方向:有如下两个方向;

| • 7   |                    |
|-------|--------------------|
| 匹配时作用 | 丢弃 🚩               |
| 方向    | 出站 🞽               |
| 源 地址  | 任何                 |
|       | ~ ///. 부터 터넷 마루 프크 |

出站:从 LAN 侧到 WAN 侧的报文做规则匹配;
 入站:从 WAN 侧到 LAN 侧的方向做规则匹配;

**源地址:** 对于源 IP 地址的指定有如下 5 种方式:

|                                |                                                                                                    |                                                                                         | 开始IP地址                                                                                             | 0                                                                                                    | . 0                                                                        | . 0                                                                                                    | . 0                                                                                   |                |
|--------------------------------|----------------------------------------------------------------------------------------------------|-----------------------------------------------------------------------------------------|----------------------------------------------------------------------------------------------------|----------------------------------------------------------------------------------------------------|----------------------------------------------------------------------------|----------------------------------------------------------------------------------------------------|---------------------------------------------------------------------------------------|----------------|
| 。 唐 - 唐 - 唐                    |                                                                                                    |                                                                                         | 结束IP地址                                                                                             | 0                                                                                                    | . 0                                                                        | . 0                                                                                                    | . 0                                                                                   |                |
| OR NEAL                        |                                                                                                    | 1±19 🎽                                                                                  | 网络掩码                                                                                               | 0                                                                                                    | . 0                                                                        | . 0                                                                                                    | . 0                                                                                   |                |
|                                |                                                                                                    | 子网                                                                                      | MAC 地址                                                                                             | 00                                                                                                    | : 00 : 00                                                                  | : 00 :                                                                                                    | 00 : 00                                                                               |                |
|                                |                                                                                                    | □P 范围<br>单一 地址                                                                          | 开始IP地址                                                                                             | 0                                                                                                    | . 0                                                                        | . 0                                                                                                    | . 0                                                                                   |                |
| <b>⊏ 6516 161</b> 1            |                                                                                                    | MAC 地址                                                                                  | 结束IP地址                                                                                             | 0                                                                                                    | . 0                                                                        | . 0                                                                                                    | . 0                                                                                   |                |
| 日的地 地址                         |                                                                                                    | 1±19 🞽                                                                                  | 网络掩码                                                                                               | 0                                                                                                    | . 0                                                                        | . 0                                                                                                    | . 0                                                                                   |                |
|                                |                                                                                                    |                                                                                         | MAC 地址                                                                                             | 00                                                                                                    | : 00 : 00                                                                  | : 00 :                                                                                                    | 00 : 00                                                                               |                |
|                                | ① 任何: 不特                                                                                                    | 序别指定 IP 地址                                                                              | 上,可以是任                                                                                             | 意的                                                                                                    | IP 地址;                                                                     |                                                                                                    |                                                                                       |                |
|                                | ② 子网: IP 步                                                                                                    | 也址为一个子网                                                                                 | 的 IP 地址刻                                                                                           | 讫围,                                                                                                    | 包括该子                                                                       | 网所有的                                                                                                    | 的可用 IP                                                                                | 地              |
|                                | 址;                                                                                                    |                                                                                         |                                                                                                    |                                                                                                    |                                                                            |                                                                                                    |                                                                                       |                |
|                                | ③ IP 范围: IF                                                                                                    | <b>&gt;</b> 地址为某个子                                                                      | 网的一段 IF                                                                                            | > 抽力                                                                                                    | - 口是一                                                                      | 动公司                                                                                                    | н п тү                                                                                |                |
|                                | с <b>і</b> =н                                                                                                    | · 🖬 · 🎞 / 4 / 14 1 - 4                                                                  |                                                                                                    |                                                                                                    | L, 八足                                                                      | 即刀可)                                                                                                    | 用IP地                                                                                  | 址;             |
|                                | ④ 单一地址:                                                                                                    | 特定的某个 IP                                                                                | 地址;                                                                                                |                                                                                                    | L, NÆ                                                                      | 即刀可)                                                                                                    | 用 IP 地J                                                                               | 址;             |
| 目的地地址:                         | <ul><li>④ 单一地址:</li><li>对于目的 IP</li></ul>                                                                                               | 特定的某个 IP 地址的指定也有                                                                        | 地址;<br>「如下 5 种)                                                                                    | 方式:                                                                                                    | L, ME                                                                      | 中门可                                                                                                    | 用吧吧                                                                                   | 止;             |
| 目的地地址:                         | ④ <b>单一地址:</b><br>对于目的 IP                                                                                                    | 特定的某个 IP 地址的指定也有                                                                        | 地址;<br>「如下 <b>5</b> 种;<br><del>开始IP地址</del>                                                        | 方式:<br>0                                                                                                | . 0                                                                        | 。<br>[1]<br>[1]<br>[1]<br>[1]<br>[1]<br>[1]<br>[1]<br>[1]<br>[1]<br>[1]                                                                                                    | 円 IP 地                                                                                | 止;             |
| 目的地地址:                         | ④ 单一地址:<br>对于目的 IP                                                                                                    | 特定的某个 IP 地址的指定也有                                                                        | 地址;<br>「如下 5 种」<br>开始IP地址<br>结束IP地址                                                                | 方式:<br>0<br>0                                                                                           | . 0                                                                        | - 0<br>- 0                                                                                                    | 円 IP 地J                                                                               | 址;<br>]        |
| 目的地地址:                         | ④ 单一地址:<br>对于目的 IP                                                                                                    | 特定的某个 IP<br>地址的指定也有                                                                     | 地址;<br>「如下 5 种」<br>开始IP地址<br>结束IP地址<br>网络掩码                                                        | 方式:<br>0<br>0                                                                                           | . 0<br>. 0                                                                 | нр (Л, н) )<br>. 0<br>. 0                                                                                                    | 円 IP 地J<br>. 0<br>. 0                                                                 | ₩ <b>.</b> ;   |
| 目的地地址:                         | ④ 单一地址:<br>对于目的 IP                                                                                                    | 特定的某个 IP<br>地址的指定也有                                                                     | 地址;<br>「如下 5 种」<br>开始IP地址<br>结束IP地址<br>网络掩码<br>MAC 地址                                              | 方式:<br>0<br>0<br>0                                                                                      | . 0<br>. 0<br>. 0<br>: 00 : 00                                             | нруугиј)<br>. 0<br>. 0<br>. 0<br>. 0<br>. 0                                                                                                    | 円 IP 理J<br>. 0<br>. 0<br>. 0<br>. 0                                                   |                |
| 目的地地址:<br>目的地地址<br>协议          | ④ 单一地址:<br>对于目的 IP                                                                                                    | 特定的某个 IP<br>地址的指定也有<br>任何 💌                                                             | 地址;<br>「如下 5 种了<br>开始IP地址<br>结束IP地址<br>网络掩码<br>MAC 地址                                              | 方式:<br>0<br>0<br>0                                                                                      | . 0<br>. 0<br>. 0<br>. 0<br>. 00                                           | нруугиј)<br>. 0<br>. 0<br>. 00 ;                                                                                                    | 円 IP 理J<br>. 0<br>. 0<br>. 0<br>. 0<br>. 0                                            | 时上;            |
| 目的地地址:<br>目的地地址<br>协议<br>源端口范围 | ④ <b>单一地址:</b><br>对于目的 IP                                                                                                    | 特定的某个 IP<br>地址的指定也有<br>任何 ♥<br>1 ~ 6553                                                 | 地址;<br>「如下 <b>5</b> 种」<br>开始IP地址<br>结東IP地址<br>网络掩码<br>MAC 地址                                       | 方式:<br>0<br>0<br>00                                                                                     | . 0<br>. 0<br>. 0<br>. 0<br>. 0                                            | нрууги))<br>. 0<br>. 0<br>. 0<br>. 00 :                                                                                                    | 円 IP 理J<br>. 0<br>. 0<br>. 0<br>. 00<br>. 00                                          | ŧ止;            |
| 目的地地址:<br>目的地地址<br>协议<br>源端口范围 | <ul> <li>④ 单一地址:<br/>对于目的 IP</li> <li>助手 ●</li> <li>① 任何:不特</li> </ul>                                                                  | 特定的某个 IP<br>地址的指定也有<br>任何 ♥<br>1 ~6553<br>F别指定 IP 地址                                    | 地址;<br>「如下 5 种」<br>开始IP地址<br>结束IP地址<br>网络掩码<br>MAC 地址<br>5<br>上,可以是任                               | 方式:<br>0<br>0<br>00                                                                                     | ., 八定<br>.0<br>.0<br>:00 :00                                               | нр (Л н) )<br>. 0<br>. 0<br>. 00 :                                                                                                    | 円 IP 理J                                                                               |                |
| 目的地地址:<br>目的地地址<br>协议<br>源端口范围 | <ul> <li>④ 单一地址:<br/>对于目的 IP</li> <li>助手 ○</li> <li>① 任何: 不特</li> <li>② 子网: IP <sup>±</sup></li> </ul>                                  | 特定的某个 IP<br>地址的指定也有<br>任何 ♥<br>1 ~6553<br>F别指定 IP 地址<br>地址为一个子网                         | 地址;<br>「如下 5 种」<br>开始IP地址<br>结東IP地址<br>网络掩码<br>MAC 地址<br>5<br>上,可以是任<br>的 IP 地址家                   | 方式:<br>0<br>0<br>0<br>意<br>1<br>0                                                                       | ,八定<br>,0<br>,0<br>;00 ;00<br>IP 地址;<br>包括该子                               | ⊪刀可)<br>.0<br>.0<br>.0<br>.0<br>.0<br>.0                                                                                                    | 円 IP 地」<br>.0<br>.0<br>.0<br>.0<br>.0<br>.0<br>.0<br>.0<br>.0<br>.0<br>.0<br>.0<br>.0 | 址;<br>↓        |
| 目的地地址:<br>目的地地址<br>协议<br>源端口范围 | <ul> <li>④ 单一地址:<br/>对于目的 IP</li> <li>助手 ○</li> <li>① 任何: 不特</li> <li>② 子网: IP ±<br/>北;</li> </ul>                                      | 特定的某个 IP<br>地址的指定也有<br>任何 ♥<br>1 ~6553<br>F别指定 IP 地址<br>地址为一个子网                         | 地址;<br>「如下 5 种」<br>开始IP地址<br>结束IP地址<br>网络掩码<br>MAC 地址<br>5<br>上,可以是任<br>的 IP 地址家                   | 方式:<br>0<br>0<br>0<br>意<br>1<br>0                                                                       | 」,八定<br>] 0<br>] 0<br>] 0<br>] 0<br>] 0<br>] 0<br>] 0<br>] 0<br>] 0<br>] 0 | ■刃可)<br>■ 0<br>■ 0<br>■ 00<br>■ 00<br>■ 00<br>■ 00                                                                                                    | 府 IP 地」<br>. 0<br>. 0<br>. 0<br>. 0<br>. 0<br>. 0<br>. 0<br>. 0                       | 址;<br>, 地      |
| 目的地地址:<br>目的地地址<br>协议<br>源端口范围 | <ul> <li>④ 单一地址:<br/>对于目的 IP</li> <li>助手 ○</li> <li>① 任何:不特</li> <li>② 子网: IP ±<br/>址;</li> <li>③ IP 范围: IF</li> </ul>                  | 特定的某个 IP<br>地址的指定也有<br>任何 ♥<br>1 ~6553<br>F别指定 IP 地址<br>地址为一个子网<br>P 地址为某个子             | 地址;<br>「如下 5 种」<br>开始IP地址<br>结東IP地址<br>网络掩码<br>MAC 地址<br>5<br>上,可以是任<br>的 IP 地址家<br>网的一段 IF        | 方式:<br>0<br>0<br>0<br>0<br>0<br>0<br>0<br>0<br>0<br>0<br>0<br>0<br>0<br>0<br>0<br>0<br>0<br>0<br>0      | IP 地址;<br>包括该子                                                             | <ul> <li>.0</li> <li>.0</li> <li< th=""><th>円 IP 地」<br/>.0<br/>.0<br/>00 :00<br/>的可用 IP<br/>地址;</th><th>址;<br/>▶ 地</th></li<></ul> | 円 IP 地」<br>.0<br>.0<br>00 :00<br>的可用 IP<br>地址;                                        | 址;<br>▶ 地      |
| 目的地地址:<br>目的地地址<br>协议<br>源端口范围 | <ul> <li>④ 单一地址:<br/>对于目的 IP</li> <li>助手 ○</li> <li>① 任何:不特</li> <li>② 子网: IP 步<br/>址;</li> <li>③ IP 范围: IF</li> <li>④ 单一地址:</li> </ul> | 特定的某个 IP<br>地址的指定也有<br>任何 ♥<br>1 ~6553<br>F别指定 IP 地址<br>地址为一个子网<br>P 地址为某个子<br>特定的某个 IP | 地址;<br>「如下 5 种」<br>开始IP地址<br>结東IP地址<br>网络掩码<br>MAC 地址<br>5<br>上,可以是任<br>的 IP 地址家<br>网的一段 IF<br>地址; | 方式:<br>0<br>0<br>0<br>意<br>1<br>0<br>0<br>0<br>0<br>0<br>0<br>0<br>0<br>0<br>0<br>0<br>0<br>0<br>0<br>0 | 」,八定<br>] 0<br>] 0<br>] 0<br>] 0<br>] 0<br>] 0<br>] 0<br>] 0<br>] 0<br>] 0 | ■ ⑦ 可)<br>■ 0<br>■ 0<br>■ 00<br>■ 00<br>■ 00<br>■ 1P J                                                                                                    | 府 IP 地」<br>. 0<br>. 0<br>. 0<br>00 : 00<br>的可用 IP<br>地址;                              | 址;<br>)<br>, 地 |

协议:规则所指定的协议,有以下3种:

- ① 任何:任意的协议,不对协议做特别指定;
- ② TCP: 指定报文为 TCP 协议的报文;
- ③ UDP: 指定报文为 UDP 协议的报文;

**源端口范围**:以上所指定的协议所对应的源端口号,如果上面的协议选择为"任何",则该参数不用指定,也可以通过"助手"来选择;

**目的地端口范围**:协议所对应的目的端口号,如果上面的协议选择为"**任何**",则该参数不用 指定,也可以通过"**助手**"来选择;

| 方向           | 应用        | 协议  | 端口号     |
|--------------|-----------|-----|---------|
|              | O Any-TCP | TCP | 1~65535 |
| 這 地址         | O Any-UDP | UDP | 1~65535 |
| DR AGAL      | OFTP      | TCP | 20~21   |
|              | OSSH      | TCP | 22      |
|              | OTELNET   | TCP | 23      |
| 目的地 地址       | ○ SMTP    | TCP | 25      |
| HINR YOM     | ODNS      | UDP | 53      |
|              | OHTTP     | TCP | 80      |
| 协议           | O POP3    | TCP | 110     |
| 源端口范围 助手 💿   | ONTP      | UDP | 123     |
| 目的地端口范围 助手 🕟 | ○ SNMP    | UDP | 161     |
| 计划 候选 💿      | OHTTPS    | TCP | 443     |
| 日志           | O IKE     | UDP | 500     |

**计划**: 计划时间表,可以为该规则做个时间控制,规定某个时段该规则对报文处理,通过 "**候选**"来选择已经配置好的计划时间表:

| 🖹 h | ttp:// | 192.168.1. | 254/schedule                             | _can 📘                    |   |
|-----|--------|------------|------------------------------------------|---------------------------|---|
|     |        |            |                                          |                           | ^ |
|     | 名称     | 一星期中<br>哪天 | 时间                                       |                           |   |
|     | 0      | **Always   | Sun. Mon.<br>Tue. Wed.<br>Thu. Fri. Sat. | From<br>00:00 To<br>24:00 |   |

日志: 是否在日志里面记录该事件,

① 启用:记录该事件;

② 禁用:禁用该事件;

## 3.3.3.5.2. URL 过滤

URL 过滤, 控制对 Internet 的访问。过滤的方式有:通过关键字过滤 URL、通过域名过滤 URL、还可以过滤一些控件程序;

| BILLION                         | <b>BiGuard</b> 30 | Business Security Gateway SMB |
|---------------------------------|-------------------|-------------------------------|
|                                 | IIDI 斗術           |                               |
| 状态                              |                   |                               |
| 快速并启                            | URI 计滤            | ○ 启田 ● 埜田                     |
| 配置                              | 关键字 讨滤            |                               |
| LAN                             |                   |                               |
| WAN                             | 域名过滤              | □ 禁止访问信任城名以外的城名               |
| Dual WAN                        |                   |                               |
| 系统                              |                   | □ 阳襄 ActiveX                  |
| 防火墙                             | 限制URL特性           | □ 阳襄 Web 代理                   |
| 包 过滤                            |                   | □ 阴寒 Cookie                   |
| URL 过滤                          |                   |                               |
| LAN MAC 过滤                      | 文件 后缀名 过滤         |                               |
| 阻塞WAN请求                         | 日志                |                               |
| 入侵侦测                            |                   |                               |
| ALG 开关                          | 应用                |                               |
| VPN                             | 例外列表              |                               |
| QoS                             | 名称                | IP 地址                         |
| 虚拟服务器                           | 创建の               |                               |
| <sup>高级</sup><br>LIDI 计准,LIDI 计 | · 遠 五 光 - 坊 쇸 日   | IDI 讨速且不开动                    |
| UNL过版: UNL过                     | 心力入,注刺 U          |                               |
|                                 | 刊: URL 过滤切        | 能后用;                          |
| (2) 禁約                          | 书: URL 过滤功        | 能禁用;                          |
| <b>关键字过滤:</b> 通过表               | 关键字过滤来过滤          | 悲 URL 的访问,                    |
| 点击" <b>细节</b> ",讲入关             | 键字配置界面:           |                               |
| 关键字 过滤                          |                   |                               |
| 创建                              |                   |                               |
| 关键字                             |                   |                               |
| 应用                              |                   |                               |
|                                 |                   |                               |
| 当包含这些关键字时阻害                     | <b>塞</b> WEB URLs |                               |

| 101K空大罐子时阻塞VVCD | ORLS |      |
|-----------------|------|------|
| 编号              | 关键字  |      |
| 1               | sex  | ■除 ● |
|                 |      |      |

关键字:可以是字母也可以是数字,可以是字母和数字的组合;

域名过滤:通过域名来过滤 URL 的访问,有两种方式来配置:

启用: 启用域名过滤; 具体配置点击"细节"进入域名配置界面:

| 域名过滤 |         |
|------|---------|
| 创建   |         |
| 域名   |         |
| 类型   | 禁止 域名 💌 |
| 应用   |         |

#### 信任 填名 表

| IALL    |                   |      |
|---------|-------------------|------|
| 编号      | 域名                |      |
| 1       | www.sexhealth.com | 删除 ● |
| 禁止 填名 表 |                   |      |
| 编号      | 域名                |      |
| 1       | www.sex.com       | 删除 ▶ |

**域名:**完整的域名;

类型:对于上面的域名做如下处理方式:

① 禁止的域名: 就是被过滤掉的域名;

② 信任的域名: 就是没有被过滤掉可以访问的域名;

**禁止访问信任域名以外的域名**:除了信任的域名外,访问其他所有域名的报文都将被过滤掉;

限制 URL 特性:比如说一些控件程序,有以下几种:

- ① 阻塞 java Applet;
- ② 阻塞 ActiveX;
- ③ 阻塞 web 代理;
- ④ 阻塞 cookie;
- ⑤ 用 IP 地址阻塞上网;

日志: 是否把 URL 过滤事件记录到日志中去;

① 启用: 启用该功能;

以上都是过滤配置,当然还是需要让企业内部一些人能访问 Internet。

例外列表:通过列表来规划例外的主机,这个列表中的主机表示可以访问 Internet;

| 例外列表                     |                   |  |
|--------------------------|-------------------|--|
| 名称                       | IP 地址             |  |
| 创建了                      |                   |  |
| <b>名称:</b> 规则名称;         |                   |  |
| <b>IP 地址:</b> 主机的 IP 地址; |                   |  |
| 点击"创建"进入允许访问 Int         | iternet 的主机的配置界面: |  |
| 例外                       |                   |  |
| 创建                       |                   |  |
| 名称                       |                   |  |
| IP 地址 候选 ●               |                   |  |
| 应用                       |                   |  |
| <b>友物</b> 垣间友扬 司时田士      |                   |  |

**名称:**规则名称,可以用来表示某个用户,例如:"小明"; IP 地址: 主机的 IP 地址,或者使用"**候选**"中的的主机:

| 例外        |                             |                   |  |
|-----------|-----------------------------|-------------------|--|
| 创建        | A http://102_169_1_254 - 1  | and di SE-th      |  |
| 名称        | S http://192.100.1.204 - 1. | aa 1° 10 10 40 (= |  |
| IP 地址 🫛 😥 |                             |                   |  |
|           | LAN中的活动PC                   |                   |  |
| 应用        |                             |                   |  |
|           | MAC 地址                      | IP 地址             |  |
|           | O 00:17:A4:E5:4E:85         | 192.168.1.103     |  |
|           | O 00:1A:A0:AD:1F:21         | 192.168.1.53      |  |
|           | O 00:E0:4C:98:E3:2E         | 192.168.1.51      |  |
|           |                             |                   |  |

## 3.3.3.5.3. Ethernet MAC 过滤

MAC 过滤是一种简单而有效的过滤方式,和报文过滤和 URL 过滤相比较,它只需要稍微 配置,就可以起到过滤的效果;

| BILLION            | BiGuard 30 iBusiness Security Gateway SMB |              |     |                   |      |      |
|--------------------|-------------------------------------------|--------------|-----|-------------------|------|------|
|                    |                                           |              |     |                   |      |      |
| 111- <del>**</del> | Etherne                                   | et MAC 过油    | 煻   |                   |      |      |
| 大公                 | 缺省 策略                                     |              |     |                   |      |      |
| 快速开启               | 动作                                        |              | • ± | ちち 〇 手弁           |      |      |
| 配置                 | 应用                                        |              |     |                   |      |      |
| LAN                |                                           |              |     |                   |      |      |
| WAN                | 策略 列表                                     |              |     |                   |      |      |
| Dual WAN           | 编号                                        | 启用           | 动作  | MAC 地址            |      |      |
| 系統                 | 1                                         | $\checkmark$ | 转发  | 00:1A:A0:AD:1F:21 | 编辑 ⊙ | 删除 ⊙ |
| 防火墙                | 2                                         | $\checkmark$ | 转发  | 00:E0:4C:98:E3:2E | 编辑 💿 | 删除 ⊙ |
| 包 过滤               |                                           |              |     |                   |      |      |
| URL 过滤             | 创建●                                       |              |     |                   |      |      |
| LAN MAC 过滤         |                                           |              |     |                   |      |      |
| 阻塞WAN请求            |                                           |              |     |                   |      |      |
| ) /= / H/m/        |                                           |              |     |                   |      |      |

**缺省策略:** 当报文不能匹配新建规则时才去匹配默认规则,那么默认规则对报文的处理方式 有下面 2 种,

① 转发:通常都会是这种方式;

② 丢弃: 那么 LAN 侧的主机发送的报文有可能都被丢弃掉;

策略列表:新建的规则列表,部分参数如下:

**启用:** 该规则是否被启用;

动作: 该规则对报文的处理方式, 丢弃或者发送;

MAC 地址: 报文发送端的 MAC 地址;

点击"**创建**",进入规则配置界面:

| Ethernet MAC 过滤 |                   |  |  |  |  |
|-----------------|-------------------|--|--|--|--|
| 创建規則            |                   |  |  |  |  |
| 策略              | ● 启用 ○ 禁用         |  |  |  |  |
| 匹配时作用           | 转发 💌              |  |  |  |  |
| Mac 地址 候选 💿     | 00:1A:A0:AD:1F:21 |  |  |  |  |
| 绑定 IP           | ○ 启用 • 禁用         |  |  |  |  |
| IP 地址           | * * * *           |  |  |  |  |
| 日志              | ● 启用 ○ 禁用         |  |  |  |  |
| 应用              |                   |  |  |  |  |

策略:规则是否被启用;

① 启用:规则被启用;

② 禁用:规则被禁用,即不生效;

匹配时作用: 当报文匹配规则时所做的处理, 方式如下;

① 丢弃;

② 转发;

**Mac 地址:** LAN 侧主机的 Mac 地址,形式如: 11: 22: 33: 44: 55: 66; 也可以通过点击"**候选**"进入侯选列表来选择:

| Ethernet MAC 过滤 |                             |               |  |  |  |  |
|-----------------|-----------------------------|---------------|--|--|--|--|
| 编辑规则            | A 144-1 (/100 169 1 054 - P | -+-mtda m     |  |  |  |  |
| 策略              | 2 http://192.100.1.204 - 9  |               |  |  |  |  |
| 匹配时作用           |                             |               |  |  |  |  |
| Mac 地址 🛛 候选 💿   | 以太网中的活动PC                   |               |  |  |  |  |
| 日志              |                             |               |  |  |  |  |
| 应用              | MAC 地址                      | IP 地址         |  |  |  |  |
|                 | O 00:17:A4:E5:4E:85         | 192.168.1.103 |  |  |  |  |
|                 | O 00:1A:A0:AD:1F:21         | 192.168.1.53  |  |  |  |  |
|                 | O 00:E0:4C:98:E3:2E         | 192.168.1.51  |  |  |  |  |

日志: 可以把 MAC 地址过滤事件记录到日志中,

① 启用:记录该规则的过滤事件;

② 禁用:不记录该规则的过滤事件;

## 3.3.3.5.4. 阻塞 WAN 请求

阻止 WAN 侧的访问请求,主要是防止 ping 攻击。

| BILLION                                | <b>BiGuard</b> 30 | iBusiness Security | Gateway SMB |       |
|----------------------------------------|-------------------|--------------------|-------------|-------|
| TM                                     |                   |                    |             |       |
|                                        | 四 本WAN 本-P        |                    |             |       |
| 状态                                     | 阻基WAN項水           |                    |             |       |
|                                        | 启用以阻止来源于Inter     | net, 洞如骇客的攻击。      |             |       |
|                                        | 阻塞WAN请求           | ● 启用               | ○禁用         |       |
| 11111111111111111111111111111111111111 | 阻塞WAN ICMP请求      | ◎ 启用               | ○禁用         |       |
| LAN                                    |                   |                    |             |       |
| WAN                                    | 应用                |                    |             |       |
| Dual WAN                               |                   |                    |             |       |
| 系統                                     |                   |                    |             |       |
| 防火墙                                    |                   |                    |             |       |
| 包 过滤                                   |                   |                    |             |       |
| URL 过滤                                 |                   |                    |             |       |
| LAN MAC 过滤                             |                   |                    |             |       |
| 阻塞WAN请求                                |                   |                    |             |       |
| 入侵侦测                                   |                   |                    |             |       |
| ALG 开关                                 |                   |                    |             |       |
| 阻塞 WAN 请求:                             |                   |                    |             |       |
| ① 启用                                   | <b>1</b> : 启用该功能, | 可以有效的阻止            | WAN 侧的 pin  | g 攻击; |

② 禁用: 禁用该功能, 但有可能受到 WAN 侧的 ping 攻击;

3.3.3.5.5. 入侵侦测

入侵侦测主要用来防御黑客攻击。

| BILLION       | BiGuard 30 iBusiness | Security Gateway SMB                |
|---------------|----------------------|-------------------------------------|
| THE THE       | 入侵侦测                 |                                     |
| 状态            | 启用以阻止来自Internet的里客攻击 |                                     |
| 快速并启          | 入侵侦测                 | ● 启田 ○ 埜田                           |
| 配置            |                      | □ 防止WAN1 Land 政击                    |
| LAN           |                      | □ SPI 保护                            |
| WAN           |                      | 防止WAN2 Land 攻击                      |
| Dual WAN      |                      |                                     |
| 系统            |                      | □ 防止Back Onfice扫描                   |
| 防火墙           | 入侵侦测功能列表             | □ 防止Netiousiana<br>□ 防止SYN/FIN扫描    |
| 包 过滤          |                      | □ 防止XMAS扫描                          |
| URL 过滤        |                      | □ 防止TCP端口扫描                         |
| LAN MAC 过滤    |                      |                                     |
| 阻塞WAN请求       |                      | □ PALATANU                          |
| 入侵侦测          |                      | □ 所有列表                              |
| ALG 开关        | 入侵 日志                | ○启用 ◎禁用                             |
| VPN           | ARP 保护               | ○启用 ④禁用                             |
| QoS           |                      | ○无限制                                |
|               |                      | <ul> <li>限制每个IP连接最大到 200</li> </ul> |
|               | 连接限制                 | ○ 限制每个IP连接最大到 200                   |
| 日志& E-mail 报警 |                      | ●拒绝来自这个IP新的连接 5 分钟.                 |
|               |                      | ○丢弃来自这个IP的所有包 5 分钟.                 |
|               | 向用                   |                                     |
| ) (1) (上))    |                      |                                     |
| 八仗似测:         |                      |                                     |

- ① 启用: 启用该功能, 能够有效防御一些黑客攻击;
- ② 禁用:禁用该功能;

#### 入侵日志:

- ① 启用: 写入日志;
- ② 禁用:不写入日志;
- ARP 保护:防御 ARP 攻击,
  - ① 启用: 启用该功能;
  - ② 禁用:禁用该功能;
- 连接限制:对连接做一些数量上的限制,
  - ① 无限制: 连接数量没有限制;
  - ② 限制每个 IP 连接最大到: 限制每个 IP 地址发起的连接的最大数量,当达 到最大数量的时候,后续的连接报文都丢弃;
  - ③ 限制每个 IP 连接最大到: 限制每个 IP 地址发起的连接的最大数量,当达 到最大数量的时候,可以通过下面两种策略来有选择的限制连接数量,
    - **拒绝来自这个 IP 新的连接:** 该 IP 的连接数达到限制值时,需 要等待一段时间後才允許建立新的连接;
    - **丢弃来自这个 IP 的所有包:** 该 IP 的连接数达到限制值时,在 一段时间内将会丢弃所有从该 IP 来的报文;

## 3.3.3.5.6. ALG 开关

ALG,也叫做应用层网关(Application Layer Gateway),是由一个扩增防火墙或计算机网络应用或 NAT 的安全部件组成的一类防火墙。它允许合法应用数据通过防火墙的安全检测,另外将严格限制不符合它的有限过滤标准的运输流。

| BILLION    | BiGuard 30 iBusiness Security Gateway SMB |             |  |  |  |  |
|------------|-------------------------------------------|-------------|--|--|--|--|
|            |                                           |             |  |  |  |  |
|            | 应用层网关                                     |             |  |  |  |  |
|            | 应用层网关                                     |             |  |  |  |  |
| 快速并启       | SIP ALG                                   | ◎ 启用 ○ 禁用   |  |  |  |  |
|            | PPTP ALG                                  | ●启用 ○禁用     |  |  |  |  |
| LAN        | IRC ALG                                   | ◎ 启用 ○ 禁用   |  |  |  |  |
| WAN        | SNMP ALG                                  | ◎ 启用 ○ 禁用   |  |  |  |  |
| Dual WAN   | SPPTP ALG                                 | ● 启用 ○ 禁用   |  |  |  |  |
| 系统         | TFTP ALG                                  | ◎ 启用 ○ 禁用   |  |  |  |  |
| 防火墙        | AMANDA ALG                                |             |  |  |  |  |
| 包 过滤       | FTP ALG                                   |             |  |  |  |  |
| URL 过滤     | H323 ALG                                  |             |  |  |  |  |
| LAN MAC 过滤 |                                           | 07471 07771 |  |  |  |  |
| 阻塞WAN请求    | 应用                                        |             |  |  |  |  |

控制是否启用或关闭应用层上的各个协议。

例如, SIP ALG:

**启用:** SIP 协议可以通过应用层网关。 **禁用:** SIP 协议无法通过应用层网关。

## 3.3.3.6. VPN

VPN 技术保证了 VPN 中任何一对主机之间的通信对于外来者都是隐藏的,这主要得益于 隧道传输技术和加密技术。

### 3.3.3.6.1. IPSec

**IPsec** 是由 **IETF** 设计的一套提供 **IP** 安全通信的协议集来实现的, **IPsec** 采用了如下信息 安全的防护措施:

数据完整性:系统保护信息不被未授权的用户改变;

数据保密性:数据即使被中间人获得,也不能明白数据的内容;

鉴别:两个通信实体能互相鉴别对方的身份;

BiGuard 30 为企业总部和分部之间的安全通信提供了有力的保障,最多可以保证 30 条安 全通道同时工作,并且数据的带宽仍可以达到 30Mbps;

#### 3.3.3.6.1.1. IPSec 向导

IPsec 的向导部分指导用户进行一些简单的配置就可以实现 IPsec VPN 的建立。

| BILLION       | BiGuard 30      | Business Security Gateway SMB   |  |  |  |  |
|---------------|-----------------|---------------------------------|--|--|--|--|
|               |                 |                                 |  |  |  |  |
| · 仲太          | <b>IPSec</b> 向导 |                                 |  |  |  |  |
|               | 三步中的第一步: 连接 信   | <b>.</b>                        |  |  |  |  |
|               | 连接 名称           |                                 |  |  |  |  |
| 配置            | 接口              | ● WAN1 O WAN2 O 自动              |  |  |  |  |
| LAN           | 预共享 密钥          |                                 |  |  |  |  |
| WAN           |                 |                                 |  |  |  |  |
| Dual WAN      |                 | 이LAN到 LAN (移动 LAN)<br>이LAN 到 主机 |  |  |  |  |
| 系统            | 2七 122 - 345 老川 |                                 |  |  |  |  |
| 防火墙           | 建铵 关望           |                                 |  |  |  |  |
| VPN           |                 | OLAN 到 主机 (移动 客户机)              |  |  |  |  |
| IPSec         |                 | OLAN 到 主机 (对 BiGuard VPN 客户机)   |  |  |  |  |
| IDCoo 向已      | 下一个             |                                 |  |  |  |  |
|               |                 |                                 |  |  |  |  |
| IPSec 策略      |                 |                                 |  |  |  |  |
| PPTP          |                 |                                 |  |  |  |  |
| DDTD Official |                 |                                 |  |  |  |  |

连接名称:用来标识该规则:

接口: 配置 IPsec 规则的接口,

1. WAN1: WAN1 接口上面配置 IPsec 规则;

- 2. WAN2: WAN2 接口上面配置 IPsec 规则;
- 3. 自动:系统自动指定在哪个接口上面配置 IPsec 规则;

连接类型:有以下五种方式:

- 1. LAN 到 LAN: 本地子网和远程子网实现 IPsec VPN, 最常用的方式;
- 2. LAN 到 LAN (移动 LAN): 本地子网和远程子网实现 IPsec VPN, 远程子网 是个动态的 IP 地址子网;
- 3. LAN 到主机:本地子网和远程主机实现 IPsec VPN;
- 4. LAN 到主机(移动客户机):本地子网和远程主机实现 IPsec VPN,远程主

#### 机是个动态 IP 地址的主机;

#### 5. LAN 到主机(对 BiGuard VPN 客户机);

下面就最常用的 LAN 到 LAN 方式做配置说明。

## 1. Step1, "连接类型"选择"LAN 到 LAN";

2. Step2, 如下图所示:

## IPSec 向导

| 三步中的第二步:远程 信息   |       |   |     |     |     |  |  |
|-----------------|-------|---|-----|-----|-----|--|--|
| 远程 安全网关 地址 (或 3 | 主机名)  |   |     |     |     |  |  |
|                 | IP 地址 | 0 | . 0 | . 0 | . 0 |  |  |
| NGUE MAR        | 网络掩码  | 0 | . 0 | . 0 | . 0 |  |  |

#### 后退 下一个

远程安全网关地址(或主机名):通道对端 IP 地址或者主机域名;

远程网络:对端的子网网段 IP 地址;

## 3. Step3

| RTBÁSJER AK→<br>JER AK→rerJER                                                                                                    | IPSec 向 | ]导       |                             |    |           |  |  |
|----------------------------------------------------------------------------------------------------|---------|----------|-----------------------------|----|-----------|--|--|
|                                                                                                    | 配置总结    |          |                             |    |           |  |  |
| 通道已息用探口WAN1Ame月PMPathaIOWAN1P 地址MAR92.168.1.254/255.255.05発型Appendix外型192.168.1.254/255.255.05Ame発型192.168.1.254/255.255.05Appendix発型192.168.1.254/255.255.05Appendix第1010Max0.0.00.0.0.0発型192.168.1Max0.0.00.0.0.0発型7MAppendixESP                                                                                                    | 连接 名称   |          | rer                         |    |           |  |  |
| 接口WAN1水池「DWAN1P地址笑型P地址「网络192.168.1.254/255.255.05笑型デ제安全 (第二)第二第二第二「日近程安全 (第二)第二第二「四近程安全 (第二)第二第二「四10.0.0.0.0.0英型『地址/主机名「四三三第二「方法SP·································                                                                                                    | 通道      |          | 已启用                         |    |           |  |  |
| PheIDWAN IP 地址発型IP 地址M名192.168.1.254/255.255.05笑型デス安全 M关11笑型IP 地址/主机名ID远程安全 M关FP地址笑型IP 地址MAN0.0.0.0.0.0火型アスMAR0.0.0.0.0.0火型アス方法ESP                                                                                                    | 接口      |          | WAN1                        |    |           |  |  |
| 中地网络192.168.1.254/255.255.255.0类型千网安全网关11ゲ型IP地址/主机名ID远程安全网关IP地址ダ型ア地址网络0.0.0/0.0.0メ型イ网网络0.0.0/0.0.0メ型イの方法ESP・・・・・・・・・・・・・・・・・・・・・・・・・・・・・・・・・                                                                                                    | *#      | ID       | WAN IP 地址                   | 类型 | IP 地址     |  |  |
| 技会网关11类型IP地址/主机名ID远程安全网关P地址英型IP地址MA0.0.0/0.0.0英型子网方名主模式大区大区方法ESP・・・・・・・・・・・・・・・・・・・・・・・・・・・・・・・・・                                                                                                    | 74×192  | 网络       | 192.168.1.254/255.255.255.0 | 类型 | 子网        |  |  |
| 远程<br>回月回日<br>回日近程安全网关户地址笑型<br>グ型印地址网络0.0.0.00.00.00英型子网安全联合<br>方法主模式王王方法ESP                                                                                                    |         | 安全网关     | 11                          | 类型 | IP地址/ 主机名 |  |  |
| 网络         0.0.0.00.0.0.0         类型         子网           安全联合         主模式         王         上         上         二         二 | 远程      | ID       | 远程安全网关IP地址                  | 类型 | IP地址      |  |  |
| 安全联合         主模式           方法         ESP           加密 协议         3DES           认证 协议         MD5           空钥集         已启用           客钥集         组 2                                                                                                    |         | 网络       | 0.0.0.0/0.0.0.0             | 类型 | 子网        |  |  |
| 方法         ESP           加密协议         3DES           认证协议         MD5           完美向前保密         己启用           密钥集         组 2                                                                                                    | 安全联合    |          | 主模式                         |    |           |  |  |
| 加密 协议         3DES           认证 协议         MD5           建议         完美向前保密           它启用         组 2                                                                                                    |         | 方法       | ESP                         |    |           |  |  |
| 认证 协议         MD5           建议         完美向前保密         已启用           密钥集         组 2                                                                                                    |         | 加密 协议    | 3DES                        |    |           |  |  |
| 建议         完美向前保密         已启用           密钥集         组 2                                                                                                    |         | 认证 协议    | MD5                         |    |           |  |  |
| ·····································                                                                                                    | 建议      | 完美向前保密   | 已启用                         |    |           |  |  |
|                                                                                                    |         | 密钥集      | 组 2                         |    |           |  |  |
| ·····································                                                                                                    |         | 预共享 密钥   | 11                          |    |           |  |  |
| IKE 生存时间 3600 秒 3600 秒                                                                                                    |         | IKE 生存时间 | 3600 秒                      |    |           |  |  |

点击"应用"完成 IPsec 的向导配置;

#### 3.3.3.6.1.2. IPsec 策略

除了向导的快速配置,还可以通过 IPsec 策略进行进行更详细的 IPsec 的配置。

#### BiGuard 30 用户手册

#### Billion(NanJing)

| BILLION  | BiGuard 30 iBusiness Security Gateway SMB |    |       |       |       |          |  |
|----------|-------------------------------------------|----|-------|-------|-------|----------|--|
|          |                                           |    |       |       |       |          |  |
|          | IPSec                                     |    |       |       |       |          |  |
|          | IPSec 通道                                  |    |       |       |       |          |  |
| (快速升启    | 名称                                        | 启用 | 本地 网络 | 远程 网络 | 远程 网关 | IPSec 建议 |  |
| 配置       |                                           |    |       |       |       |          |  |
| LAN      | - 创建 ●                                    |    |       |       |       |          |  |
| WAN      |                                           |    |       |       |       |          |  |
| Dual WAN |                                           |    |       |       |       |          |  |
| 系统       |                                           |    |       |       |       |          |  |
| 防火墙      |                                           |    |       |       |       |          |  |
| VPN      |                                           |    |       |       |       |          |  |
| IPSec    |                                           |    |       |       |       |          |  |
| IPSec 向导 |                                           |    |       |       |       |          |  |
| IPSec 策略 |                                           |    |       |       |       |          |  |
| PPTP     |                                           |    |       |       |       |          |  |
| QoS      |                                           |    |       |       |       |          |  |

**IPsec 通道:** IPsec 通道规则列表显示了基本的几个参数:

名称:通道名称; 启用:通道是否启用的状态说明,如果未启用,会显示叉符号"X"; 本地网络:可以是一个子网或者单个主机; 远程网络:可以是一个子网或者单个主机; 远程网关:也就是通道的另一端;

**IPsec 建议**: IPsec 通道建立的一些建议项,比如协商时用主模式还是简单模式,数据完整性检查的算法数据加密算法等等;

#### 3.3.3.6.1.2.1. 创建 IPsec 通道

所需配置的必要参数和可选参数被分成4个部分;

## 3.3.3.6.1.2.1.1. 本地

| IPSec |                    |          |               |
|-------|--------------------|----------|---------------|
| 创建    |                    |          |               |
| 连接 名称 |                    |          |               |
| 通道    | ⊙ 已启用 ○ 已禁用        |          |               |
| 接口    | 💿 WAN1 🔾 WAN2 🔾 自志 | j)       |               |
| 本地    |                    |          |               |
| ID    | IP 地址 🔽            | 数据       |               |
|       |                    | IP 地址    | 0 . 0 . 0 . 0 |
| 网络    | 任何本地地址 🔽           | 结束 IP 地址 | 0.0.0.0       |
|       |                    | 网络掩码     |               |

连接名称:用来标识该通道规则;

通道: 是否启用该通道规则,

- **启用**: 启用该通道规则;
- **禁用**:禁用该通道规则;

接口:通道规则应用的接口,

- WAN1: 在 WAN1 接口上面应用该通道规则;
- WAN2: 在 WAN2 接口上面应用该通道规则;
- **自动**:系统自动选择应用该通道规则的接口;

本地:通道本地端的配置项有:

■ ID: 通道本地端的身份标识,用于身份鉴别,有以下四种形式:

| ID | IP 地址 🔽                                           |  |
|----|---------------------------------------------------|--|
| 网络 | WAN IP 地址<br>IP 地址<br>FQDN (DNS)<br>FQUN (E-Mail) |  |

- ◆ WAN IP 地址: 使用本地端接口的 IP 地址标识本地端身份;
- ◆ IP 地址: 使用某个 IP 地址标识本地端身份,写在后面"数据"中;
- ◆ FQDN (DNS): 使用一个完整的域名来标识本地端身份,写在后面"数据"中;
- ◆ FQUN (E-Mail): 使用电子邮件地址来标识本地端身份,该电子邮件 地址只是个标识而已,与通道本地端接口的 IP 地址没有关系的;
- 网络:通道本地端的网络,有如下四种:

| ID   | IP 地址 🔽                |
|------|------------------------|
| 网络   | 任何 本地 地址 💙<br>任何 本地 地址 |
| 远程   | IP 范围                  |
| 安全网关 | 单一地址                   |

- ◆ 任意本地地址;
- ◆ **子网:** IP 地址为一个子网的 IP 地址范围,包括该子网所有的可用 IP 地址;
- ◆ IP 范围: IP 地址为某个子网的一段 IP 地址,只是一部分可用 IP 地址;
- ◆ 单一地址: 特定的某个 IP 地址;

#### 3.3.3.6.1.2.1.2. 远程

| 远程   |              |          |               |
|------|--------------|----------|---------------|
| 安全网关 | IP 地址/ 主机名 🔽 | 数据       |               |
| ID   | IP 地址 🔽      | 数据       |               |
|      |              | IP 地址    | 0, 0, 0, 0    |
| 网络   | 子网 🔽         | 结束 IP 地址 | 0 . 0 . 0 . 0 |
|      |              | 网络掩码     | 0, 0, 0, 0    |

安全网关:通道对端的 IP 地址或者主机名称,写在后面"数据"中;

■ ID : 通道对端的身份表识; 有如下四种形式:

| 安全网关 | IP 地址/ 主机名 🔽                                      |
|------|---------------------------------------------------|
| ID   | IP 地址 🔽                                           |
| 网络   | 远程 WAN IP<br>IP 地址<br>FQDN (DNS)<br>FQUN (E-Mail) |
|      |                                                   |

◆ 远程 WAN IP: 用对端的 IP 地址来标识对端身份;

- ◆ IP 地址: 使用某个 IP 地址标识对端端身份,写在后面"数据"中;
- ◆ FQDN (DNS): 使用一个完整的域名来标识对端身份, 写在后面"数据"中;
- ◆ FQUN(E-Mail):使用电子邮件地址来标识对端身份,该电子邮件 地址只是个标识而已,与通道对端接口的 IP 地址没有关系的,写在 后面"数据"中;
- 网络:通道对端的网络,有以下四种形式:

| ID   | IP 地址 🔽                               |
|------|---------------------------------------|
| 网络   | 子网 ♥<br>子网                            |
| 建议   | 単一 地址                                 |
| 安全联合 | ───────────────────────────────────── |

- ◆ 子网: IP 地址为一个子网的 IP 地址范围,包括该子网所有的可用 IP 地址;
- ◆ IP 范围: IP 地址为某个子网的一段 IP 地址,是子网的一个子集;
- ◆ 单一地址: 特定的某个 IP 地址;
- ◆ 网关地址:通道对端的 IP 地址;一般用于对对端设备进行远程控制时, 隐藏传输的数据以达到安全的目的;

#### 3.3.3.6.1.2.1.3. 建议

| 建议         |                     |
|------------|---------------------|
| 安全联合       | ⊙ 主模式 ○ 积极模式 ○ 手动密钥 |
| 方法         | ⊙ ESP ○ AH          |
| 加密 协议      | 3DES 🔽              |
| 认证 协议      | MD5 💌               |
| 完美向前保密     | ⊙ 已启用 ○ 已禁用         |
| 预共享 密钥     |                     |
| IKE 生存时间   | 28800 秒             |
| 密钥 生存时间    | 3600 秒              |
| Netbios 广播 | ○ 已启用 ⊙ 已禁用         |

IPsec 通道配置的一些建议,通常是协商安全联合时的参数建议:

**安全联合:**一个数据库记录,记录了数据加密算法,验证算法,密钥生存期等数据; 通常协商安全联合分为两个阶段,对于第一阶段有下面两种协商模式:

■ **主模式:** 协商时的交互数据是被加密的;

■ **积极模式**:协商的交互数据只有一部分被加密的;

主模式和积极模式是自动协商安全联合所采用的方式,也可以采用人工指定的方式配置安全联合:

手动密钥:人工指定的方式来配置安全联合的参数:

入站 SPI: 对于进来的报文检查它的 SPI 值是否与该参数一致;

出站 SPI:本地发送出去的报文需要携带该参数值以便对端检查;

加密协议: 手工设定双方加密数据的密钥;

认证协议:完整性检测时使用的密钥;

方法:指的是 IPsec 通道的封装方式,有如下两种:

- **ESP**: 封装安全载荷;
- AH: 鉴别头;

加密协议:数据加密的算法,通常都有如下五种:

| 加密 协议    | 3DES 🔽             |
|----------|--------------------|
| 认证 协议    | DES                |
| 完美向前保密   | AES 128 〇 已禁用      |
| 预共享 密钥   | AES 192<br>AES 256 |
| IKE 生存时间 | 28800 秒            |

- DES: 数据加密标准, 是一个块数据加密的标准算法;
- 3DES: 三重数据加密标准,比 DES 更高级的算法, DES 和 3DES 的密钥长 度为 64 位;
- AES 128: 高级加密标准,和 DES 和 3DES 比起来是算法更高级,密钥长度 为 128 位;
- AES 192: 密钥长度为 192 的加密算法;
- AES 156: 密钥长度为 256 的加密算法;
- 认证协议:用于数据完整性验证的协议,主要有以下两种:

| 加密 协议  | 3DES 🔽             |
|--------|--------------------|
| 认证 协议  | MD5 💌              |
| 完美向前保密 | MD5<br>SHA 1 〇 已禁用 |
| 预共享 密钥 |                    |

- MD5: 信息摘要-5, 对于任意长度的数据进行运算后的到一个 128 位的摘要值;
- SHA-1:标准散列算法-1,基本思想也是对于任意长度的数据进行运算后的到一个 128 位的散列值;

**完美向前保密:**该功能的作用是防止协商安全联合时产生的公钥生存期到期后,重新生成的 公钥是从到期的公钥衍生出来的,也就是说每个公钥的生成都是独立的,前后没有任何依赖 关系;

- 启用: 启用该功能;
- **禁用:**禁用该功能;

| 预共享 密钥     |            |   |
|------------|------------|---|
| IKE 生存时间   | 28800      | 秒 |
| 密钥 生存时间    | 3600       | 秒 |
| Netbios 广播 | ○ 已启用 ⊙ 已禁 | 用 |

预共享密钥:被用来做隧道本地端和远端的身份验证;

IKE 生存时间: IKE 协议协商产生的安全联合的有效时间;

密钥生存时间:双方使用的公钥的有效时间;

Netbios 广播: 是否支持 Windows 操作系统上面的一些广播服务,

- 启用: 启用该功能;
- 禁用:禁用该功能;

## 3.3.3.6.1.2.1.4. DPD 设置

对端生存探测主要的目的是确认对端"活着"还是"死了",以防止报文向"黑洞"发送;这个部分的参数是可选参数:

| DPD 设置   |             |
|----------|-------------|
| DPD 功能   | ○ 己启用 ④ 已禁用 |
| 侦测 间隔    | 30 秒        |
| DPD 空闲超时 | 4 连接次数      |

DPD 功能: 对端生存探测功能是否开启,

- **启用:** 启用该功能;
- **禁用:** 禁用该功能;
- **侦测间隔:**探测间隔时间:

空闲超时: 当连续探测几次没有响应时, 断开隧道连接;

## 3.3.3.6.2. PPTP

PPTP,点到点隧道协议,另一种 VPN 的实现;BiGuard30 支持4个远程用户同时拨入。

| BILLION     | BiGuar             | d 30 <sub>iBusin</sub>                      | ess Security Ga | nteway SMB         |  |
|-------------|--------------------|---------------------------------------------|-----------------|--------------------|--|
|             |                    |                                             |                 |                    |  |
|             | PPTP               |                                             |                 |                    |  |
|             | 一般设置               |                                             |                 |                    |  |
| ·快速开启       | PPTP 功能            |                                             | ○ 启用 ④ 勃        | <b>禁</b> 用         |  |
| 配置          | 认证类型               |                                             | Pap 或 Chap      | D 💌                |  |
| LAN         | 加密 密钥 长            | 加密 密钥 长度                                    |                 | 白动                 |  |
| WAN         | 对端 加密 模            | 对端 加容 横式                                    |                 |                    |  |
| Dual WAN    | 双方分配到的             |                                             |                 | It41 102 102 1 200 |  |
| 系统          | 次// 11.910<br>空ぼお时 | へ入り2月1日1月1日1日1日1日1日1日1日1日1日1日1日1日1日1日1日1日1日 |                 | 7 20 7 20 1 200    |  |
| 防火墙         |                    | 工的地列                                        |                 | <del>∓</del> Ψ-    |  |
| VPN         | 应用                 | 应用                                          |                 |                    |  |
| IPSec       |                    |                                             |                 |                    |  |
| IPSec 向导    | 帐户 设置              |                                             |                 |                    |  |
| IPSec 策略    | 名称                 | 启用                                          | 类型              | 对端 网络              |  |
| PPTP        | 创建。                |                                             |                 |                    |  |
| PPTP Client | ODRE V             |                                             |                 |                    |  |

**PPTP 功能:** 是否启用该 PPTP 服务器, ■ **启用:** 启用该 PPTP 服务器;

■ 禁用:禁用该 PPTP 服务器; 对方分配到的 IP 地址:分配给对端客户端的 IP 地址; 空闲超时:空闲时间多久后 PPP 连接断开; 认证类型:用户验证协议,主要有以下两种:

| PPTP       |                                        |
|------------|----------------------------------------|
| 一般设置       |                                        |
| PPTP 功能    | ○启用 ◎禁用                                |
| 认证类型       | Pap 或 Chap 🖌                           |
| 加密 密钥 长度   | Pap 或 Chap                             |
| 对端 加密 模式   | Chap 🖌                                 |
| 双方分配到的IP地址 | MS-CHAPv2<br>71xg 1 - 192, 100 - 1 200 |
| 空闲超时       | 0 分钟.                                  |
| 应用         |                                        |

- Pap: 一种简单的验证协议;
- Chap: 比 Pap 更安全的验证协议;
- Pap 或 Chap: 两种方式,由服务器端和客户端协商决定使用哪种验证方式;

数据加密: 是否启用数据加密功能,如果启用该功能,服务器会使用 MS-CHAP v2 去验证 客户端;

加密密钥长度:密钥长度;

- 自动:双方协议决定;
- 40 bits: 服务器指定密钥长度为 40 位;
- 128 bits: 服务器指定密钥长度为 128 位;

| 加密 密钥 长度   | 自动 💌                |
|------------|---------------------|
| 对端 加密 模式   | 自动 时 🔽              |
| 双方分配到的IP地址 | 128 bits 168.1. 200 |
| 空闲超时       | 0 分钟.               |

#### 对端加密模式:

| 对端 加密 模式   | 只在无状态时           |
|------------|------------------|
| 双方分配到的IP地址 | 只在无状态时 金连无状态和有状态 |
| 空闲超时       | 0<br>0<br>分钟.    |

- **只在无状态时**:每次有一个包发送时,密钥都会改变,一般在网络状况不好的情况下通常被建议使用;
- 允许无状态和有状态:有状态表明密钥只在发送了 255 个包后才会改变,服务器同时提供无状态和有状态给客户端选择使用;

帐号设置:最多可以配置4个用户帐号;

点击"创建",进入用户帐号设定界面:

| PPTP       |                    |  |
|------------|--------------------|--|
| 増加 PPTP 帐户 |                    |  |
| 连接 名称      |                    |  |
| 通道         | ● 启用 ○ 禁用          |  |
| 用户名        |                    |  |
| 密码         |                    |  |
| 重輸密码       |                    |  |
| 连接 类型      | ● 远程访问 ○ LAN 到 LAN |  |
| 对端 网络 IP   |                    |  |
| 对端 网络掩码    |                    |  |
| Netbios广播  | ○启用 ◎禁用            |  |
| 应用         |                    |  |

连接名称:只是为了标记该用户帐号;

通道: 该帐号是否可用,

- 启用: 该帐号可以有效的;
- 禁用: 该帐号被禁用, 是无效的;

连接类型:有以下两种:

- 远程访问: 可以是任何主机的请求连接;
- LAN 到 LAN: 限制拨入用户的网络范围,只有某个网络的连接请求, PPTP 服 务器才响应;

对端网络 IP: 拨入用户端网络 IP 地址段;

Netbios 广播: 是否支持 Windows 操作系统上的一些广播服务,例如网上邻居;

- 启用: 支持广播服务;
- **禁用:**禁用广播服务;

## 3.3.3.6.3. PPTP 客户机

以下是对 PPTP 客户机的配置。

| BILLION,    | BiGuard 30 iBus | iness Security Gateway SMB                       |
|-------------|-----------------|--------------------------------------------------|
|             | PPTP 客户机        |                                                  |
| 状态          | PPTP 客户机        |                                                  |
| 快速开启        | PPTP 客户机        | ○ 启用 ◎ 禁用                                        |
| 配置<br>LAN   | 连接时间            | <ul> <li>○ 总是</li> <li>○ 手动</li> </ul>           |
| WAN         | 用户名             |                                                  |
| Dual WAN    | 密码              |                                                  |
| 系统          | 重輸密码            |                                                  |
| 防火墙         | PPTP 服务器 地址     |                                                  |
| VPN         | 连接 类型           | <ul> <li>●远程 域名过滤</li> <li>○LAN 到 LAN</li> </ul> |
| IPSec       | 对端 网络 IP        |                                                  |
| IPSec 向导    | 对端 网络掩码         |                                                  |
| IPSec 策略    |                 |                                                  |
| PPTP        | 应用   重置         |                                                  |
| PPTP Client |                 |                                                  |

PPTP 客户机:设置是否启用 PPTP 客户机。

连接时间

总是:表示连接一直存在。

手动:表示按需进行手动连接。

用户名: PPTP 客户机的用户名。

密码: PPTP 客户机的密码。

PPTP 服务器地址: PPTP 服务器的 IP 地址。

对端网络 IP: 对端网络的 IP 地址。

对端网络掩码:对端网络的子网掩码。

## 3.3.3.7. 服务质量

服务质量解决了实时应用程序如何最有效地使用网络带宽的问题, BiGuard 30为 WAN 接口提供了双向的服务质量保证。

#### BiGuard 30 用户手册

#### Billion(NanJing)

| BILLION       | BiGuard 30 iBusiness S                  | ecurity Gateway SMB |                                       |
|---------------|-----------------------------------------|---------------------|---------------------------------------|
|               |                                         |                     |                                       |
| dh-ta         | 服务质量                                    |                     |                                       |
| 状态            | WAN 1 出站                                |                     |                                       |
| 快速开启          | QoS功能                                   | ○ 启用 ④ 禁用           | 规则表●                                  |
| 配置            | 最大ISP带宽                                 | 102400 kbps         | 帯宽 设置⊙                                |
| LAN           | WAN 1 入站                                |                     |                                       |
| WAN           | GoS功能                                   | ○ 启田 ④ 埜田           | 规则表⊙                                  |
| Dual WAN      |                                         | 102400 khns         | 帯宽 设置 •                               |
| 系統            | WAN 2 出站                                | 102400 10000        | · · · · · · · · · · · · · · · · · · · |
| 防火墙           |                                         |                     | 抑则表へ                                  |
| VPN           |                                         | ○ 后用 ○ 宗用           | 巻き 没て へ                               |
| QoS           | 取入ISF市员                                 | 102400 kops         |                                       |
| 虚拟服务器         |                                         |                     |                                       |
| 高级            | QoS功能                                   | ○ 启用 ● 禁用           | □ スパリス ●                              |
| 日志& E-mail 报警 | 最大ISP帶宽                                 | 102400 kbps         | 带觅 设直 ●                               |
| 保存配置到闪存中      | 「一一一一一一一一一一一一一一一一一一一一一一一一一一一一一一一一一一一一一一 |                     |                                       |
| 海台 (加全)       | (22/1)                                  |                     |                                       |

上面的配置界面同时显示了 WAN1 和 WAN2 接口的服务质量配置入口界面;

## 3.3.3.7.1. WAN1

#### 3.3.3.7.1.1. WAN1 出站

为从接口发送出去的数据流提供服务质量保证。

#### 3.3.3.7.1.1.1. 规则表

| 10   |   | H  | 120   |     |
|------|---|----|-------|-----|
| R    | 5 | 4. | · Juh | THE |
| - 74 | ~ | 11 | 123   |     |

| WAN1出站 QoS 規則 | 表(总共 0 規則 使用 |                    |     |  |
|---------------|--------------|--------------------|-----|--|
| 应用            | 保证           | 最大                 | 优先级 |  |
| 未分配的 带宽       |              | 102400 kbps (100%) |     |  |
|               |              |                    |     |  |

创建 💽

WAN1 出站 QoS 规则表,部分表项参数如下:

应用:规则名称;

保证:分配给匹配该规则的数据流的保证的带宽;

最大:匹配该规则的数据流处于突发状态时,能够享受的最大带宽;

优先级:发送优先级,一共7个优先级别,0是最先处理(发送或者接收),6是最 后处理;

未分配的带宽:也就是剩余带宽;

## 3.3.3.7.1.1.1.1. 创建 WAN1 出站 QoS 规则

| BILLION BiGuard 30 iBusiness Security Gateway SMB |                                      |                             |
|---------------------------------------------------|--------------------------------------|-----------------------------|
| TM                                                |                                      |                             |
|                                                   | 服务质量                                 |                             |
| 状态                                                | 増加 QoS 策略                            |                             |
| 快速并启                                              | 接口                                   | WAN1出站                      |
|                                                   | 应用                                   |                             |
| LAN                                               | 保证                                   | 1 khns                      |
| WAN                                               | 最大                                   | 102400 khns                 |
| Dual WAN                                          | 优先级                                  | 3(普通) ▼                     |
| 系統                                                | DSCP 标记                              | ★全服条(1) ▼                   |
| 防火墙                                               | w.th 类型                              |                             |
| VPN                                               | 件宽 类型                                |                             |
| QoS                                               | 滴 IP 抽肚 范围                           |                             |
| 虚拟服务器                                             | 日的地 口地址 范围                           | M 0.0.0.0 m JS5 355 355 355 |
| 高級                                                |                                      | ■ 255.255.255<br>ガター・       |
| 日志& E-mail 报警                                     | が成 海口 満用 助手 へ                        |                             |
| 保存配置到闪存中                                          | 你 淌口 化回     助于 ♥<br>目的地 光口 英国     助王 |                             |
|                                                   | 日的地 端口 松田 助于 🖸                       | 从1 到 65535                  |
|                                                   |                                      | Any                         |
| <b></b>                                           | 计划 候选 ▶                              | **Always                    |

应用:标记该规则;

保证:保证的带宽,最小为该接口总带宽的1%,最大为该接口总带宽的100%;

**最大:**可以使用的最大带宽,最小为该接口总带宽的 1%,最大为该接口总带宽的 100%; 优先级:用来表明该数据流在接口上被发送时的优先程度;分为下面 7 个优先级别,优先级 别越高越早被发送,优先级别越低越晚被发送;

| 优先级          | 3 (普通) 🛛 🔽          |
|--------------|---------------------|
| DSCP 标记      | 0 (Highest)         |
| 地址 类型        | 2 MAC 地址            |
| 带宽 类型        | 3 (普通) )所有源IP地址平分带宽 |
| 源 IP 地址 范围   | 5                   |
| 目的地 IP 地址 范围 | 6 (最低)<br>从 0.0.0.0 |

**DSCP标记:** DSCP 是实现服务质量的一种方法,它通过在 IP 报文中的 TOS 字段做标记,以便被路由器快速转发出去,这里的作用是在报文从接口发送出去之前设置 DSCP 标记;

| DSCP 标记      | 黄金服务(L) 🔽            |
|--------------|----------------------|
| 地址 类型        | AC 地址                |
| 带宽 类型        | 保证 所有源IP地址平分带宽       |
| 源 IP 地址 范围   | 黄金服务(L)<br>黄全服条(M)   |
| 目的地 IP 地址 范围 | 黄金服务(H)              |
| 协议           | (日報服务L)<br>(白银服务M)   |
| 源端口范围 助手 💿   | (白银服务H)<br>(白银服务H)   |
| 目的地端口范围 助手 📀 | [(育刊)版分L)<br>青铜服务(M) |
| DSCP         | 青铜服务(H) ▼            |

地址类型: 可以是 IP 地址, 也可以是 MAC 地址;

- IP 地址: 那么需要配置下面的 IP 地址段, 源 IP 地址范围; 目的地 IP 地址范围;
- 2. MAC 地址: 那么需要配置下面的源 MAC 地址,
- 带宽类型:只有在"地址类型"选择"IP 地址"时该参数才有效,
  - 1. **共享带宽:**所有在 IP 地址范围内的主机都享有同样的带宽;
  - 2. 所有原 IP 地址平分带宽: 所有在 IP 地址范围内的主机平均分配带宽;
- 协议: 有以下几种,

| 协议           | 任何 🔽 |
|--------------|------|
| 源端口范围 助手 💽   | 任何   |
| 目的地端口范围 助手 💿 |      |
| DSCP         |      |
|              |      |

- 1. 任何:任意的协议,不对协议做特别指定;
- 2. TCP: 指定报文为 TCP 协议的报文;
- 3. UDP: 指定报文为 UDP 协议的报文;
- 4. ICMP: 指定报文为 ICMP 协议的报文;
- **源端口范围:**可以手工输入也可以通过"助手"来选择:

| 应用        | 协议  | 端口号     |
|-----------|-----|---------|
| ○ Any-TCP | TCP | 1~65535 |
| O Any-UDP | UDP | 1~65535 |
| OFTP      | TCP | 20~21   |
| OSSH      | TCP | 22      |
| OTELNET   | TCP | 23      |
| ○ SMTP    | TCP | 25      |
| ODNS      | UDP | 53      |
| OHTTP     | TCP | 80      |
| O POP3    | TCP | 110     |
| ONTP      | UDP | 123     |
| ○ SNMP    | UDP | 161     |
| OHTTPS    | TCP | 443     |
|           |     |         |

目的地端口范围:和源端口范围的指定方式一样;

| 应用        | 协议  | 端口号     |
|-----------|-----|---------|
| ○ Any-TCP | TCP | 1~65535 |
| O Any-UDP | UDP | 1~65535 |
| OFTP      | TCP | 20~21   |
| ⊂ssh      | TCP | 22      |
| OTELNET   | TCP | 23      |
| ○ SMTP    | TCP | 25      |
| ODNS      | UDP | 53      |
| OHTTP     | TCP | 80      |
| O POP3    | TCP | 110     |
| ONTP      | UDP | 123     |
| ○ SNMP    | UDP | 161     |
| OHTTPS    | TCP | 443     |

**DSCP:** 规则的最后一个匹配条件,当某个报文 **DSCP** 值与这里的值相同时,该报文才被应用到该规则;

计划:时间计划表,该规则被应用的时段,可以参照配置->高级->计划的配置说明;

## 3.3.3.7.1.1.2. 带宽设置

服务质量所能提供的带宽也就接口的总带宽,当接口总带宽减少时,服务质量所拥有的带宽 也随之减少,所以一般会设置接口总带宽足够大;

| 帯宽 设置                            |       |             |  |  |
|----------------------------------|-------|-------------|--|--|
| 由你的ISP提供的最大带宽                    |       |             |  |  |
| 107ANI 4                         | 出站 带宽 | 102400 kbps |  |  |
| WAN I                            | 入站 带宽 | 102400 kbps |  |  |
| WAN 2                            | 出站 带宽 | 102400 kbps |  |  |
|                                  | 入站 带宽 | 102400 kbps |  |  |
| ( <u>这些带宽设置将会被</u> Qos和负载平衡功能引用) |       |             |  |  |
| 应用                               |       |             |  |  |

#### 3.3.3.7.1.2. WAN1 入站

对于从接口接收的数据流,同样可以做服务质量的保证。

## 3.3.3.7.1.2.1. 规则表

| 服务质量          |               |                    |     |  |
|---------------|---------------|--------------------|-----|--|
| WAN1入站 QoS 規则 | 则表(总共 0 規则 使用 | / 最大 300 規則.)      |     |  |
| 应用            | 保证            | 最大                 | 优先级 |  |
| 未分配的 带宽       |               | 102400 kbps (100%) |     |  |
| 创建 💿          |               |                    |     |  |
|               |               | エムルループ             |     |  |

WAN1 入站 QoS 规则表,部分表项参数如下: 应用:规则名称;

保证:分配给匹配该规则的数据流的保证的带宽; 最大:匹配该规则的数据流处于突发状态时,能够享受的最大带宽; 优先级:一共7个优先级别,0是最先处理(发送或者接收),6是最后处理; 未分配的带宽:也就是剩余带宽;

## 3.3.3.7.1.2.1.1. 创建 WAN1 入口 QoS 规则

| BILLION,      | BiGuard 30 iBusiness Sec              | curity Gateway SMB       |  |
|---------------|---------------------------------------|--------------------------|--|
|               | 服务质量                                  |                          |  |
| 状态            | 増加 QoS 策略                             |                          |  |
| 快速开启          |                                       | WAN1 入站                  |  |
| 配置            | 应用                                    |                          |  |
| LAN           | 保证                                    | 1 khrs                   |  |
| WAN           | 最大                                    | 102400 kkm               |  |
| Dual WAN      | 位失级                                   | 102-400 Kbps<br>3 (善语) V |  |
| 系统            | 1411- 述刑                              |                          |  |
| 防火墙           | 株宮 述利                                 |                          |  |
| VPN           | · · · · · · · · · · · · · · · · · · · | ● 共享市场 ● 別有自動に地址十次市场     |  |
| QoS           | 你 IF 地址 花园<br>目的地 ID 地址 英国            |                          |  |
| 虚拟服务器         | 目前地 下地址 松園                            | <u> </u>                 |  |
| 高级            |                                       |                          |  |
| 日志& E-mail 报警 |                                       | <u>从</u> 1<br>到 66536    |  |
|               | 日的地 端口 犯困 助手 🜔                        | <u> </u>                 |  |
|               | DSCP                                  | Any                      |  |
|               | 计划 候选 ●                               | **Always                 |  |
|               |                                       |                          |  |

应用:标记该规则;

保证:保证的带宽,最小为该接口总带宽的1%,最大为该接口总带宽的100%;

**最大:**可以使用的最大带宽,最小为该接口总带宽的 1%,最大为该接口总带宽的 100%; 优先级:用来表明该数据流在接口上被接收时的优先程度;分为下面 7 个优先级别,优先级 别越高越早被接收,优先级别越低越晚被接收;

| 优先级          | 3 (普通) 🛛 🔽         |
|--------------|--------------------|
| 地址 类型        | 0 (Highest) MAC 地址 |
| 带宽 类型        | 2 所有目的IP地址平分带宽     |
| 源 IP 地址 范围   | 3 (普通)             |
| 目的地 IP 地址 范围 | 5                  |
| 协议           |                    |

地址类型:可以是 IP 地址,也可以是 MAC 地址;

1. IP 地址: 那么需要配置下面的 IP 地址段,

源 IP 地址范围;

#### 目的地 IP 地址范围;

2. MAC 地址: 那么需要配置下面的源 MAC 地址,

带宽类型:只有在"地址类型"选择"IP 地址"时该参数才有效,

1. 共享带宽: 所有在 IP 地址范围内的主机都享有同样的带宽;

2. **所有源 IP 地址平分带宽:** 所有在 IP 地址范围内的主机平均分配带宽; **协议:** 有以下几种;

| 协议           | 任何 🔽      |
|--------------|-----------|
| 源端口范围 助手 💿   | 任何<br>TCD |
| 目的地端口范围 助手 💿 | UDP       |
| DSCP         |           |

- 1. 任何:任意的协议,不对协议做特别指定;
- 2. TCP: 指定报文为 TCP 协议的报文;
- 3. UDP: 指定报文为 UDP 协议的报文;
- 4. ICMP: 指定报文为 ICMP 协议的报文;
- 地址类型: 可以是 IP 地址, 也可以是 MAC 地址,
  - 1. IP 地址: 那么需要配置下面的 IP 地址段,
    - 源 IP 地址范围;
    - 目的地 IP 地址范围;
  - 2. MAC 地址: 那么需要配置下面的源 MAC 地址,

**源端口范围:**可以手工输入源端口范围,也可以利用"助手"提供的选项:

| 应用        | 协议  | 端口号     |
|-----------|-----|---------|
| O Any-TCP | TCP | 1~65535 |
| ○ Any-UDP | UDP | 1~65535 |
| ○ FTP     | TCP | 20~21   |
| ⊂SSH      | TCP | 22      |
| OTELNET   | TCP | 23      |
| ○ SMTP    | TCP | 25      |
| ODNS      | UDP | 53      |
| OHTTP     | TCP | 80      |
| O POP3    | TCP | 110     |
| ○ NTP     | UDP | 123     |
| O SNMP    | UDP | 161     |
| OHTTPS    | ТСР | 443     |

目的地端口范围:目的地端口范围的指定与源端口指定的方法一样;

| 应用        | 协议  | 端口号     |
|-----------|-----|---------|
| O Any-TCP | TCP | 1~65535 |
| ◯ Any-UDP | UDP | 1~65535 |
| ○ FTP     | TCP | 20~21   |
| ⊂ssh      | TCP | 22      |
|           | TCP | 23      |
| ◯ SMTP    | TCP | 25      |
| ODNS      | UDP | 53      |
| OHTTP     | TCP | 80      |
| O POP3    | TCP | 110     |
| ○ NTP     | UDP | 123     |
| O SNMP    | UDP | 161     |
| OHTTPS    | TCP | 443     |

**DSCP**: 规则的最后一个匹配条件,当某个报文 **DSCP** 值与这里的值相同时,该报文才被 应用到该规则;

计划:时间计划表,可以参照配置->高级->计划的配置说明;

#### 3.3.3.7.1.2.2. 带宽设置

接口的接收带宽也会影响服务质量,所以尽量使接收带宽足够大。

| 带宽 设置                             |       |        |      |  |
|-----------------------------------|-------|--------|------|--|
| 由你的ISP提供的最大带宽                     |       |        |      |  |
| 10/ANT 4                          | 出站 带宽 | 102400 | kbps |  |
| WAN I                             | 入站 带宽 | 102400 | kbps |  |
| 10/01/2                           | 出站 带宽 | 102400 | kbps |  |
| WAN 2                             | 入站 带宽 | 102400 | kbps |  |
| ( <u>小</u> 这些带宽设置将会被Qos和负载平衡功能引用) |       |        |      |  |
| 应用                                |       |        |      |  |

# 3.3.3.7.2. WAN2

请参考 WAN1 接口上服务质量保证的配置步骤。

## 3.3.3.8. 虚拟服务器

虚拟服务器,通常是指那些放在企业内部网络里面的服务器,但能提供给 Internet 用户访问。

| BILLION <sub>M</sub> | BiGuar    | <b>'d 30</b> <sub>iBusir</sub> | ness Security G | ateway SMB |       |       |  |
|----------------------|-----------|--------------------------------|-----------------|------------|-------|-------|--|
|                      |           |                                |                 |            |       |       |  |
|                      | 虚拟服务      | 器 (端口转发)                       | 1               |            |       |       |  |
| 状态                   | DMZ       | . ,                            |                 |            |       |       |  |
| 快速开启                 | 启用 DMZ I  | 力能                             |                 | ○ 启田 ● 禁田  |       |       |  |
| 配置                   | DMZ IP 地址 | 候选 ●                           |                 |            |       |       |  |
| LAN                  |           |                                |                 |            |       |       |  |
| WAN                  | 应用        |                                |                 |            |       |       |  |
| Dual WAN             |           |                                |                 |            |       |       |  |
| 系統                   | 端口 转发 表   | ŧ                              |                 |            |       |       |  |
| 防火墙                  | 应用        | 协议                             | 外部 IP           | 外部 端口      | 内部 IP | 内部 端口 |  |
| VPN                  | 创建。       |                                |                 |            |       |       |  |
| QoS                  | G 1XE     |                                |                 |            |       |       |  |
| 虚拟服务器                |           |                                |                 |            |       |       |  |
| 高级                   |           |                                |                 |            |       |       |  |
| 日志& E-mail 报警        |           |                                |                 |            |       |       |  |
| 保存配置到闪存中             |           |                                |                 |            |       |       |  |
| 语言                   |           |                                |                 |            |       |       |  |

**DMZ**: 俗称非军事区域,对于该区域中的主机或者服务器,能被 Internet 上面的用户穿过 企业防火墙而访问到;

启用 DMZ 功能: 是否启用该功能,

- 1. 启用: 启用该功能;
- 2. 禁用:禁用该功能;

**DMZ IP 地址:** 配置企业内部的某个服务器 IP 地址;

点击"**候选**",进入侯选主机列表:

| LAN中的活动PC           |               |  |  |  |
|---------------------|---------------|--|--|--|
|                     |               |  |  |  |
| MAC 地址              | IP 地址         |  |  |  |
| O 00:17:A4:E5:4E:85 | 192.168.1.103 |  |  |  |
| O 00:1A:A0:AD:1F:21 | 192.168.1.53  |  |  |  |
| O 00:E0:4C:98:E3:2E | 192.168.1.51  |  |  |  |

## 3.3.3.8.1. 增加转发策略

端口转发功能,一种让 Internet 用户访问企业内部架设的服务器的方法,他的功能与 DMZ 类似,只是优先级别比 DMZ 高,也就是说在同时配置 DMZ 和 Port Forwarding 的情况 下, Internet 用户首先能够访问到的是 Port Forwarding 配置的服务器。

| 虚拟服务器         |           |  |
|---------------|-----------|--|
| 増加 转发 策略      |           |  |
| 应用 助手 ⊙       |           |  |
| 协议            | 任何 🔽      |  |
| 外部 端口         | 1 65535   |  |
| 重定向 端口        | 1 ~ 65535 |  |
| 外部 IP 地址 候选 🖸 | 0.0.0     |  |
| 内部 IP 地址 候选 ဝ | 0.0.0.0   |  |
| 应用            |           |  |

应用:应用程序名称,也可以点击"助手"来选择具体的应用程序:

| 应用        | 协议  | 端口号     |
|-----------|-----|---------|
| ○ Any-TCP | TCP | 1~65535 |
| ○ Any-UDP | UDP | 1~65535 |
| ○ FTP     | TCP | 20~21   |
| ⊂ssh      | TCP | 22      |
| ○ TELNET  | TCP | 23      |
| ◯ SMTP    | TCP | 25      |
| ODNS      | UDP | 53      |
| ○ HTTP    | TCP | 80      |
| O POP3    | TCP | 110     |
| ○ NTP     | UDP | 123     |
| ◯ SNMP    | UDP | 161     |
| OHTTPS    | TCP | 443     |

协议:提供的应用程序的协议

| 协议            | 任何 🖌          |
|---------------|---------------|
| 外部 端口         | TCP 5535      |
| 重定向 端口        | ICMP 5535     |
| 外部 IP 地址 候选 💿 | TCP/UDP<br>任何 |
| 内部 IP 地址 候选 💿 | 0.0.0         |

- 1. 任何:任意协议;
- 2. TCP: TCP 协议的应用程序;
- 3. UDP: UDP 协议的应用程序;
- 4. ICMP: ICMP 协议的应用程序;
- 5. TCP/UDP: TCP 或者 UDP 协议的应用程序;

**外部端口:**也就是 Internet 用户访问的企业内部服务器时,所使用的端口号,当协议选择 "任何"和"ICMP"时,该端口号不用配置;

**重定向端口**:也就是企业内部服务器上的应用程序所使用的端口号,当协议选择"**任何**"和 "ICMP"时,该端口号不用配置;

**内部 IP 地址:** 内部服务器的 IP 地址,也可以通过点击"**候选**",进入侯选主机列表选择服务器的 IP 地址:

| MAC 地址              | IP 地址         |  |  |  |  |
|---------------------|---------------|--|--|--|--|
| O 00:17:A4:E5:4E:85 | 192.168.1.103 |  |  |  |  |
| O 00:1A:A0:AD:1F:21 | 192.168.1.53  |  |  |  |  |
| O 00:E0:4C:98:E3:2E | 192.168.1.51  |  |  |  |  |

## 3.3.3.9. 高级

高级功能包括静态路由和动态域名系统,以及设备管理、Internet 组播管理、虚拟局域网、 计划时间表等功能;

## 3.3.3.9.1. 静态路由

| BILLION  | BiGuard | <b>30</b> iBusin | ess Security Gat | eway SMB |       |  |
|----------|---------|------------------|------------------|----------|-------|--|
|          |         |                  |                  |          |       |  |
|          | 静态路由    |                  |                  |          |       |  |
| 状态       | 表 由紹态错  |                  |                  |          |       |  |
| 快速开启     | 编号      | 启用               | 目的地              | 网络掩码     | 网关/接口 |  |
| 配置       |         |                  |                  |          |       |  |
| LAN      | 创建 🖸    |                  |                  |          |       |  |
| WAN      |         |                  |                  |          |       |  |
| Dual WAN |         |                  |                  |          |       |  |
| 系統       |         |                  |                  |          |       |  |
| 防火墙      |         |                  |                  |          |       |  |
| VPN      |         |                  |                  |          |       |  |
| QoS      |         |                  |                  |          |       |  |
| 虚拟服务器    |         |                  |                  |          |       |  |
| 高級       |         |                  |                  |          |       |  |
| 静态路由     |         |                  |                  |          |       |  |
| 动态DNS    |         |                  |                  |          |       |  |
|          |         |                  |                  |          |       |  |
| 静态路由表:路由 | 表条目一般   | 般有以下几            | 人参数:             |          |       |  |

**启用:** 该路由规则是否有效; **目的地:** 目的网络,可以是网段,也可以是单个 IP 地址; **网关/接口:** 或者说下一跳的 IP 地址;

### 3.3.3.9.1.1. 创建策略

| 静态路由 |               |    |       |
|------|---------------|----|-------|
| 创建策略 |               |    |       |
| 策略   | ○ 启用 ◎禁用      |    |       |
| 目的地  | 0 . 0 . 0 . 0 |    |       |
| 网络掩码 | 0 . 0 . 0 . 0 |    |       |
| 网关   | 0 . 0 . 0 . 0 | 接口 | LAN 🔽 |
| 花费   | 0 💌           |    |       |
| 应用   |               |    |       |

策略:是否启用该路由规则,

1. 启用: 启用该路由规则;

2. 禁用: 禁用该路由规则;

目的地: 目的网络, 可以是网段, 也可以是单个 IP 地址;

网络掩码: 与 Destination 联合使用来表示一个网段还是单个 IP 地址;

网关: 也就是下一跳的 IP 地址;

接口:表明从哪个接口发送出去;
| 接口 | LAN 🔽        |
|----|--------------|
|    | WAN1<br>WAN2 |
|    | LAN          |

- 1. WAN1: 从 WAN1 接口发送出去;
- 2. WAN2: 从 WAN2 接口发送出去;
- 3. LAN: 从 LAN 接口发送出去;
- 花费:路由好坏的一个度量指标,路由器能智能的根据开销来选择路由;

| 花费 | 0 💌         |
|----|-------------|
| 应用 | 0<br>1<br>2 |
|    | 3           |
|    | 5           |
|    | 7<br>8      |
|    | 9<br>10     |
|    | 12          |
|    | 14          |
|    | 16          |

## 3.3.3.9.2. 动态 DNS

DDNS 常常被用于动态 IP 地址的场景,以便 Internet 用户能够通过域名来访问企业内部 的服务器;

| BILLION        | BiGuard 30 iBusiness Security Gateway SMB |              |            |        |  |
|----------------|-------------------------------------------|--------------|------------|--------|--|
|                |                                           |              |            |        |  |
| 40 <del></del> | 动态 DNS                                    |              |            |        |  |
| (大公)<br>       | 动态 DNS 表                                  |              |            |        |  |
| 快速开启           | 接口                                        | 启用           | 动态 DNS 服务器 |        |  |
| 配置             | WANI                                      | ~            | NONE       | 编辑。    |  |
| LAN            | VVAINT                                    | <u>^</u>     | NONE       | 絶場の    |  |
| ληγαλί         | WAN2                                      | ×            | NONE       | 3冊44 🔘 |  |
|                | 动态 DNS 注册                                 |              |            |        |  |
| Dual WAN       | 注册 URL                                    | 注册 Billion 客 | 户共享DDNS服务  |        |  |
| Z 47:          |                                           |              |            |        |  |

在每个 WAN 接口上面都可有配置一个 DDNS 系统,每当 WAN 接口的 IP 地址变化 后,会更新 Internet 上面的 DDNS 服务器的域名和 IP 地址的对应关系; 点击"编辑"进入配置界面:

### BiGuard 30 用户手册

| 动态 DNS 设置  |           |
|------------|-----------|
| 参数         |           |
| 动态 DNS     | ○启用       |
| 动态 DNS 服务器 | NONE      |
| 通配符        | ○ 启用 ● 禁用 |
| 域名         |           |
| 用户名        |           |
| 密码         |           |
|            |           |

### 应用

动态 DNS: 是否启用 DDNS 的功能;

- 1. 启用: 启用该功能;
- 2. 禁用:禁用该功能;

**动态 DNS 服务器:** 当启用 DDNS 功能后,可以通过下拉列表选择 DDNS 服务器,为了 使用这些服务器,需要在它们的网站注册用户;

| 动态 DNS 设置  |                                              |
|------------|----------------------------------------------|
| 参数         |                                              |
| 动态 DNS     | ● 启用 ○ 禁用                                    |
| 动态 DNS 服务器 | NONE                                         |
| 通配符        | NONE                                         |
| 域名         | www.dyndns.org (static)                      |
| 用户名        | www.dyndns.org (custom)                      |
| 密码         | www.orgdns.org                               |
| 应用         | www.dhs.org<br>www.dyns.cx<br>www.3domain.hk |
|            | www.3322.org<br>www.no-ip.com                |

**域名:**向 DDNS 服务器提供商申请的域名; 用户名:注册的用户名;

密码:用户密码;

## 3.3.3.9.3. 设备管理

|                              | BiGuard 30    | Business Security Cateway SMR  |                                         |
|------------------------------|---------------|--------------------------------|-----------------------------------------|
| <b>BILLION</b> <sub>TM</sub> |               | Busiless Security Galeway Sind |                                         |
| <u>^</u>                     |               |                                |                                         |
|                              | 设备管理          |                                |                                         |
| 状态                           | 设备名称          |                                |                                         |
|                              | 名称            | BiGuard30                      |                                         |
| 配置                           | Web 服务器 设置    |                                |                                         |
| LAN                          | * HTTP 端口     | 80                             | (80是缺省HTTP端口)                           |
| WAN                          | IP地址管理        |                                | (0.0.0.0' 指任何)                          |
| Dual WAN                     | 超时自动注销        | 300                            | 秒                                       |
| 系统                           | SNMP 访问控制     |                                |                                         |
| 防火墙                          | SNMP 功能       | ○ 启用 ⊙ 禁用                      |                                         |
|                              | SNMP V1 并且 V2 |                                |                                         |
| QoS                          | 读社区           | public                         | P 地址 0.0.0.0                            |
| 虚拟服务器                        | 写社区           | password                       | P 地址 0.0.0.0                            |
| 高级                           | 陷阱社区          |                                | P 地址                                    |
| 静态路由                         | SNMP V3       |                                |                                         |
| 动态DNS                        | 用户名           |                                | · 密码· · · · · · · · · · · · · · · · · · |
| 设备管理                         | 访问权限          | ● 读 ○ 读/写                      |                                         |
| IGMP                         |               |                                |                                         |

HTTP 端口: 访问该设备时默认的 HTTP 应用的端口是 80,但也可以修改为其他端口号, 以便只有管理员才能对该设备进行配置管理,请注意该端口的修改需要重启设备才能生效; IP 地址管理:指定管理该设备的主机 IP 地址;

**超时自动注销**:管理员登录到设备上后,不对设备进行配置时,管理员帐号会在经过一段时间后自动登出;

SNMP 访问控制: SNMP 协议是一种常用的管理设备的协议,下面可以配置 SNMP V1 和 V2, V3:

SNMP V1 并且 V2: V1 和 V2 配置项一样的:

Read 社区: 可以认为读操作时使用的身份验证字符串;

**IP 地址:**对该设备进行读操作的主机 **IP** 地址;

Write 社区: 可以认为写操作时使用的身份验证字符串;

IP 地址:对该设备进行写操作的主机 IP 地址,可以是和读操作同一主机;

陷阱社区: 当设备某写状态改变时, 会主动发送信息告诉该陷阱主机;

IP Address: 陷阱主机,接收设备发送的信息;

**SNMP V3**: SNMP 协议的第三个版本,对身份验证数据进行了保密; **访问权限**:

- 1. 读:对设备只能进行读操作;
- 2. 读/写:对设备可以进行读操作和写操作;

### 3.3.3.9.4. IGMP

为了支持视频点播,视频会议,IPTV 等业务,需要进行 Internet 组播管理配置。

| BILLION             | BiGuard 30 iBusiness Security Gateway SMB |
|---------------------|-------------------------------------------|
| -                   |                                           |
| 1 15 <del>-14</del> | IGMP                                      |
|                     | 参数                                        |
| ·快速井启               | IGMP Snooping ○信用 ◎禁用                     |
| - 配置                | IGMP 代理 ○ 店用 ◎ 禁用                         |
| LAN                 |                                           |
| WAN                 | 1. 这项设置在你存入闪存并重启略由器后会有效                   |
| Dual WAN            |                                           |
| 系統                  | 应用 取消                                     |
| 防火墙                 |                                           |
| <u>VPN</u>          |                                           |
| QoS                 |                                           |
| 虚拟服务器               |                                           |
| 高級                  |                                           |
| 静态路由                |                                           |
| 动态DNS               |                                           |
| 设备管理                |                                           |
| IGMP                |                                           |

**IGMP Snooping:** IGMP 侦测,主要目的在于记录经过 LAN 侧 8 个以太网接口的组播, 例如,有组播报文从 Port1 进入,那么响应报文只从 Port1 发出,其他 7 个接口不会发出;

- 1. 启用: 启用该功能,其他接口不会发送组播报文;
- 2. 禁用:禁用该功能,其他接口也会发送组播报文;

IGMP 代理:从一个网段转发组播报文到另一个网段;

- 1. 启用: 启用该功能;
- 2. 禁用: 禁用该功能, 那么 LAN 侧的组播报文不会被转发到 WAN 侧去;

### 3.3.3.9.5. VLAN 网桥

| BILLION,        | BiGuard 30 iBusiness Security Gatewa | y SMB |
|-----------------|--------------------------------------|-------|
|                 |                                      |       |
| 业本              | VLAN 网桥                              |       |
|                 | VLAN 模式                              |       |
|                 |                                      | ● 禁用  |
|                 | VLAN 模式                              | ○网桥模式 |
|                 |                                      | ○标注方式 |
| Duel MAN        | 应用                                   |       |
| Duai wAN<br>采绘  |                                      |       |
| - 赤纨<br>R合山 - 本 |                                      |       |
|                 |                                      |       |
|                 |                                      |       |
|                 |                                      |       |
| 应他服为奋<br>古场     |                                      |       |
|                 |                                      |       |
| 肥心堆田            |                                      |       |
|                 |                                      |       |
|                 |                                      |       |
|                 |                                      |       |
| VLAN Bridge     | 出权的 9 种措士                            |       |

VLAN 模式:可供选择的3种模式,

- 1. 禁用:不启用 VLAN 功能;
- 2. 网桥模式:透明网桥模式的 VLAN 功能,指定某些 LAN 端口和某些 WAN 接

口为同一个桥设备上的接口;

3. 标注方式:为从 WAN1 接口和 WAN2 接口发送出去的报文打上 VLAN 标 签,用户根据需要配置 WAN1 和 WAN2 的 VLAN 标签;

应用: 当选定某种模式后, 首先需要应用该模式;

当启用网桥模式时,可以建立 VLAN 桥,把 LAN 端口和 WAN 接口放在同一个 VLAN 里面即可建立一个桥,有2点需要注意:

① 新建的桥和"Default"桥分别属于不同的 VLAN;

#### ② 新建的桥不能访问设备;

| VLAN 网桥   | F       |       |                              |      |    |    |
|-----------|---------|-------|------------------------------|------|----|----|
| VLAN 模式   |         |       |                              |      |    |    |
|           |         |       |                              | ○禁用  |    |    |
| VLAN 模式   |         |       | ⊙ 网桥模式                       |      |    |    |
|           |         | ○标注方式 |                              |      |    |    |
| 应用        |         |       |                              |      |    |    |
| VLAN 网桥 表 |         |       |                              |      |    |    |
| 名称        | VLAN ID | 标记端口  | 未标词                          | 「端口」 | 编辑 | 删除 |
| Default   | 1       |       | P1,P2,P3,P4,P5,P6,P7,P8 编辑 O |      |    |    |
| 创建 💿      |         |       |                              |      |    |    |

**名称:**桥模式时总是存在一个"**Default**"桥,可以编辑该表来指定 8 个 LAN 端口中哪些是 Tagged 端口,哪些是 UnTagged 端口,也可以移除哪些 LAN 端口,但要注意的是,不 在"**Default**"桥中的 LAN 端口是不允许访问设备的;

标记端口:对该端口发送出去的报文需要添加 VLAN 标签;

未标记端口:对从该端口出去的报文不做添加 VLAN 标签的处理;

当启用标注方式时,在 WAN1 接口或者 WAN2 接口配置 VLAN 标签,从该 WAN 接口 发送出去或者接收的报文,必须是携带与 WAN 接口相同 VLAN 标签的;

| VLAN 模式 |       |
|---------|-------|
|         | ○禁用   |
| VLAN 模式 | ○网桥模式 |
|         | ⊙标注方式 |
| 应用      |       |
| 标签值     |       |
| WAN1    | 0     |
| WAN2    | 0     |
| 应用      |       |

3.3.3.9.6. 计划

计划时间表为很多应用提供了弹性,比如说防火墙功能,质量服务保证等等。

### BiGuard 30 用户手册

#### Billion(NanJing)

| BILLION     | BiGuard 30 iBusiness Security Gateway SMB |                                    |                     |  |  |  |
|-------------|-------------------------------------------|------------------------------------|---------------------|--|--|--|
| TM          |                                           |                                    |                     |  |  |  |
|             | 计划                                        |                                    |                     |  |  |  |
| 状态          | 计划 表                                      |                                    |                     |  |  |  |
| 快速开启        | 名称                                        | 一星期中哪天                             | 时间                  |  |  |  |
| 配置          | **Always                                  | Sun, Mon, Tue, Wed, Thu, Fri, Sat, | From 00:00 To 24:00 |  |  |  |
| LAN         |                                           |                                    |                     |  |  |  |
| WAN         | 创建 💿                                      |                                    |                     |  |  |  |
| Dual WAN    |                                           |                                    |                     |  |  |  |
| 系统          |                                           |                                    |                     |  |  |  |
| 防火墙         |                                           |                                    |                     |  |  |  |
| VPN         |                                           |                                    |                     |  |  |  |
| QoS         |                                           |                                    |                     |  |  |  |
| 虚拟服务器       |                                           |                                    |                     |  |  |  |
| 高级          |                                           |                                    |                     |  |  |  |
| 静态路由        |                                           |                                    |                     |  |  |  |
| 动态DNS       |                                           |                                    |                     |  |  |  |
| 设备管理        |                                           |                                    |                     |  |  |  |
| IGMP        |                                           |                                    |                     |  |  |  |
| VLAN Bridge |                                           |                                    |                     |  |  |  |
| 计划          |                                           |                                    |                     |  |  |  |
| 计划:计划时间:    | 表,主要由し                                    | 以下几个参数构成:                          |                     |  |  |  |

名称:计划表名称;

**一星期中哪天:**可以同时选择星期一到星期天;

时间:一天中的时段;

### 3.3.3.9.7. 网口设定

通过网口设置对路由器的以太网端口进行配置,从而解决连接到 Internet 时可能发生的兼 容性问题,用户也可以调整网络性能。

| 网口设定    |                            |
|---------|----------------------------|
| 两口设定    |                            |
| 接口      | WAN1 💌                     |
| 网口链接    | ● 启用 ○ 禁用                  |
| 速度和协商模式 | Auto 💌                     |
| 应用      | Auto<br>10M 全双工<br>10M 半羽工 |
|         | 100M 全双工<br>100M 半双工       |

接口:有2个WAN接口和8个LAN接口可供选择。

端口 LAN 流量统计:选择是否启用对端口 LAN 的流量进行统计。

速度:有以下五个选项可供选择。

Auto 10M 全双工 10M 半双工 100M 全双工 100M 半双工

# 3.3.4. 日志&E-mail 报警

日志对于管理员维护系统护有很大的帮助,电子邮件告警让管理员随时随地都能获悉设备运 行状况。

## 3.3.4.1. 日志配置

| BILLION       | BiGuard 30 iBusin | ess Security Gateway SMB |           |                    |
|---------------|-------------------|--------------------------|-----------|--------------------|
| TM            |                   |                          |           |                    |
|               | 日志 配置             |                          |           |                    |
| 状态            | 参数                |                          |           |                    |
| 快速开启          | 目录                | 系统 日志                    | 系统日志服务器 🔘 | E-mail 报警 <b>O</b> |
| 配置            | 系统维护              |                          |           |                    |
| 日志& E-mail 报警 | 系统错误              |                          |           |                    |
| 日志配置          | 访问控制              |                          |           |                    |
| 系统日志服务器       | 包过滤               |                          |           |                    |
| E-Mail 报警     | LAN MAC过滤         |                          |           |                    |
| 保存配置到闪存中      | URL过滤             |                          |           |                    |
| 语言            | 入侵侦测              |                          |           |                    |
|               | 调用数据记录            |                          |           |                    |
|               | 点对点               |                          |           |                    |
|               | 远程访问              |                          |           |                    |
|               | IPSEC             |                          |           |                    |
|               |                   |                          |           |                    |
|               | 应用                |                          |           |                    |

目录: 日志事件种类;

系统日志:把日志记录在系统上面,通过状态->系统日志可以查看日志信息;

**系统日志服务器**:把日志记录在专门的日志服务器上面,具体配置请参照下一小节"**系统日 志服务器**"的配置说明;

**E-mail 报警:** 把日志通过邮件方式发送给管理员,具体配置请参照下面"**E-Mail 报警**"章节 的配置说明;

## 3.3.4.2. 系统日志服务器

系统日志对于设备的维护很重要,所以可以专门利用一台主机来做日志服务器,设备会自动把日志保存到日志服务器上面去,当然服务器可以使用软件 Syslog 来搭建;

| BILLION       | BiGuard 30 iBusiness Security Gateway SMB |             |  |
|---------------|-------------------------------------------|-------------|--|
|               | 系统日志 服务器                                  |             |  |
| 状态            | 参数                                        |             |  |
| 快速开启          | 发送日志到远程服务器                                |             |  |
| 配置            | 日志 服务器 地址                                 | 192 168 1 1 |  |
| 日志& E-mail 报警 | HIGH MANY HE PERE                         |             |  |
| 日志配置          | 应用                                        |             |  |
| 系统日志服务器       |                                           |             |  |
| E-Mail 报警     |                                           |             |  |
| 保存配置到闪存中      |                                           |             |  |
| 语言            |                                           |             |  |

发送日志到远程服务器:是否把日志保存到日志服务器,

① 启用: 启用把日志保存到日志服务器的功能;

② 禁用: 日志保存在设备上面,并不保存到日志服务器上面去;

日志服务器 IP 地址:通常会在企业内部搭建日志服务器;以方便多个设备的日志管理;

## 3.3.4.3. E-Mail 报警

通过配置电子邮件报警功能,让管理员随时随地知道设备的运行情况。

| BILLION            | BiGuard 30 iBusiness Security Gateway SMB |               |  |
|--------------------|-------------------------------------------|---------------|--|
|                    |                                           |               |  |
| L15- <del>14</del> | E-Mail 报警                                 |               |  |
|                    | 参数                                        |               |  |
| 犬速井启<br>-→         | E-Mail 报警                                 | ○启用 ●禁用       |  |
| (重                 | 接收者的 E-Mail 地址                            |               |  |
| 日志& E-mail 报警      | 发送者的 E-Mail 地址                            |               |  |
| 日志配置               | SMTP 邮件服务器                                |               |  |
| 系统日志服务器            | 邮件服务器 登陆                                  |               |  |
| E-Mail 报警          | 用户名                                       |               |  |
| R存配置到闪存中           | 密码                                        |               |  |
| 5言                 |                                           |               |  |
|                    |                                           |               |  |
|                    | 诵讨由子邮件报整时机                                |               |  |
|                    |                                           |               |  |
|                    |                                           | ● 毎周 Sunday M |  |
|                    |                                           |               |  |

E-Mail 报警: 是否启用电子邮件报警功能,

① 启用: 启用该功能;

② 禁用:不启用该功能;

接受者的 E-Mail 地址: 管理员接收告警邮件的电子邮件信箱;

发送者的 E-Mail 地址: 管理员的发送告警邮件的电子邮件信箱, 设备会把产生的告警邮件 先发送到该信箱, 然后由该信箱的邮件发送服务器来发送给邮件接收者;

SMTP 邮件服务器:发送邮箱的发送邮件的服务器;

邮件服务器登录:发送邮件的时候先登录管理员的发送邮箱,

① 启用: 启用该功能,登录发送者邮箱;

② **禁用:** 禁用该功能,不登录发送者邮箱; 通过电子邮件报警时机:

- ① 立即: 当有事件产生的时候, 立即发送邮件给管理员;
- ② 每小时:每小时发送一次;
- ③ 每日:每天某个时间点才发送;
- ④ 每周:每周星期几才发送;
- ⑤ 当日志已满: 当系统保存日志已经达最大日志量时, 才发送给管理员;

## 3.3.5. 保存配置到闪存中

| 保存所有配置的修      | 多改内容到 Flash 里面去,配置信息写到 Flash 的时候,会有点延迟;   |
|---------------|-------------------------------------------|
| BILLION       | BiGuard 30 iBusiness Security Gateway SMB |
|               |                                           |
|               | 保存配置到闪存中                                  |
| 状态            | 诸确认你愿意保存配署。                               |
| 快速并启          |                                           |
|               | 当期重信思与到内升心方平时会有一些巡视。                      |
|               |                                           |
| 日志& E-mail 报警 |                                           |
| 保存配置到闪存中      |                                           |
| <br>语言        |                                           |

## 3.3.5.1. Save Config (保存配置)

可以通过点击界面底部的 SAVE CONFIG 按钮,来保存配置到 Flash。

## 3.3.5.2. Restart (重启系统)

可以通过点击界面底部的**RESTART**按钮来重启系统。

## 3.3.5.3. Logout(退出系统)

可以点击界面底部的 LOGOUT , 弹出退出窗口, 点击确认按钮退出系统。

## 4. 使用说明

BiGuard 30 软件说明以及硬件规格说明;

## 4.1. 软件说明

BiGuard 30 功能,性能,安全性说明;

# 4.1.1. VPN 特性

- 最多支持 30 条 IPsec 隧道并发;
- IPsec 隧道带宽可达 30Mbps;
- 最多支持 4 条 PPTP 连接;
- PPTP 连接带宽可达 10Mbps;
- 支持 IKE 自动协商密钥;
- 支持手工设置密钥;
- MD5, SHA-1 认证;
- DES/3DES 加密;
- AES128/192/256 加密;
- AH 封装 IPsec 数据;
- ESP 封装 IPsec 数据;
- IPsec VPN 中继功能;
- 动态 IPsec VPN (FQDN);
- IPsec NAT 穿越;
- IPsec DPD 检测对端;
- 支持 LAN to Host 和 LAN to LAN 的 IPsec VPN;
- PPTP 服务器;

## 4.1.2. 防火墙特性

- 状态包检测;
- 防止黑客攻击;
- 包过滤;
- MAC 过滤;
- 入侵检测;
- URL, Domain 过滤;
- Java Applet/ActiveX 阻止;

## 4.1.3. 设备管理特性

- 基于 Web 的配置方式;
- 基于 Web 的版本更新方式;
- 远程管理;
- 备份配置文件;
- 恢复配置文件;

# 4.1.4. QoS 特性

- 支持差别服务(DiffServ);
- 带宽管理;
- 优先级管理;
- 双向 QoS;

## 4.1.5. 网络特性

- 静态 IP, PPPoE, DHCP 等宽带接入;
- DHCP Server , DHCP Relay;
- 网络地址转换(MultiNAT, SNAT, DNAT);
- 路由信息协议(RIPv1, RIPv2);
- 动态域名系统(DDNS);
- 网络管理协议(SNMP);
- 虚拟服务器;
- 时间同步(SNTP);
- 支持组播转发(IGMP Proxy, Snooping)
- 路由及透明桥(VLAN);
- SIP 透明传输;

4.2. 硬件规格说明

## 4.2.1. 物理接口

- 2 个 10/100Mbps WAN 接口;
- 8个10/100Mbps LAN 接口;
- 电源开关;
- 重置按钮;

## 4.2.2. 电源要求

• 12V DC, 1A 电源;

## 4.2.3. 环境要求

运行环境温度: 0~40 C; 运行环境湿度: 20%~95% 非冷凝;

## 5. 常见 FAQ

Q:通过设备面板上的"重启"按钮怎么把设备到恢复出厂设置?
 A:设备带电状态下,按住"重启"按钮持续8秒;或者观察"状态"灯变成橙黄色,说明恢复成功。

#### 2. Q: LAN 主机不能访问设备 LAN 接口?

A: 首先请检查主机和设备的物理连接是否有问题;

其次是请检查主机是否和设备 LAN 接口在同一网段,方法是不配置主机 网关,在命令行下使用 arp -d 命令清除缓存,然后 ping 设备 LAN 接口的 IP 地址,如果显示信息为"Host Unreachable"说明不在同一网段,如果显示 信息为"time out",说明在同一个网段。主机和设备 LAN 接口 IP 地址不在 同一网段,而又不知道 LAN 接口网段的情况下,可以把设备恢复到出厂设 置;

#### 3. Q: LAN 侧主机 192.168.1.33 只允许收发邮件,应该怎么配置?

- A: 在配置->防火墙->包过滤里面配置如下4条规则:
  - 第一条:
    - 1. 规则=启用,
    - 2. 当匹配时作用=接收,
    - 3. 流向=出站,
    - 4. 源 IP=192.168.1.33,
    - 5. 目的地 IP=任何,
    - 6. 协议=UDP,
    - 7. 源端口=任何,
    - 8. 目的地端口=53;
  - 第二条:规则其他参数①~⑤配置和第一条一样,协议=TCP,源端口 =任何,目的地端口=25;
  - 第三条:规则其他参数①~⑦配置和第二条一样,目的地端口=110;
  - 最后一条:规则其他参数和第三条一样,当匹配时作用=丢弃,目的地端口=任何;
- 4. Q: 设备放在防火墙后面,怎么和企业中心建立 IPsec 隧道连接?
  - A: lpsec 隧道建立时参数配置仍然和前面没有防火墙时一样配置,防火墙能

做

"虚拟服务器"的话,可以做个"虚拟服务器"指向 BiGuard 5 的 WAN 接口;如果不能做,那么需要 BiGuard 5 主机发起隧道连接的报文,具体操作 是在 Ipsec 状态界面,点击"连接"按钮;

5. Q: WAN 连接使用 PPPoE 方式,当天公司员工可以上网,但第 二天早上需要重启设备才能 PPPoE 拨号成功,这是为什么,有什 么办法改变这种现状?

A: PPPoE 拨号成功后, ISP 的宽带接入服务器会检查该拨号连接是否空闲

了一段时间,然后 ISP 会踢掉用户,导致用户不能上网,可以选择"连接类型"为"按需触发"方式,当没有用户上网时,BG30 自动断开和 ISP 宽带接入服务器的连接;

6. Q: IPsec 隧道规则配置有哪些注意要点?

A: 首先本地端的 ID 与远端的 ID 需要一致,然后双方使用的加密算法 和验证算法都必须相同,最后是共享密钥必须相同,这样隧道才能建立起来。

- 7. Q: 上班时间禁用 OICQ, MSN 等聊天工具, 应该怎么配置?
  - A: 有两种方法可以实施,
    - 第一种就是新建包过滤规则来达到以上目的;
      - ◆ 禁用 OICQ:
        - 1. 规则=启用,
        - 2. 当匹配时作用=丢弃,
        - 3. 流向=出站,
        - 4. 源 IP =任何,
        - 5. 目的地 IP=任何,
        - 6. 协议= UDP 和 TCP,
        - 7. 源端口=任何,
        - 8. 目的地端口=8000;
        - 9. 计划:每天的 9:00 到 18:00;如果根本不想让公司员工使用 OICQ 的话,计划选用"永远";
      - ◆ 禁用 MSN:
        - 1. 规则=启用,
        - 2. 当匹配时作用=丢弃,
        - 3. 流向=出站,
        - 4. 源 IP =任何,
        - 5. 目的地 IP=任何,
        - 6. 协议= UDP 和 TCP,
        - 7. 源端口=任何,
        - 8. 目的地端口=1177;

BiGuard 30 用户手册

#### Billion(NanJing)

- 9. 计划:每天的 9:00 到 18:00;如果根本不想让公司员工使用 OICQ 的话,计划选用"永远";
- 第二种方法是在**配置->QoS** 新建规则;
  - ◆ 禁用 OICQ , 主要配置两个参数, 其他默认:
    - 1. 保证: 0%, (这是关键);
    - 2. 目的地端口: 8000-8000;
  - ▶ 禁用 MSN:
    - 1. 保证:0%
    - 2. 目的地端口: 1177;
- 8. Q: 能否限制设备上的 LAN 侧端口上网?
  - A: 可以通过配置->高级->VLAN 网桥功能来实现, 启用 VLAN 网桥模式,
  - 从"默认"桥中移除想要被禁用的端口,该端口下的主机就没办法上网了。

6. 推荐方案

### 6.1. IPsec VPN 应用案例

## 6.1.1. IPsec VPN 的基本应用

某公司总部在上海,在南京有一办事处,总公司和办事处经常会有一些内部文件需要交换,这种情况下两地建立 IPsec VPN 为最佳方案。

该公司的网络拓扑图如下:

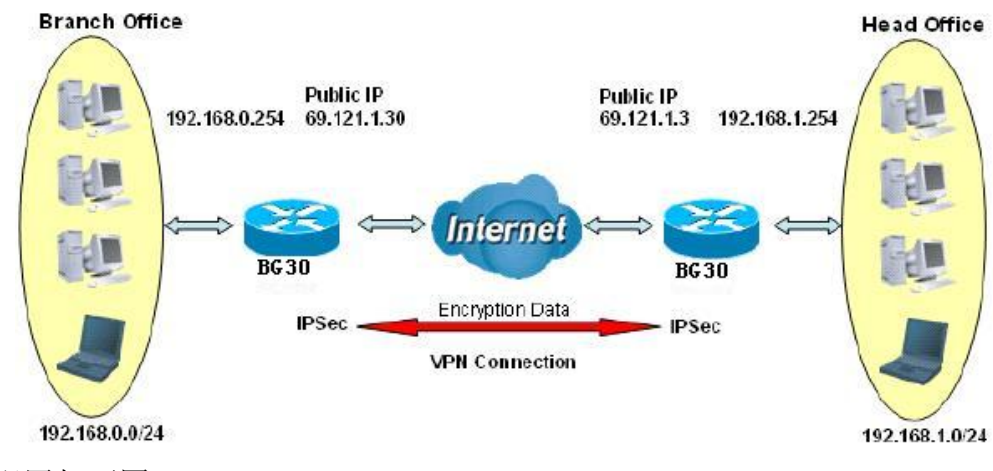

总公司的配置如下图:

| IPSec          |                                   |                |             |           |  |
|----------------|-----------------------------------|----------------|-------------|-----------|--|
| 创建             |                                   |                |             |           |  |
| 连接 名称          | SH                                |                |             |           |  |
| 通道             | ⊙ 已启用 ○ 已禁用                       |                |             |           |  |
| 接口             | ⊙ WAN1 ○ WAN2 ○ 自                 | 动              |             |           |  |
| 本地             |                                   |                |             |           |  |
| ID             | IP 地址 🔽                           | 数据             | 61.121.1.3  |           |  |
|                |                                   | IP 地址          | 192 168     | . 1 . 0   |  |
| 网络             | 子网 🔽                              | 结束 IP 地址       | 0 0         | 0 0       |  |
|                |                                   | 网络掩码           | 255 255     | . 255 . 0 |  |
| 远程             |                                   |                |             |           |  |
| 安全网关           | IP 地址/ 主机名 🔒                      | 数据             | 61.121.1.30 |           |  |
| ID             | IP 地址 🔽                           | 数据             | 61.121.1.30 |           |  |
|                |                                   | IP 地址          | 192 _ 168   | . 0 . 0   |  |
| 网络             | 子网 🔽                              | 结束 IP 地址       | 0 . 0       | 0 0       |  |
|                |                                   | 网络掩码           | 255 255     | . 255 . 0 |  |
| 建议             |                                   |                |             |           |  |
| 安全联合           | <ul> <li>●主模式 ○积极模式 ○目</li> </ul> | F动密钥           |             |           |  |
| 方法             | ⊙ ESP ○ AH                        |                |             |           |  |
| 加密 协议          | 3DES 🔽                            |                |             |           |  |
| 认证 协议          | MD5 🔽                             |                |             |           |  |
| 完美向前保密         | ⊙ 已启用 ○ 已禁用                       |                |             |           |  |
| 预共享 密钥         | 1234567890                        |                |             |           |  |
| IKE 生存时间       | 28800 秒                           |                |             |           |  |
| 密钥 生存时间        | 3600 秒                            |                |             |           |  |
| Netbios 广播     | ○ 已启用 ⊙ 已禁用                       |                |             |           |  |
| DPD 设置         |                                   |                |             |           |  |
| DPD 功能         | ○ 已启用 ⊙ 已禁用                       |                |             |           |  |
| 侦测 间隔          | 30 秒;                             |                |             |           |  |
| 空闲超时           | 4 连接次数                            |                |             |           |  |
| 保持活动设置         |                                   |                |             |           |  |
| Ping to the IP | 0,0,0                             | . 0 (0.0.0.0 排 | 皆任何)        |           |  |
| 间隔             | 10 秒(10-3600)                     |                |             |           |  |
| 无流量后的断线时间      | 180 秒(无流量后的断线时                    | 寸间)            |             |           |  |

南京办事处的配置如下图:

| IPSec                 |                    |                |             |           |
|-----------------------|--------------------|----------------|-------------|-----------|
| 创建                    |                    |                |             |           |
| 连接 名称                 | NJ                 |                |             |           |
| 通道                    | ⊙ 已启用 ○ 已禁用        |                |             |           |
| 接口                    | 💿 WAN1 🔿 WAN2 〇 自刻 | 动              |             |           |
| 本地                    |                    |                |             |           |
| ID                    | IP 地址 🔽            | 数据             | 61.121.1.30 |           |
|                       |                    | IP 地址          | 192 . 168   | . 0 . 0   |
| 网络                    | 子网 🔽               | 结束 IP 地址       | 0.0         | . 0       |
|                       |                    | 网络掩码           | 255 . 255   | , 255 , 0 |
| 远程                    |                    |                |             |           |
| 安全网关                  | IP 地址/ 主机名 🔽       | 数据             | 61.121.1.3  |           |
| ID                    | IP 地址              | 数据             | 61.121.1.3  |           |
|                       |                    | IP 地址          | 192 . 168   | . 0 . 0   |
| 网络                    | 子网 🔽               | 结束 IP 地址       | 0 . 0       | 0 0       |
|                       |                    | 网络掩码           | 255 . 255   | , 255 , 0 |
| 建议                    |                    |                |             |           |
| 安全联合                  | ⊙主模式 ○积极模式 ○手      | 动密钥            |             |           |
| 方法                    | 💿 ESP 🔾 AH         |                |             |           |
| 加密 协议                 | 3DES 🔽             |                |             |           |
| 认证 协议                 | MD5 💌              |                |             |           |
| 完美向前保密                | ⊙ 已启用 ○ 已禁用        |                |             |           |
| 预共享 密钥                | 1234567890         |                |             |           |
| IKE 生存时间              | 28800 秒            |                |             |           |
| 密钥 生存时间               | 3600 秒             |                |             |           |
| Netbios 广播            | ○ 已启用 ⊙ 已禁用        |                |             |           |
| DPD 设置                |                    |                |             |           |
| DPD 功能                | ○ 己启用 ⊙ 己禁用        |                |             |           |
| 侦测 间隔                 | 30 秒;              |                |             |           |
| 空闲超时                  | 4 连接次数             |                |             |           |
| 保持活动设置                |                    |                |             |           |
| Ping to the IP        | 0,0,0              | . 0 (0.0.0.0 指 | 省任何)        |           |
| 间隔                    | 10 秒(10-3600)      |                |             |           |
| オンオ 長田 にころち はじんちゅうよくつ | 180 私/主法母后的期待时     | ·问)            |             |           |

经过以上配置,基本的 IPsec VPN 就配置完成了,可以在**状态->IPsec 状态**界面查看 IPsec VPN 的连接状态。

# 6.1.2. IPsec VPN 中继应用

某公司上海总部希望把南京和武汉的办事处网络连接起来,以达到内部资源共享; BG30 为此提供了很好的解决方案。

该公司的网络拓扑图入下:

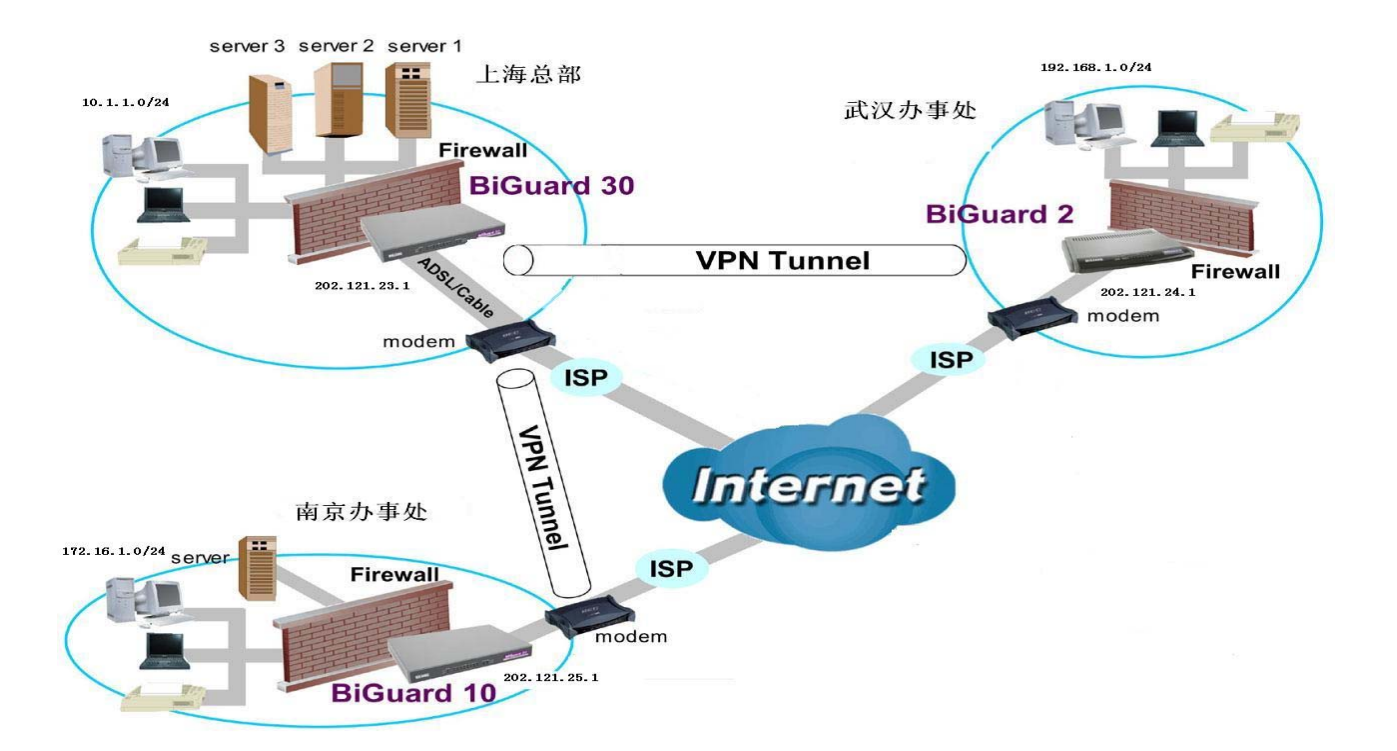

具体方案实施步骤分为以下四步:

第一步,建立上海总部到南京办事处的 VPN 隧道,在**配置->VPN->IPsec 策略**界面新建策 略规则:

| IPSec |                    |          |                     |
|-------|--------------------|----------|---------------------|
| 创建    |                    |          |                     |
| 连接 名称 | SH_NJ              |          |                     |
| 通道    | ⊙ 已启用 ○ 已禁用        |          |                     |
| 接口    | ⊙ WAN1 ○ WAN2 ○ 自团 | đ        |                     |
| 本地    |                    |          |                     |
| ID    | IP 地址 🔽            | 数据       | 202.121.23.1        |
|       |                    | IP 地址    | 0, 0, 0, 0          |
| 网络    | 子网 🔽               | 结束 IP 地址 | 0 . 0 . 0 . 0       |
|       |                    | 网络掩码     | 0 . 0 . 0 . 0       |
| 远程    |                    |          |                     |
| 安全网关  | IP 地址/ 主机名 🔽       | 数据       | 202.121.25.1        |
| ID    | IP 地址 🔽            | 数据       | 202.121.25.1        |
|       |                    | IP 地址    | 172 . 16 . 1 . 0    |
| 网络    | 子网 🔽               | 结束 IP 地址 | 0 . 0 . 0           |
|       |                    | 网络掩码     | 255 . 255 . 255 . 0 |
| 建议    |                    |          |                     |

## BiGuard 30 用户手册

| 安全联合           | ⊙主模式 ○积极模式 ○手动密钥            |
|----------------|-----------------------------|
| 方法             | ⊙ ESP ○ AH                  |
| 加密 协议          | 3DES 💌                      |
| 认证 协议          | MD5 💌                       |
| 完美向前保密         | ⊙ 已启用 ○ 已禁用                 |
| 预共享 密钥         | 1234567890                  |
| IKE 生存时间       | 28800 秒                     |
| 密钥 生存时间        | 3600 秒                      |
| Netbios 广播     | ○ 已启用 ⊙ 已禁用                 |
| DPD 设置         |                             |
| DPD 功能         | ○ 已启用 ⊙ 已禁用                 |
| 侦测 间隔          | 30 秒;                       |
| 空闲超时           | 4 连接次数                      |
| 保持活动设置         |                             |
| Ping to the IP | 0 . 0 . 0 . 0 (0.0.0.0 指任何) |
| 间隔             | 10 秒(10-3600)               |
| 无流量后的断线时间      | 180 秒(无流量后的断线时间)            |

第二步:建立南京办事处到上海总部的 VPN 隧道,在**配置->VPN->IPsec 策略**界面新建策 略规则:

| IPSec |                    |          |                     |
|-------|--------------------|----------|---------------------|
| 创建    |                    |          |                     |
| 连接 名称 | NJ_SH              |          |                     |
| 通道    | ⊙ 已启用 ○ 已禁用        |          |                     |
| 接口    | 💿 WAN1 🔾 WAN2 🔾 自志 | j)       |                     |
| 本地    |                    |          |                     |
| ID    | IP 地址 🔽            | 数据       | 202.121.25.1        |
|       |                    | IP 地址    | 172 . 16 . 1 . 0    |
| 网络    | 子网 🔽               | 结束 IP 地址 | 0 0 0               |
|       |                    | 网络掩码     | 255 . 255 . 255 . 0 |
| 远程    |                    |          |                     |
| 安全网关  | IP 地址/ 主机名 🔽       | 数据       | 202.121.23.1        |
| ID    | IP 地址 🔽            | 数据       | 202.121.23.1        |
|       |                    | IP 地址    | 0, 0, 0, 0          |
| 网络    | 子网 🔽               | 结束 IP 地址 | 0 0 0               |
|       |                    | 网络掩码     | 0, 0, 0, 0          |
| 建议    |                    |          |                     |

## BiGuard 30 用户手册

| 安全联合           | ●主模式 ○积极模式 ○手动密钥            |
|----------------|-----------------------------|
| 方法             | ⊙ ESP ○ AH                  |
| 加密 协议          | 3DES 💌                      |
| 认证 协议          | MD5 💌                       |
| 完美向前保密         | ● 已启用 ○ 已禁用                 |
| 预共享 密钥         | 1234567890                  |
| IKE 生存时间       | 28800 秒                     |
| 密钥 生存时间        | 3600 秒                      |
| Netbios 广播     | ○ 已启用 ⊙ 已禁用                 |
| DPD 设置         |                             |
| DPD 功能         | ○ 已启用 ⊙ 已禁用                 |
| 侦测 间隔          | 30 秒;                       |
| 空闲超时           | 4 连接次数                      |
| 保持活动设置         |                             |
| Ping to the IP | 0 . 0 . 0 . 0 (0.0.0.0 指任何) |
| 间隔             | 10 秒(10-3600)               |

第三步:建立上海总部到武汉办事处的 VPN 隧道,在**配置->VPN->IPsec 策略**界面新建策 略规则:

| IPSec |                    |          |              |
|-------|--------------------|----------|--------------|
| 创建    |                    |          |              |
| 连接 名称 | SH_WH              |          |              |
| 通道    | ⊙ 己启用 ○ 己禁用        |          |              |
| 接口    | ⊙ WAN1 ○ WAN2 ○ 自詞 | 动        |              |
| 本地    |                    |          |              |
| ID    | IP 地址 🔽            | 数据       | 202.121.23.1 |
|       |                    | IP 地址    | 0, 0, 0, 0   |
| 网络    | 子网 🔽               | 结束 IP 地址 | 0 0 0        |
|       |                    | 网络掩码     | 0, 0, 0, 0   |
| 远程    |                    |          |              |
| 安全网关  | IP 地址/ 主机名 🔽       | 数据       | 202.121.24.1 |
| ID    | IP 地址 🔽            | 数据       | 202.121.24.1 |
|       |                    | IP 地址    | 0, 0, 0, 0   |
| 网络    | 子网 🔽               | 结束 IP 地址 | 0 0 0        |
|       |                    | 网络掩码     | 0, 0, 0, 0   |
| 建议    |                    |          |              |

## BiGuard 30 用户手册

| 安全联合           | ⊙主模式 ○积极模式 ○手动密钥                        |
|----------------|-----------------------------------------|
| 方法             | ⊙ ESP ○ AH                              |
| 加密 协议          | 3DES 🔽                                  |
| 认证 协议          | MD5 💌                                   |
| 完美向前保密         | ● 已启用 ○ 已禁用                             |
| 预共享 密钥         | 1234567890                              |
| IKE 生存时间       | 28800 秒                                 |
| 密钥 生存时间        | 3600 秒                                  |
| Netbios 广播     | ○ 已启用 ⊙ 已禁用                             |
| DPD 设置         |                                         |
| DPD 功能         | ○ 已启用 ⊙ 已禁用                             |
| 侦测 间隔          | 30 秒;                                   |
| 空闲超时           | 4 连接次数                                  |
| 保持活动设置         |                                         |
| Ping to the IP | 0 . 0 . 0 . 0 . 0 . 0 . 0 . 0 . 0 . 0 . |
| 间隔             | 10 秒(10-3600)                           |
| 无流量后的断线时间      | 180 秒(无流量后的断线时间)                        |

第四步:建立武汉办事处到上海总部的 VPN 隧道,在**配置->VPN->IPsec 策略**界面新建策 略规则:

| IPSec |                    |          |                   |
|-------|--------------------|----------|-------------------|
| 创建    |                    |          |                   |
| 连接 名称 | WH_SH              |          |                   |
| 通道    | ⊙ 已启用 ○ 已禁用        |          |                   |
| 接口    | ● WAN1 ● WAN2 ● 自动 |          |                   |
| 本地    |                    |          |                   |
| ID    | IP 地址 🔽            | 数据       | 202.121.24.1      |
|       |                    | IP 地址    | 192 . 168 . 1 . 0 |
| 网络    | 子网 🔽               | 结束 IP 地址 | 0 . 0 . 0 . 0     |
|       |                    | 网络掩码     | 0 . 0 . 0 . 0     |
| 远程    |                    |          |                   |
| 安全网关  | IP 地址/ 主机名 ⊻       | 数据       | 202.121.25.1      |
| ID    | IP 地址 🔽            | 数据       | 202.121.25.1      |
|       |                    | IP 地址    | 0, 0, 0, 0        |
| 网络    | 子网 👱               | 结束 IP 地址 | 0 . 0 . 0 . 0     |
|       |                    | 网络掩码     | 0 . 0 . 0 . 0     |
| 建议    |                    |          |                   |

### BiGuard 30 用户手册

| 安全联合           | ⊙主模式 ○积极模式 ○手动密钥            |
|----------------|-----------------------------|
| 方法             | ⊙ ESP ○ AH                  |
| 加密 协议          | 3DES 💌                      |
| 认证 协议          | MD5 💌                       |
| 完美向前保密         | ● 己启用 ○ 已禁用                 |
| 预共享 密钥         | 1234567890                  |
| IKE 生存时间       | 28800 秒                     |
| 密钥 生存时间        | 3600 秒                      |
| Netbios 广播     | ○ 已启用 ⊙ 已禁用                 |
| DPD 设置         |                             |
| DPD 功能         | ○ 已启用 ⊙ 已禁用                 |
| 侦测 间隔          | 30 秒;                       |
| 空闲超时           | 4 连接次数                      |
| 保持活动设置         |                             |
| Ping to the IP | 0 . 0 . 0 . 0 (0.0.0.0 指任何) |
| 间隔             | 10 秒(10-3600)               |
| 无流量后的断线时间      | 180 秒(无流量后的断线时间)            |

至此,上海总部与南京办事处的 VPN 隧道,上海总部与武汉办事处的 VPN 隧道建立完成。

## 6.2. PPTP VPN 应用案例

公司经常需要员工出差,但出差人数不多,而且出差地址并不固定,为了方便出差人员 能够访问公司网络,只需要建立 PPTP VPN,让出差人员拨入公司网络即可;

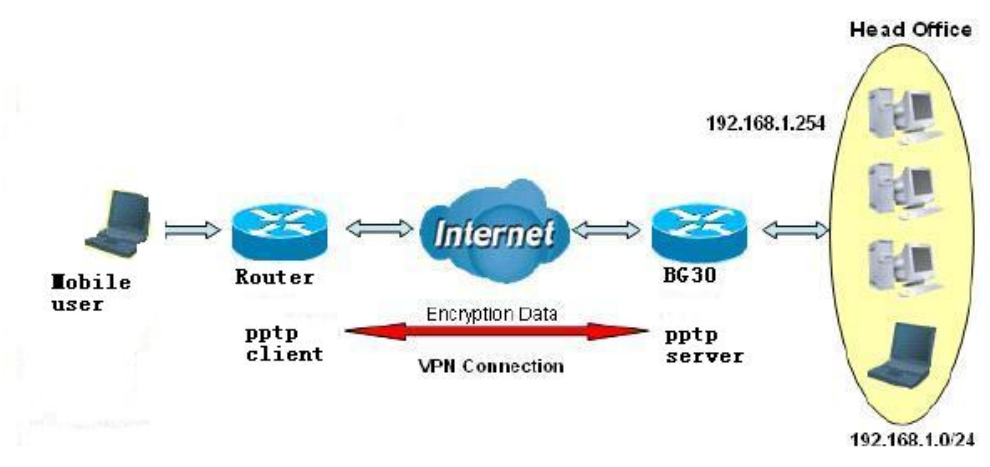

应用案例网络图如下:

第一步:在配置->VPN->PPTP 启用 PPTP 服务器,配置如下:

| PPTP                          |                    |  |  |
|-------------------------------|--------------------|--|--|
| 一般设置                          |                    |  |  |
| PPTP 功能                       | ● 启用 ○ 禁用          |  |  |
| 认证类型                          | Pap 或 Chap 🔽       |  |  |
| 数据 加密                         | 启用 🕙               |  |  |
| 加密 密钥 长度                      | 自动 👻               |  |  |
| 对端 加密 模式                      | 只在无状态时             |  |  |
| 双方分配到的IP地址                    | 开始于: 192.168.1.200 |  |  |
| 空闲超时                          | 10 分钟.             |  |  |
| (1)启用数据加密将使用MS-CHAPv2来对双方认证。) |                    |  |  |
| 应用                            |                    |  |  |

```
第二步:新建用户,配置如下:
```

| PPTP       |                    |  |
|------------|--------------------|--|
| 増加 PPTP 帐户 |                    |  |
| 连接 名称      | mobile_use         |  |
| 通道         | ● 启用 ○ 禁用          |  |
| 用户名        | xiaoming           |  |
| 密码         | •••••              |  |
| 重輸密码       |                    |  |
| 连接 类型      | ● 远程访问 ○ LAN 到 LAN |  |
| 对端 网络 IP   |                    |  |
| 对端 网络掩码    |                    |  |
| Netbios 广播 | ◎ 启用 ○ 禁用          |  |
| 应用         |                    |  |

因为出差用户的地点步固定,所以连接类型选择远程访问最合适;

经过以上两步的配置,出差用户就可以从外面访问公司内部的资源了,查看 PPTP 拨号用户的界面在**状态->PPTP 状态**。

### 6.3. 双 WAN 口的应用案例

某公司是一家经营网站的服务性企业,因为用户有些使用电信宽带,有些使用网通宽带,所以公司通常都会向电信和网通各申请一个公网 IP,并且都会做链路备份,以满足业务需要。BG30 针对这种业务需求提供了完美的解决方案。

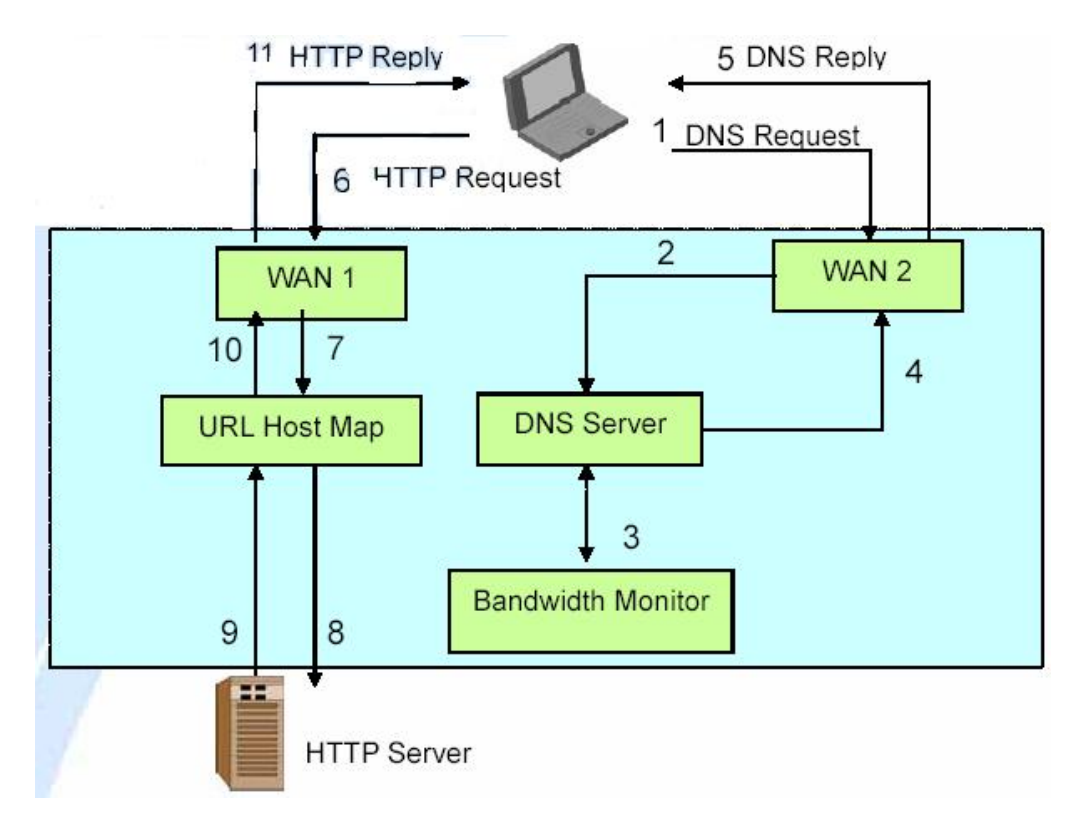

第一步: 企业内部需要架设 DNS 服务器为 Web 服务器提供域名解析服务, BG30 提供了两个 DNS 服务器, 假定企业申请的域名为 yyy.cn, 我们需要把 DNS 服务器配置为 该域的解析服务器。

在配置->Dual WAN->入站负载均衡界面配置 DNS 服务器 1 (ns1.yyy.cn):

| DNS 服务器 1  |           |       |  |
|------------|-----------|-------|--|
| SOA        |           |       |  |
| 域名         | ууу.сп    |       |  |
| *首选 名称 服务器 | ns1       |       |  |
| 管理员信箱      | ad@yyy.cn |       |  |
| 序列号        | 1         |       |  |
| 刷新 间隔      | 36000     | 秒.    |  |
| 重试 间隔      | 600       | 秒.    |  |
| 花费时间       | 86400     | 秒.    |  |
| 最小 TTL     | 180       | 秒.    |  |
| NS 记录      |           |       |  |
| *名称 服务器    | ns1       |       |  |
| MX 记录      |           |       |  |
| *邮件转发服务器   | mail1     |       |  |
|            | ⊙私有 ○公有   |       |  |
|            | 192 168 1 | , 240 |  |
|            |           |       |  |

\*: 域将会自动追加的这些字段。

配置 Web 服务器的 URL 域名(<u>www.yyy.cn</u>):

| 主机 URL 映射        |                    |  |  |
|------------------|--------------------|--|--|
| 一个记录             |                    |  |  |
| 域名               | yyy.cn             |  |  |
| *主机 URL          | www                |  |  |
| 私有 IP 地址 候选 🖸    | 192 . 168 . 1 . 10 |  |  |
| 协议               | ТСР                |  |  |
| 端口范围 助手 🖸        | 80 ~ 80            |  |  |
| 记录名              |                    |  |  |
| * 名称1            |                    |  |  |
| * 名称2            |                    |  |  |
| *: 域将会自动追加的这些字段。 |                    |  |  |
| 应用               |                    |  |  |

配置 DNS 服务器 2(ns2.yyy.cn):

| DNS 服务器 2  |           |       |  |
|------------|-----------|-------|--|
| SOA        |           |       |  |
| 域名         | yyy.cn    |       |  |
| *首选 名称 服务器 | ns2       |       |  |
| 管理员信箱      | ad@yyy.cn |       |  |
| 序列号        | 1         |       |  |
| 刷新 间隔      | 36000     | 秒.    |  |
| 重试 间隔      | 600       | 秒.    |  |
| 花费时间       | 86400     | 秒.    |  |
| 最小 ⅢL      | 180       | 秒.    |  |
| NS 记录      |           |       |  |
| *名称 服务器    | ns2       |       |  |
| MX 记录      |           |       |  |
| *邮件转发服务器   | mail1     |       |  |
| լը փոխե    | ⊙私有 ○公有   |       |  |
| 11 AGAIL   | 192 168 1 | . 240 |  |
|            |           |       |  |

\*:城将会自动追加的这些字段。

配置 Web 服务器的 URL 域名(<u>www.yyy.cn</u>):

| 主机 URL 映射        |                    |  |  |
|------------------|--------------------|--|--|
| 一个记录             |                    |  |  |
| 域名               | yyy.cn             |  |  |
| *主机 URL          | www                |  |  |
| 私有 IP 地址 候选 💿    | 192 . 168 . 1 . 10 |  |  |
| 协议               | ТСР                |  |  |
| 端口范围 助手 🖸        | 80 ~ 80            |  |  |
| 记录名              |                    |  |  |
| * 名称1            |                    |  |  |
| * 名称2            |                    |  |  |
| *: 域将会自动追加的这些字段。 |                    |  |  |
| 应用               |                    |  |  |

### 第二步: 在**配置->Dual WAN->一般设置**界面配置链路备份:

| 一般设置               |                                             |  |  |
|--------------------|---------------------------------------------|--|--|
| Dual WAN 模式        |                                             |  |  |
| 模式                 | ○ 负载均衡 • ● 失效切换                             |  |  |
| WAN端口服务侦测策略        |                                             |  |  |
| 服务 侦测<br>(为 负载均衡.) | ● 启用 ○ 禁用                                   |  |  |
| 连接决策               | 探测失败后不提供服务满足 3 连接次数.                        |  |  |
| 探测 周期              | 每 30 秒.                                     |  |  |
| #253回』 10/A N11    | ⊙ 网关                                        |  |  |
|                    | ○主机 0 .0 .0 .0 .0 .0 .0 .0 .0 .0 .0 .0 .0 . |  |  |
| 大正 Mil NA/ANIO     | ⊙ 网关                                        |  |  |
| 17709 VVANZ        | ○主机 0 .0 .0 .0 .0 .0 .0 .0 .0 .0 .0 .0 .0 . |  |  |
| 可能时回切到WAN1         | ◎启用                                         |  |  |
| (对于失效切换)           | ○禁用                                         |  |  |
| 应用                 |                                             |  |  |

通过以上两个步骤的配置,该公司的 Web 服务器就可以被 Internet 用户访问了,同时达 到链路备份的目的。

## 6.4. 多业务应用案例

BG30 支持 VoIP, IPTV (组播),视频以及普通数据等多种业务流,对于这些业务 需要区别对待,BG30 为此提供了强大的 QoS 功能以及 IGMP 代理,IGMP snooping; 首先对于 VoIP 语音数据,往往需要给予最高优先级别,通过**配置->QoS** 来配置 SIP 信 令:

| 接口           | WAN1出站                  |
|--------------|-------------------------|
| 应用           | VOIP_SIP                |
| 保证           | 64 kbps                 |
| 最大           | 100 kbps                |
| 优先级          | 0 (Highest) 💌           |
| DSCP 标记      | 黄金服务(L) 🔽               |
| 地址 类型        | ◎ IP 地址 ○ MAC 地址        |
| 带宽 类型        | ● 共享帶宽 ○所有源IP地址平分帶宽     |
| 源 IP 地址 范围   | 从 0.0.0.0 到 255.255.255 |
| 目的地 IP 地址 范围 | 从 0.0.0.0 到 255.255.255 |
| 协议           | TCP 💌                   |
| 源端口范围 助手 🖸   | 从 1 到 65535             |
| 目的地端口范围 助手 ဝ | 从 5060 到 5060           |
| DSCP         | Any 💌                   |
| 计划 候选●       | **Always                |

然后对于 RTP 语音数据和图象数据,给与次高级优先级别,可以配置为:

| 服务质量         |                    |               |  |
|--------------|--------------------|---------------|--|
| 増加 QoS 策略    |                    |               |  |
| 接口           | WAN1出站             |               |  |
| 应用           | VOIP_RTP           |               |  |
| 保证           | 10000 kbps         |               |  |
| 最大           | 102400 kbps        |               |  |
| 优先级          | 1 💌                |               |  |
| DSCP 标记      | 黄金服务(L) 💌          |               |  |
| 地址 类型        | ⊙ IP 地址 ○ MAC 地址   |               |  |
| 带宽 类型        | ⊙ 共享帶宽○所有源IP地址平分帶宽 |               |  |
| 源 IP 地址 范围   | 从 0.0.0.0          | 到 255.255.255 |  |
| 目的地 IP 地址 范围 | 从 0.0.0.0          | 到 255.255.255 |  |
| 协议           | TCP 💌              |               |  |
| 源端口范围 助手 💿   | 从 1                | 到 65535       |  |
| 目的地端口范围 助手 ဝ | 从 5004             | 到 5004        |  |
| DSCP         | Any 💌              |               |  |
| 计划 候选●       | **Always           |               |  |

普通数据可以利用剩余带宽,但优先级最低;

IPTV 数据流通常会是组播数据, IGMP 代理为组播数据进行转发; IGMP snooping 为组播记录接口,目的是防止组播数据扩散到整个网络,可以配置同时启用 IGMP 代理和 IGMP snooping:

| IGMP                   |     |     |
|------------------------|-----|-----|
| 参数                     |     |     |
| IGMP Snooping          | ⊙启用 | ○禁用 |
| IGMP 代理                | ⊙启用 | ○禁用 |
| 1:这项设置在你存入闪存并重启略由器后会有效 |     |     |
| 应用 取消                  |     |     |

## 7. 缩略语

AES: Advanced Encryption Standard --高级加密标准

AH: Authentication Head --验证头

ARP: Address Resolution Protocol --地址解析协议

DHCP: Dynamic Host Configuration Protocol --动态主机配置协议

DES: Data Encryption Standard --数据加密标准

DNS: Dnomain Name System --域名系统

DMZ: Demilitarized Zone --非军事区域

ESP: Encapsulating Security Payload -- 封装安全负荷

ICMP: Internet Control Management Protocol --互联网控制管理协议

**IP: Internet Protocol --**互联网协议

IPsec: IP security --互联网协议安全

ISP: Internet Service Provider --互联网服务提供商

LAN: Local Area Network -- 局域网

MD5: Message Digest 5 -- 信息摘要 5

NAT: Network Address Translation --网络地址转换协议

QoS: Quality of Service --服务质量

RIP-2: Route Infomation Protocol 2 --路由信息协议第二版本

SA: Security Association --安全联合

SHA: Standard Hash Algorithm --标准散列算法

SNMP: Simple Network Management Protocol --简单网络管理协议

PPP: Point-to-Point Protocol -- 点对点协议

PPTP: PPP Tunnel Protocol -- 点到点隧道协议

PPPoE: PPP Over Ethernet --以太网上的点对点协议

TCP: Transport Control Protocol -- 传输控制协议

UDP: User Datagram Protocol --用户数据报协议

**VPN: Virtual Private Network --**虚拟专用网络

WAN: Worldwide Area Network --广域网